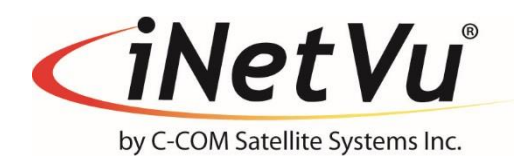

iNetVu<sup>®</sup> 7710 Controller User Manual (Includes 7720 RDM)

The iNetVu® brand and logo are registered trademarks of C-COM Satellite Systems, Inc. © Copyright 2009 C-COM Satellite Systems, Inc.

1-877-iNetVu6 <u>www.c-comsat.com</u> June 5, 2017 Revision 7.00 Released with SW Version 7.7.7

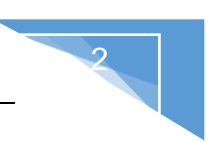

This page is intentionally left blank.

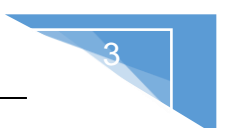

# NOTICE

C-COM Satellite Systems Inc. makes no warranty of any kind with regards to this manual including, but not limited to, the implied warranties of merchantability and fitness for a particular purpose.

C-COM Satellite Systems Inc. shall not be liable for errors contained herein or direct, indirect, special, incidental or consequential damages in connection with the furnishing, performance or use of this material.

The information contained in this document is subject to change without notice.

#### Copyright © 2009. All rights reserved. C-COM Satellite Systems Inc.

This document contains information, which is protected by copyright. All rights reserved. Reproduction, adaptation, or translation without prior written permission is prohibited, except as followed under the copyright laws.

Both the iNetVu<sup>®</sup> and C-COM names and logos are registered trademarks of C-COM Satellite Systems Inc.

Intel<sup>®</sup> Pentium is a registered trademark of Intel Corporation. Microsoft, Windows, Windows NT and MapPoint are registered trademarks of Microsoft Corporation.

All other product names mentioned in this manual may be trademarks or registered trademarks of their respective companies and are the sole property of their respective manufacturers.

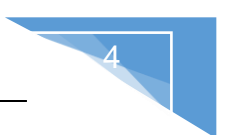

### FCC and INDUSTRY CANADA INFORMATION TO THE USER:

The FCC and Industry Canada have imposed the following conditions when operating, installing and deploying iNetVu<sup>®</sup> Mobile Earth Stations and is mandatory for all installations made within the Continental United States and Canada as well as Hawaii, Alaska, Puerto Rico, the U.S. Virgin Islands and other U.S. Territories. The FCC requires that a certified installer perform the installation. It is also strongly recommended that a qualified professional RV dealer/installer mount the system on your vehicle. These conditions are also required by C-COM for all other installed locations.

All iNetVu<sup>®</sup> Mobile earth station installers must be C-COM Certified, and must have specifically acknowledged the requirements for iNetVu<sup>®</sup> Mobile installations, which are as follows:

- "Installation" is the physical mounting and wiring of the Satellite provider's earth station on a vehicle or other stationary site to prepare for correct operation. Only Certified C-COM iNetVu installers may perform the installation and removal of an iNetVu<sup>®</sup> Mobile system.
- "Deployment" means the raising, pointing and orienting of the earth station to the communicating satellite, every time it is raised from a stowed position for use. The deployment of an iNetVu<sup>®</sup> Mobile system must only be done by a trained installer or by a consumer using the deployment software.
- 3. Installers shall install the iNetVu<sup>®</sup> systems only in locations that are not readily accessible to children and in a manner, that prevents human exposure to potential radiation hazards.
- 4. For large vehicles with roof mounts, the height of the bottom lip of the earth station when fully deployed must be at least six feet above the ground always, or six feet above a surrounding surface which a person may easily access.
- 5. If a roof access ladder or any other means of access to the roof is installed on the vehicle, then the ladder or access must be blocked by a suitable rope or other barrier while the earth station is deployed or in operation. The installer must provide this rope or barrier directly to the end user at the time of installation and advise the user to use it always when the earth station is deployed or in operation. Warning signs shall also be provided by the installer to the end user to be posted on the improper installation or due to the failure to provide required information to the end user.
- 6. Installers and end users will be deemed directly liable for any damages resulting from either of their failure to comply with the above rules. These rules are meant to ensure that extraordinary precautions and measures are used to prevent satellite interference or exposure to harmful radiation. C-COM reserves the rights to immediately **suspend** without liability or previous notice the operation of the earth station upon detection of a deviation from its installation or operational requirements until the deviation is corrected. In addition, C-COM reserves the right to suspend or cancel the Installer Certificate of any installer that has not fully complied with these installation requirements.

- 7. Further, the installer and end user may be directly liable for any damages resulting from any change undertaken by either of them. Including but not limited to, any modification of any part of the hardware, software, specific operational frequencies, the authorized satellite, or the size or other characteristics of the earth station supplied to them by C-COM or C-COM's authorized representatives. Warning signs shall be posted at prominent locations on the earth station informing all persons of the danger of harmful radiation from the earth station while it is deployed or while in operation.
- 8. The iNetVu<sup>®</sup> Mobile system may only be operated when the vehicle is stationary.
- 9. The installer must inform the end user that the vehicle must be stabilized during the transmission, to prevent movement of the vehicle for any reason, including movement of persons on or off the vehicle, or high winds. The installer shall advise the end user how to appropriately stabilize their vehicle.
- 10. Installers shall be liable for all damages if they fail to comply with the above mandatory conditions. This includes, but is not limited to damages caused by improper installation or due to the failure to provide required information to the end user.

#### Note 1:

This equipment has been tested and found to comply with the limits for a Class B digital device, pursuant to Part 15 of FCC rules. These limits are designed to provide reasonable protection against harmful interference when the equipment is operated in a residential installation. This equipment generates, uses, and can radiate radio frequency energy and, if not installed and used in accordance with this instruction manual, may cause harmful interference with radio communications. However, there is no guarantee that interference will not occur in an installation. If this equipment does cause harmful interference to radio or television reception, which can be determined by turning the equipment off and on, the user is encouraged to try to correct the interference by one or more of the following measures:

- Reorient or relocate the receiving antenna.
- Increase the separation between the equipment and receiver.
- Connect the equipment into an outlet on a circuit different from that to which the receiver is connected.
- Consult the dealer or an experienced radio / TV technician for help.

#### Note 2:

This Class B digital apparatus complies with Canadian ICES-003.

# **Table of Contents**

### Contents

| 1. | 9 Introduction    |                                                         |    |  |
|----|-------------------|---------------------------------------------------------|----|--|
| 2. | Spec              | cifications                                             | 10 |  |
| 3. | Mini              | mum Recommended PC Requirements                         | 10 |  |
| 4. | Phys              | sical                                                   | 11 |  |
| 5. | Турі              | cal Connection Configuration                            | 12 |  |
| 5  | 5.1.              | Typical Network Interface Connection                    | 13 |  |
| 5  | 5.2.              | Typical USB Communication Interface                     | 14 |  |
| 5  | 5.3.              | Network Interface Connection – Ku Band Service          | 15 |  |
| 5  | 5.4. <sup>°</sup> | Typical Connection – PC Free                            | 16 |  |
| 6. | Insta             | allation                                                | 17 |  |
| 6  | 5.1.              | Rack Installation                                       | 17 |  |
| 6  | 5.2.              | iNetVu® Software – Software and USB Driver Installation | 17 |  |
| 6  | 5.3.              | Setup                                                   | 20 |  |
| 7. | iNet              | Vu <sup>®</sup> 7710 Front Panel Operation              | 21 |  |
| 7  | <b>'</b> .1.      | LED DEFINITIONS                                         | 21 |  |
| 7  | <b>.</b> 2.       | Manual and Automatic Controls Button Operation          | 22 |  |
| 7  | <b>'</b> .3.      | LCD Screen and Navigator Keypad Operation               | 23 |  |
| 7  | <b>'</b> .4.      | Front Panel Menu Navigation Tree                        | 24 |  |
| 7  | .5.               | Opening Screen                                          | 24 |  |
| 7  | ′.6.              | Supported Platforms                                     | 25 |  |
| 7  | .7.               | MONITOR                                                 | 28 |  |
|    | 7.7.1             | . MAIN                                                  | 29 |  |
|    | 7.7.2             | 2. EL                                                   | 31 |  |
|    | 7.7.3             | B. AZ                                                   | 32 |  |
|    | 7.7.4             | l. PL                                                   | 33 |  |
|    | 7.7.5             | 5. GP                                                   | 33 |  |
|    | 7.7.6             | 6. SM                                                   | 34 |  |
|    | 7.7.7             | ′. S1                                                   | 35 |  |
|    | 7.7.8             | 3. S2                                                   | 36 |  |
|    | 7.7.9             | ). MD                                                   | 37 |  |
|    | 7.7.1             | 0. Hughes Modem Status (Only)                           | 37 |  |
|    | 7.7.1             | 1. IP                                                   | 38 |  |
| 7  | <b>.</b> 8.       | OPERATION                                               | 39 |  |
| 7  | <b>'</b> .9.      | BEAM                                                    | 41 |  |
|    | 7.9.1             | . SAT (BEAM)                                            | 42 |  |
|    | 7.9.2             | 2. DVB                                                  | 43 |  |
|    | 7.9.3             | B. SR_CP                                                | 44 |  |
|    | 7.9.4             | ۶. BR                                                   | 45 |  |
| 7  | <b>'</b> .10.     | CONF                                                    | 46 |  |
|    | 7.10              | .1. SAT (CONF)                                          | 47 |  |
|    | 7.10              | 2. MDM                                                  | 47 |  |
|    | 7.10              | .3. EL                                                  | 48 |  |
|    | 7.10              | .4. AZ                                                  | 49 |  |
|    | 7.10              | .5. PL                                                  | 49 |  |
|    | 7.10              | .6. GP                                                  | 49 |  |
|    | 7.10              | 7. MT                                                   | 50 |  |

6

| 7.10.8.                   | CC                                                   | .51 |
|---------------------------|------------------------------------------------------|-----|
| 7.10.9.                   | PW                                                   | .53 |
| 7.10.10.                  | SG                                                   | .54 |
| 7.10.11.                  | IP                                                   | .54 |
| 7.10.12.                  | SR                                                   | .55 |
| 7.11. TEST                |                                                      | .57 |
| 7.11.1.                   | E&A&P                                                | .58 |
| 7.11.2.                   | DPLY                                                 | .59 |
| 7.11.3.                   | DPLY_C                                               | .59 |
| 7.11.4.                   | A_ACP                                                | .60 |
| 7.11.5.                   | M_ACP                                                | .60 |
| 7.11.6.                   | S_ACP                                                | .60 |
| 7.12. INFO.               |                                                      | .61 |
| 7.12.1.                   | CC1                                                  | .61 |
| 7.12.2.                   | CC2                                                  | .62 |
| 7.12.3.                   | DVB_D                                                | .63 |
| 7.12.4.                   | DVB_P                                                | .63 |
| 7.12.5.                   | SYS                                                  | .64 |
| 7.12.6.                   | MAC                                                  | .64 |
| 8. iNetVu <sup>®</sup> 77 | 710 Software                                         | .65 |
| 8.1. New S                | Setup Wizard Feature                                 | .65 |
| 8.2. Navig                | ating Menus                                          | .66 |
| 8.2.1. iN                 | JetVu Controls                                       | .66 |
| 8.2.2. N                  | laintenance                                          | .80 |
| 8.2.3. N                  | laintenance Test (Demo Window)                       | .90 |
| 8.2.4. C                  | onfiguration                                         | .92 |
| 8.3. About                | ,                                                    | 110 |
| 8.4. Setup                | Wizard                                               | 114 |
| 8.5. Langu                | age                                                  | 115 |
| 8.6. Exit                 | ,<br>                                                | 115 |
| 9. iNetVu <sup>®</sup> 77 | 710 Series Controller Web Interface                  | 116 |
| 9.1. Web N                | Vavigating Menus                                     | 116 |
| 9.1.1. A                  | DMIN                                                 | 117 |
| 9.1.2. C                  | ONTROLS                                              | 119 |
| 9.1.3. C                  | ONTROLLER                                            | 120 |
| 9.1.4. B                  | EAM                                                  | 121 |
| 9.1.5. N                  | IODEM                                                | 122 |
| 9.1.6. P                  | LATFORM                                              | 122 |
| 9.1.7. N                  | IAINTENANCE                                          | 122 |
| 9.1.8. T                  | EST                                                  | 123 |
| 9.1.9. A                  | BOUT                                                 | 124 |
| 10. Append                | ix                                                   | 125 |
| 10.1. Apper               | idix 1: Default Limits and Configuration Data Tables | 126 |
| 10.2. Apper               | idix 2: Compass Direction and System Ref. AZ Table   | 127 |
| 10.3. Apper               | idix 3: Updating Firmware on 7710&7720 Controllers   | 128 |
| 10.4. Apper               | dix 4: System Configuration Using Setup Wizard       | 129 |
| 10.5. Apper               | idix 5: DC Input Power Cable Connectivity            | 136 |
| 10.6. Apper               | idix 6: Supported Modems                             | 138 |
| 10.7. Apper               | ndix 7: 7710 Error/Message Code Definition           | 139 |
| 10.8. Apper               | ndix 8: Declaration of Conformity                    | 143 |
|                           |                                                      |     |

7

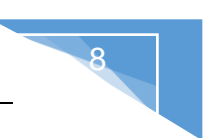

Proprietary Notice: This document contains information that is proprietary and confidential to C-COM Satellite Systems, Inc., and is intended for internal and or C-COM Satellite Systems Inc. authorized partners use only. No part of this document may be copied or reproduced in any way, without prior written permission of C-COM Satellite Systems, Inc.

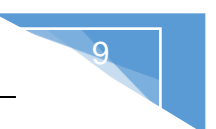

### 1. Introduction

The iNetVu<sup>®</sup> 7710 Controller is a one-box, one-touch solution for satellite auto-acquisition. Designed to interface with several Satellite Modems, iNetVu<sup>®</sup> VSATs, and DVB-S/DVB-S2ACM Receivers, the iNetVu<sup>®</sup> 7710 Controller connects to iNetVu<sup>®</sup> platforms which are equipped with 7720 on-board module (Remote Controller). The 7710 will only work with the remote on-board 7720 Drive Module and the same holds true for the 7720. The iNetVu<sup>®</sup> 7710 Controller is easily configurable and operated antenna controller unit which comes with the combined GPS/GLONASS Satellite Navigation System.

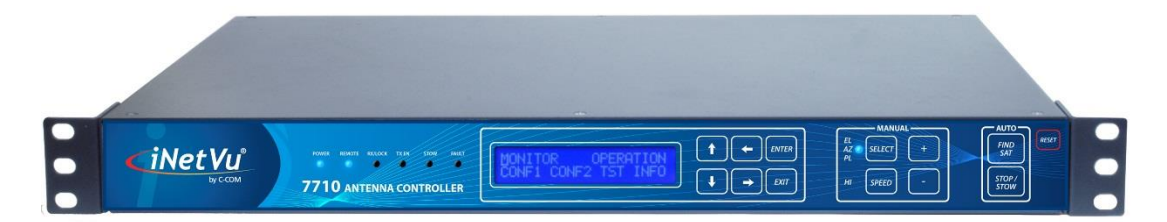

Fig. 1: *iNetVu*<sup>®</sup> 7710 Controller

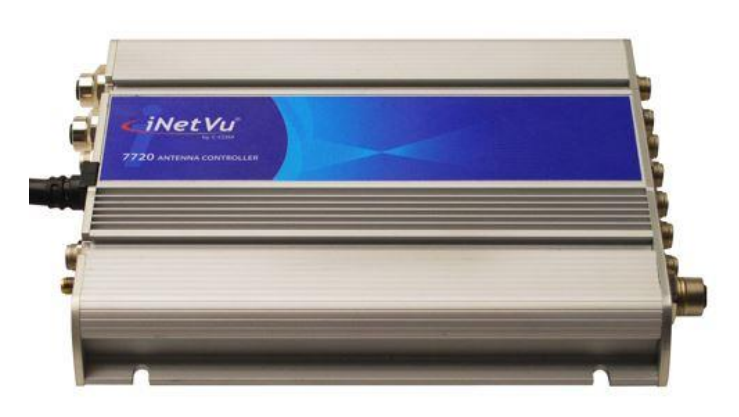

Fig. 2: *iNetVu*<sup>®</sup> 7720 Controller

The iNetVu<sup>®</sup> 7710 Controllers are fully functional and configurable straight out of the box solution. No PC or monitor required. A DVB-S2ACM/CCM Tuner, an onboard LCD displaying real-time system status, and a Keypad Navigator, makes it easy to use the iNetVu<sup>®</sup> 7710 Controller by simply configuring the controller right from the front panel.

The iNetVu<sup>®</sup> 7710 Controllers along with any iNetVu<sup>®</sup> platform can work as a complete standalone unit. No modem or RF splitters are required for satellite acquisition. The LNB can be powered straight from the controller.

The 7710 (central controller) with the 7720 (remote drive module) complement the iNetVu<sup>®</sup> New Generation systems allowing movement on three axis simultaneously improving satellite acquisition speed and accuracy.

## 2. Specifications

| Dimensions:               | Width: 17.1" x Depth: 11.0" Height: 1.75" |
|---------------------------|-------------------------------------------|
| Weight:                   | 9.9 lbs. (4.5 kg)                         |
| Operating Temperature:    | -20°C to +50°C                            |
| Power Consumption (Idle): | 24 VDC @ 1A                               |
| DC Input:                 | 24 VDC                                    |
| Power Supply (AC/DC):     | 300W w/o Cooling                          |
|                           | 350W with 23.5 CFM Cooling Fan            |
| Universal AC Input:       | 100 – 240 VAC, 50/60 Hz, 4.0 – 2.0 A,     |
| GPS Connector:            | SMA                                       |
| Rx Connector:             | Type F RG6                                |
| PC Interface:             | USB Interface                             |
|                           | Network Interface                         |
|                           | Serial Interface (DB9 Female Connector)   |
|                           | Web Interface                             |
| Front Panel Interface:    | Automatic and Manual Control Keypad       |
|                           | LCD Screen and Keypad Navigator           |

### **Tuner Specifications**

| RF Input Range:         | 950MHz to 2150MHz |
|-------------------------|-------------------|
| Input Signal Level:     | -65dBm to –25dBm  |
| Input/Output Impedance: | 75 Ω              |
| Symbol Rate:            | ~1 to 67.5Msps    |

### 3. Minimum Recommended PC Requirements

| Operating System  | Windows XP, Vista, W7, W8, W8.1and W10 |
|-------------------|----------------------------------------|
| CPU               | 2.0 GHZ                                |
| Memory (RAM)      | 1.0GB                                  |
| MSN.Net Framework | 3.5 installed                          |

### 4. Physical

Front View

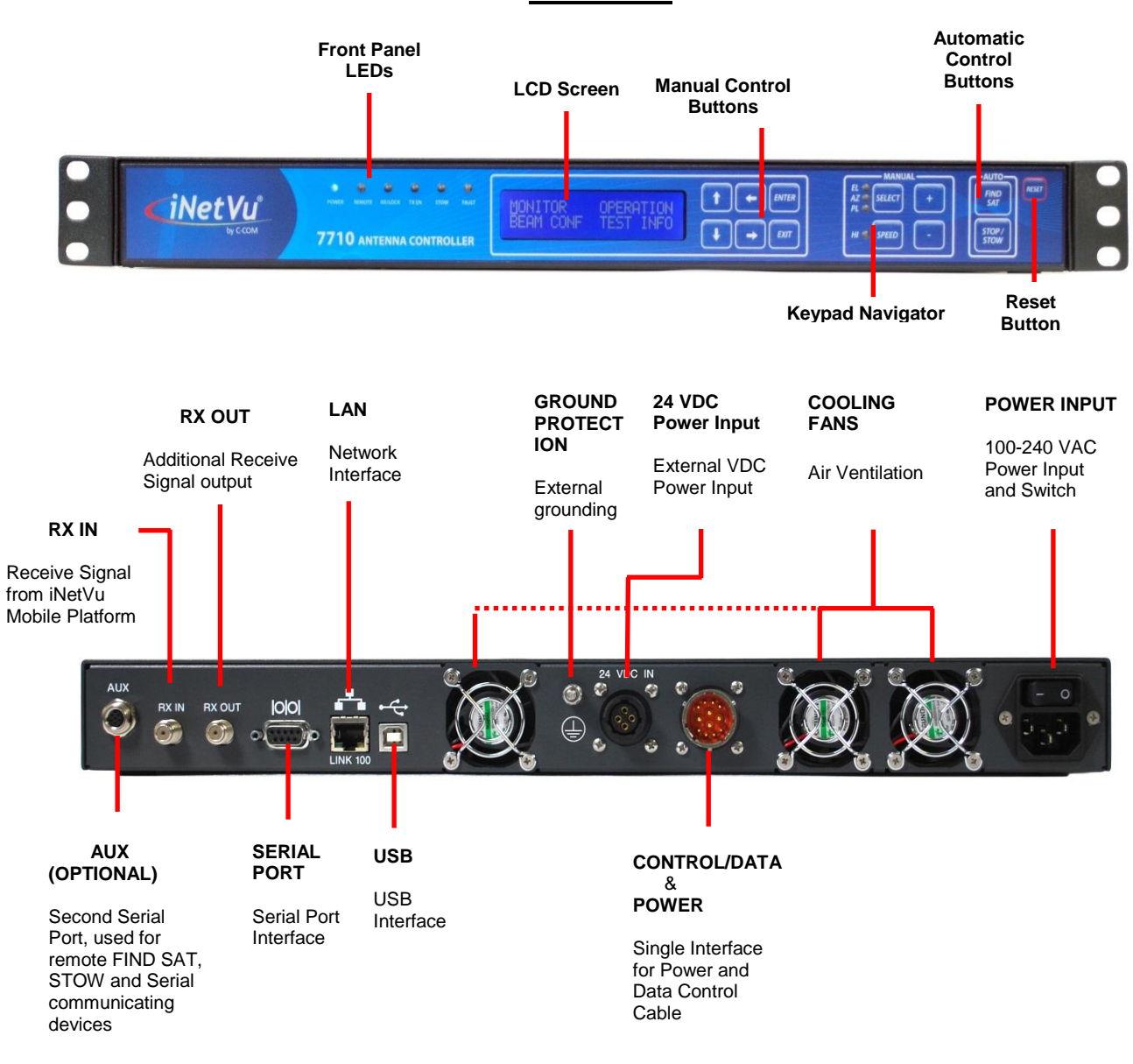

Fig. 3: iNetVu® 7710 Series Front and Rear Panel

Note: GPS/GIonass and Motor/Sensor connection(s) have been moved to the Remote (on-Board) 7720 Controller.

Note: VDC Power Input feature is available as an option. Both AC & DC power may be connected at the same time for power redundancy. See Appendix for VDC power input external cable connectivity wiring.

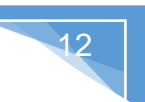

### 5. Typical Connection Configuration

The typical connection configuration for each service will be the same regardless of the Satellite Modem / VSAT. However, the configuration parameters for Satellite Modem / VSAT Communication will differ depending on service. See iNetVu<sup>®</sup> System Manual for configuration procedures corresponding to the service used.

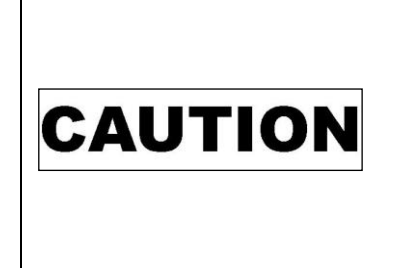

This situation or practice may result in property or equipment damage. Ensure Power/Data cable is connected prior to powering on 7710 Controller. Do not connect or disconnect cables once controller has been powered on. It is recommended that the controller is properly grounded at all times. 7720 Remote Drive Module acquires its power when the 7710 controller is powered up.

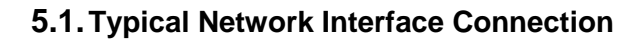

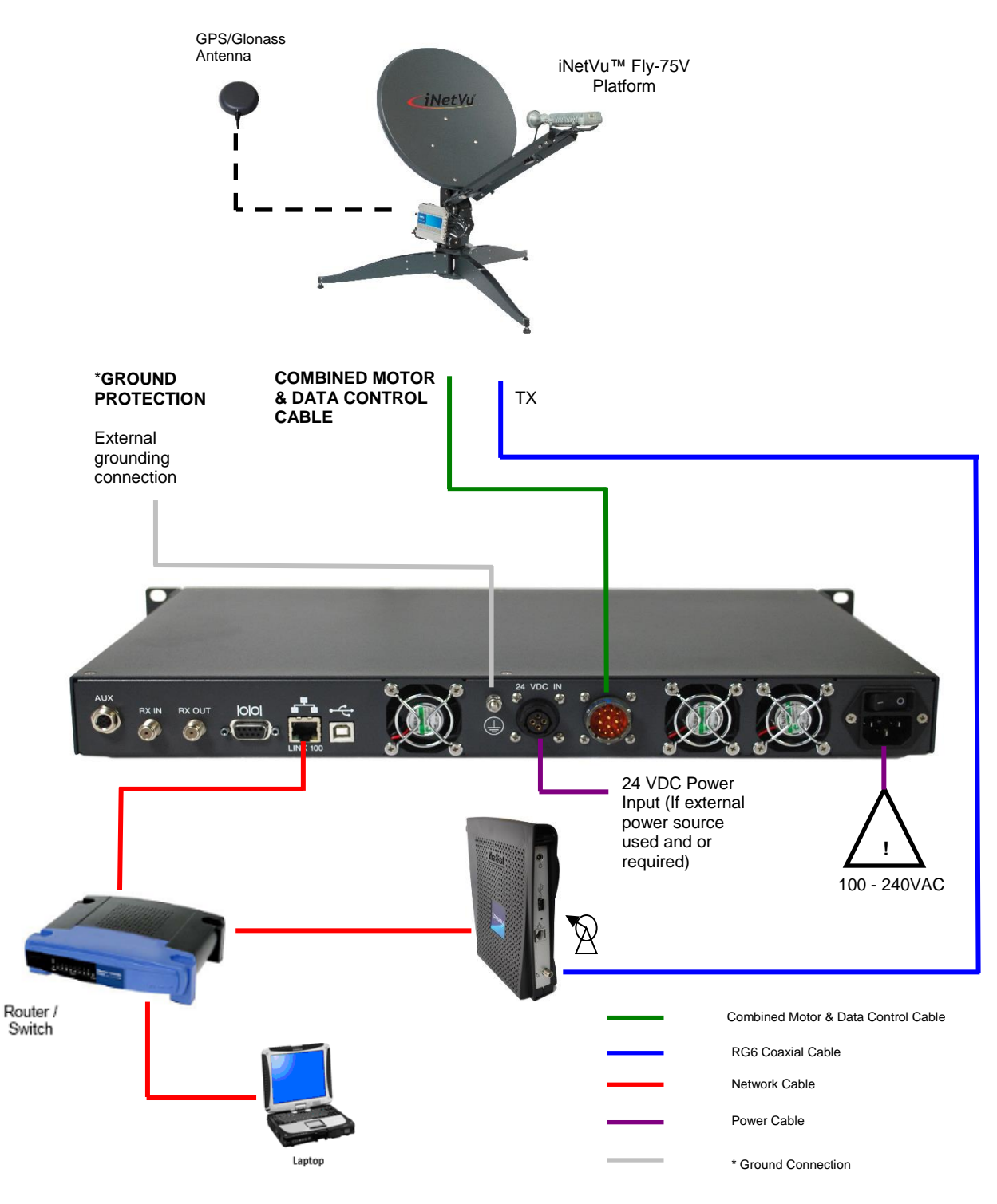

Fig. 4: iNetVu® 7710 Controller Typical Connection Configuration

\*Recommended for proper grounding of iNetVu<sup>®</sup> systems.

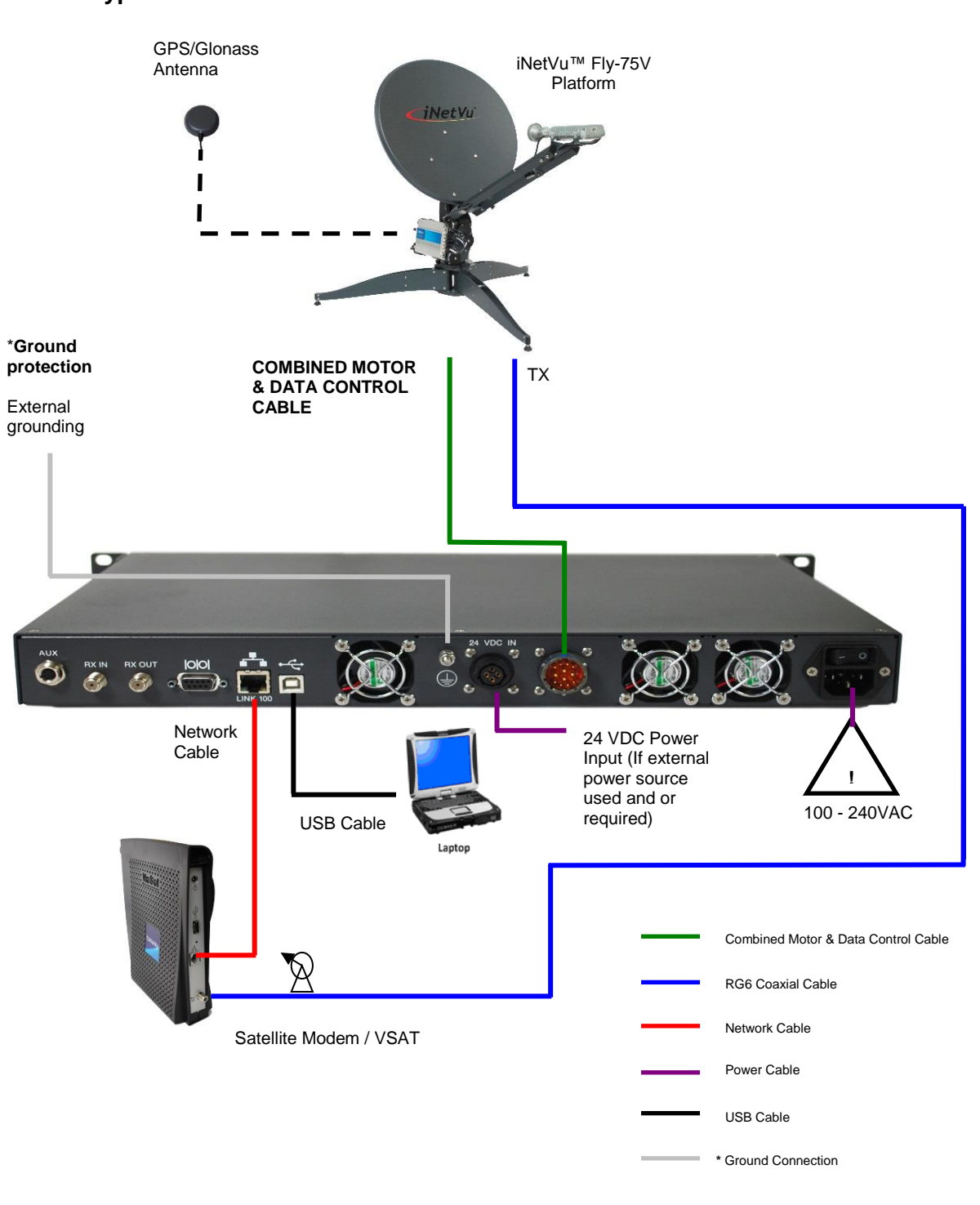

### 5.2. Typical USB Communication Interface

Fig. 5: USB Configuration Interface

\*Recommended for proper grounding of iNetVu<sup>®</sup> systems.

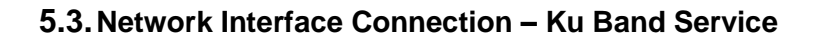

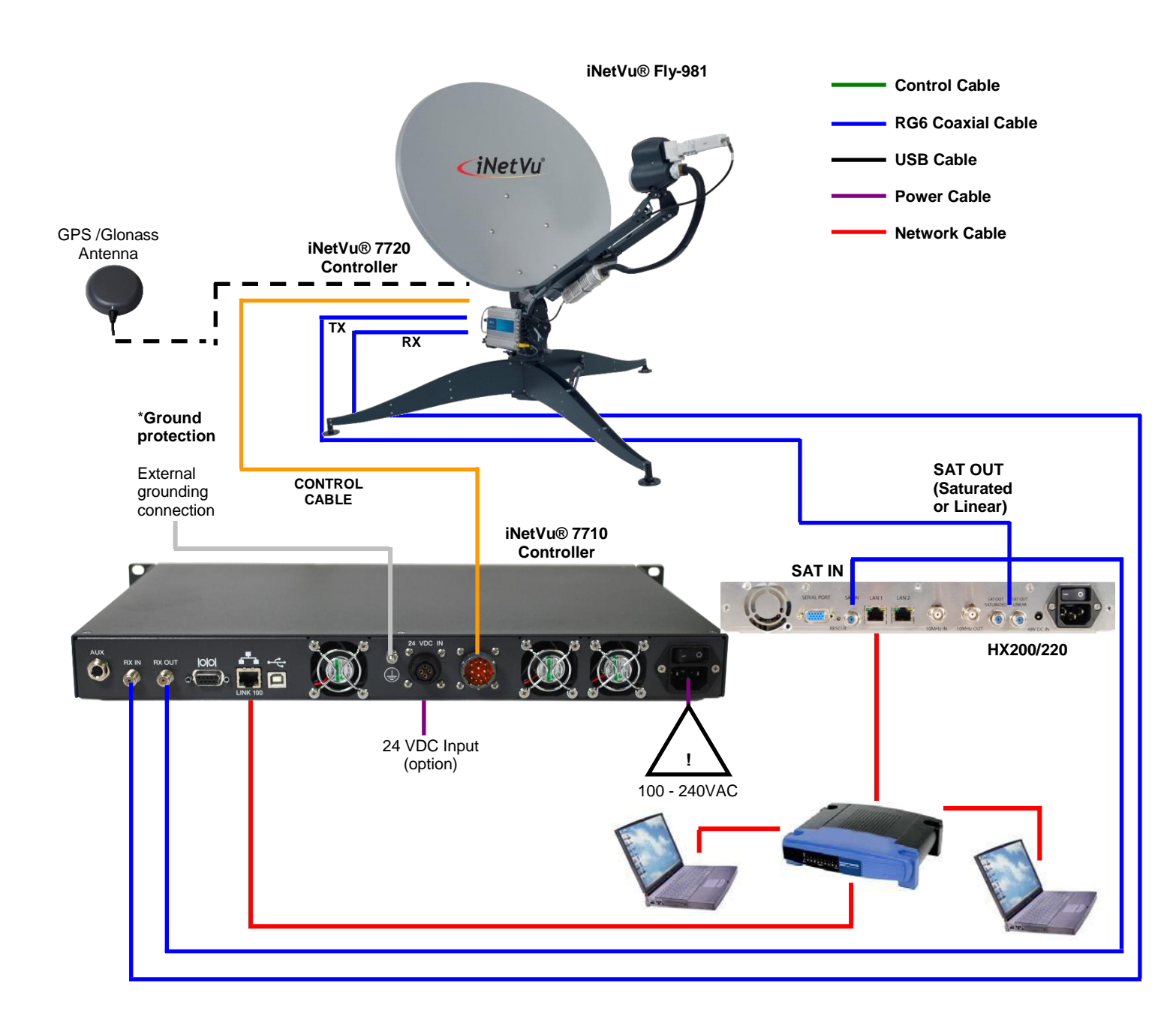

15

Network Interface System Wiring Diagram for HX200/220 power supplied by the 7710 Controller

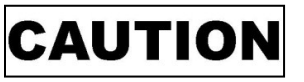

Ensure Control Cable, including RX and TX cables are connected prior to powering on 7710 Controller.

\*Ground

protection External

grounding connection

RX IN

Ó

**RX IN** 

TX OUT

8

Satellite Modem / VSAT

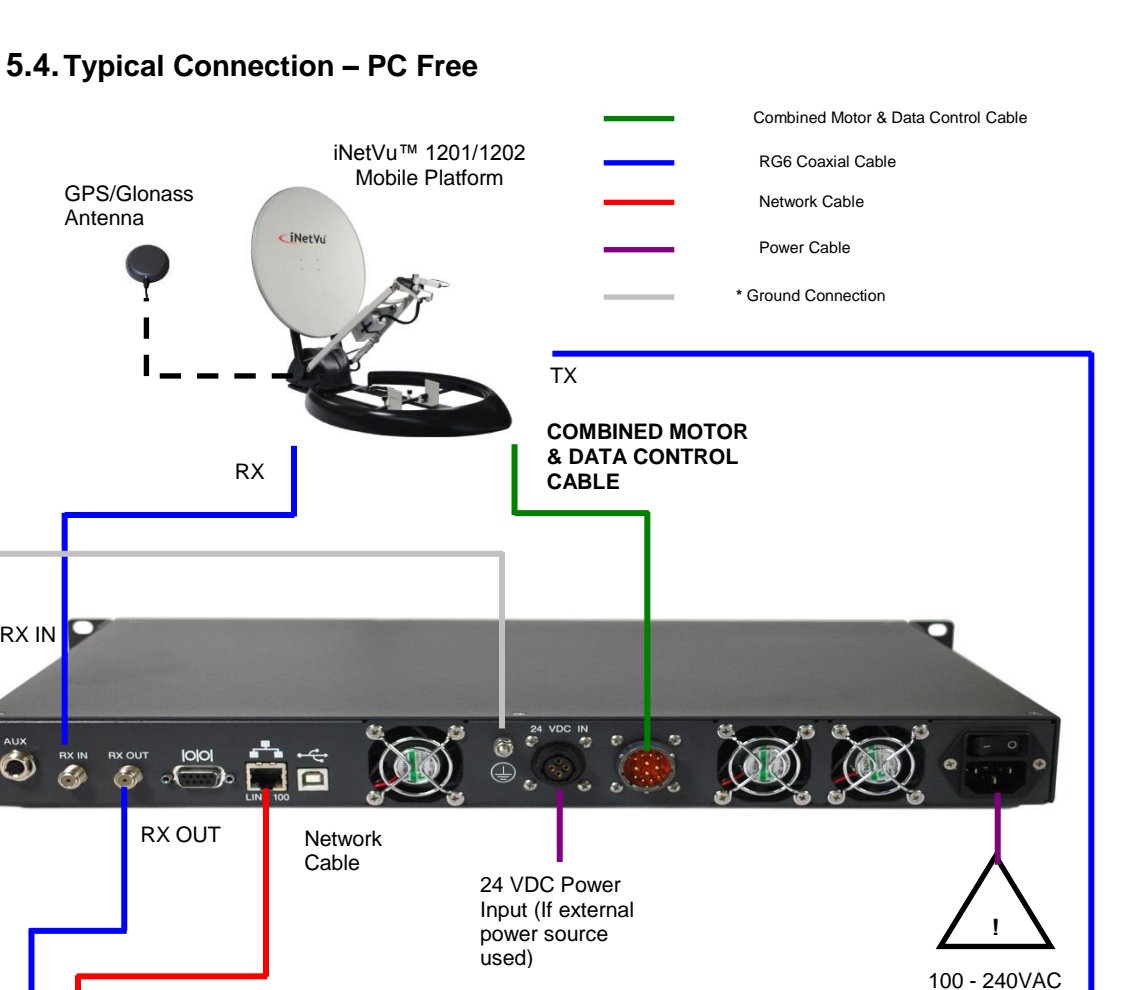

16

iNetVu® 7710 Series Controller PC Free Connection Configuration Fig. 6:

\*Recommended for proper grounding of iNetVu<sup>®</sup> systems.

Note: Setup diagram shown here represents Ku service.

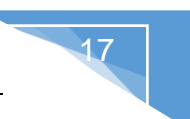

### 6. Installation

The iNetVu<sup>®</sup> 7710 Controllers are shipped pre-configured and calibrated with the iNetVu<sup>®</sup> Mobile Platform (equipped with the 7720 Remote Drive Module) and service which you plan to use. Only configuration of the Satellite Modem / VSAT Communication parameters and the satellite you wish to find is required.

#### 6.1. Rack Installation

The iNetVu<sup>®</sup> 7710 Controllers include attachable "ears" which make the iNetVu<sup>®</sup> 7710 Controllers configurable for rack-mounted installation.

If you are installing the iNetVu<sup>®</sup> 7710 Controller onto a rack, ensure that you use supporting rails or a shelf to support the weight of the iNetVu<sup>®</sup> 7710 Controller, and use the provided "ears/brackets" to fasten the unit to the rack face.

#### 6.2. iNetVu<sup>®</sup> Software – Software and USB Driver Installation

It is recommended that the previous software be removed before installing latest software version if upgrading. See minimum recommended pc requirements for most favorable working system.

Note: Do not connect USB cable between controller and computer/laptop until the software with all the required drivers have been successfully installed. This will ensure the proper drivers are used once the USB connection is established.

1. If you are installing from the USB flash drive or have downloaded from the C-COM FTP, run the **iNetVu7710Setup.exe** file.

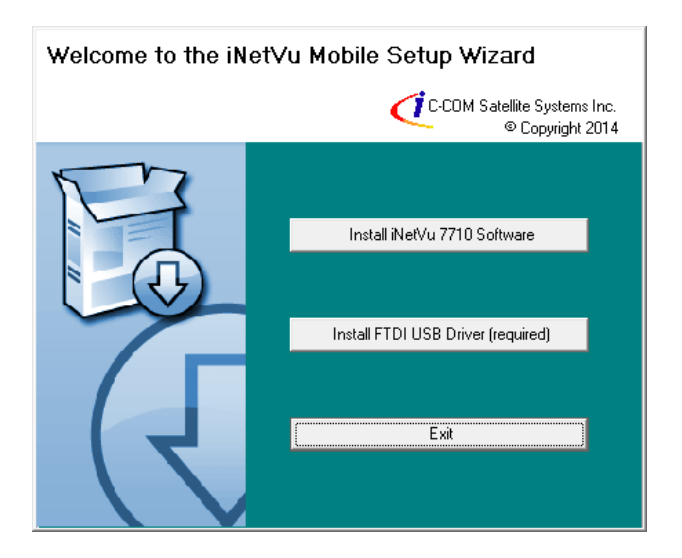

2. Install the FTDI USB Driver and continue through the Installation Wizard.

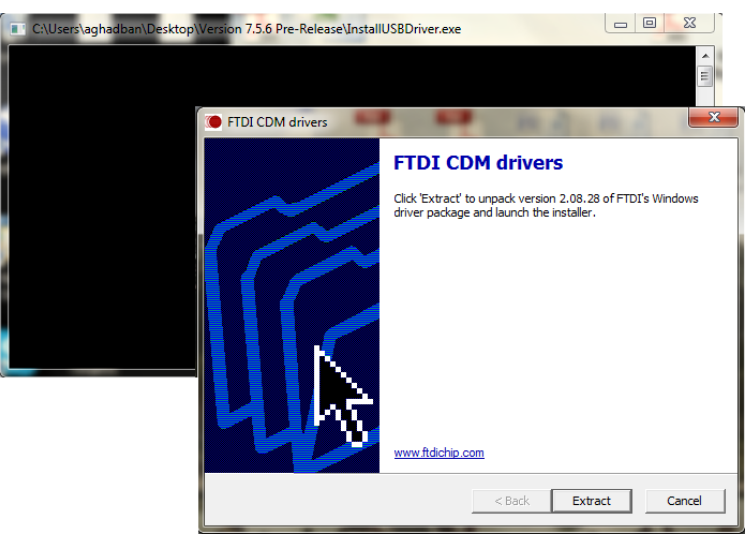

Click "Extract"

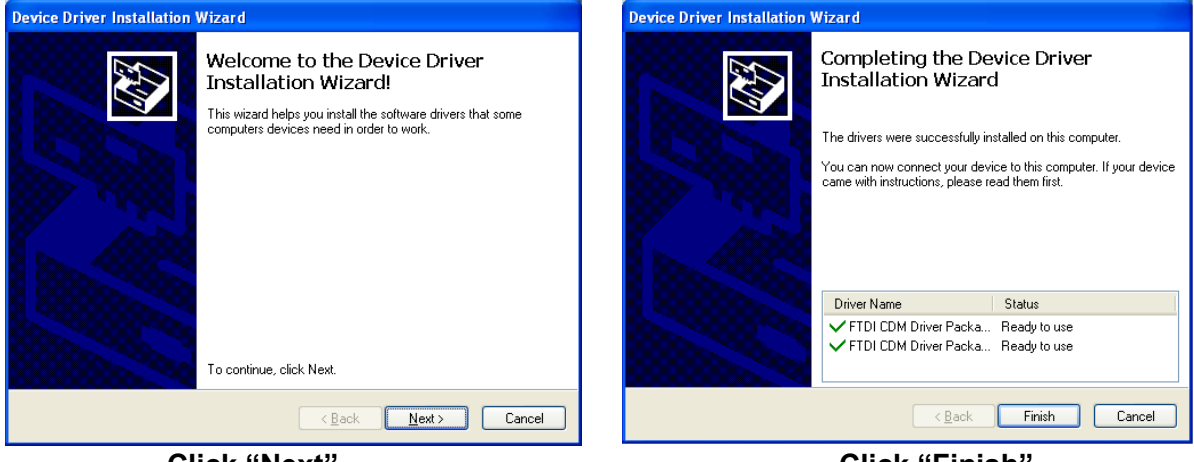

Click "Next"

Click "Finish"

3. Install the iNetVu<sup>®</sup> 7710 Software by accepting defaults and close when complete.

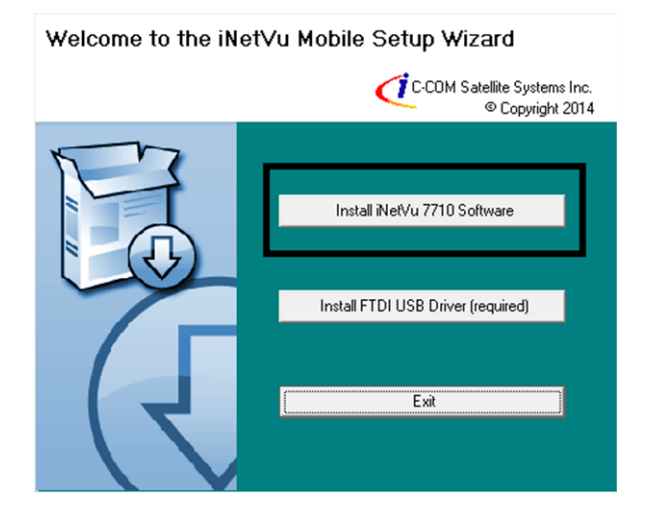

4. Connect the Controller using the provided USB cable. Windows Vista and 7+ users, the drivers should install automatically without any further user action.

19

| Driver Software Installation                   |                           | ×     |
|------------------------------------------------|---------------------------|-------|
| Your device is ready to use                    |                           |       |
| USB Serial Converter<br>USB Serial Port (COM4) | Ready to use Ready to use |       |
|                                                |                           | Close |

- **5.** You have successfully installed the 7710 iNetVu<sup>®</sup> Drivers and Software. Exit the setup wizard.
- 6. You can now run the iNetVu<sup>®</sup> Mobile 7710 software from the shortcut on your desktop.

#### 6.3. Setup

- 1. Connect all the cables and components as depicted in the previous section illustrating the setup schematics. Select connection that is best suited for your application.
- 2. Power on the iNetVu<sup>®</sup> 7710 Controller.
- 3. Set your external PC to the same subnet as the iNetVu<sup>®</sup> 7710 Controller (Default controller IP Address of the 7710 controller is (192.168.0.2) this IP could be different depending on the service, it may be set to (192.168.0.3 or .4) Check the controller configuration.
- 4. Refer to the appropriate service User Manual that will be used with your system for addition setup and configuration information.
- 5. Controller should be power cycled (reset/rebooted) after each configuration change.

### 7. iNetVu<sup>®</sup> 7710 Front Panel Operation

#### 7.1. LED DEFINITIONS

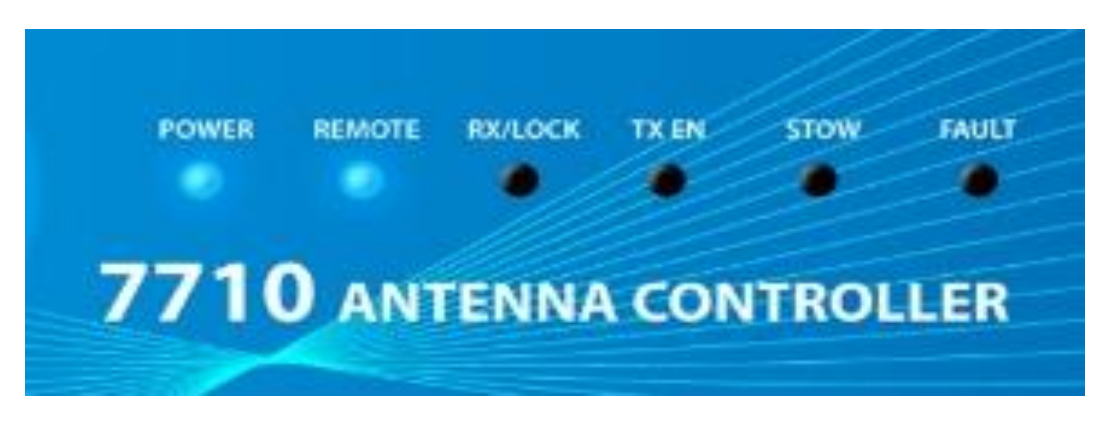

Fig. 7: *iNetVu*<sup>®</sup> 7710 Series Controller Front Panel LED Panel

**POWER -** Solid light indicates power is ON.

**REMOTE -** 7720 remote controller status.

REMOTE LED will flash (Blue) every 1000ms if CANBUS and MODEM communication successful. REMOTE LED will flash (Red) every 125ms indicating an error if no CANBUS communication exists.

**RX/LOCK -** RX status indication.

**TX EN -** Solid Light indicates transmitter has been enabled.

**STOW -** Solid Light indicates iNetVu<sup>®</sup> Mobile Platform Elevation Axis (EL) is in the stowed position.

FAULT - Light indicates system fault status.

FAULT LED will flash (Red) every 125ms indicating an error if sensor error is detected. FAULT LED will flash (Yellow) every 500ms indicating a warning if GPS is overridden or not communicating, or if COMPASS is overridden and there is no sensor error.

#### 7.2. Manual and Automatic Controls Button Operation

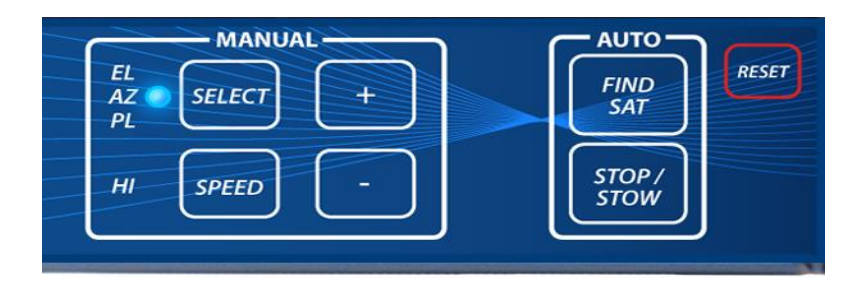

Fig. 8: *iNetVu*® 7710 Series Controller Front Panel Buttons

#### How to Find Satellite

#### Press "FIND SAT" Button.

iNetVu<sup>®</sup> Mobile Platform will automatically attempt to locate, lock, peak and enable the system to start transmitting on the configured satellite beam or last satellite beam that locked on satellite signal. To choose a different satellite, press and hold the FIND SAT button for 2 seconds, then release. Use the UP and DOWN arrows on the keypad to locate the desired satellite then press FIND SAT to launch the search routine on that selection.

To save time and speed up the search process GPS and RF status are ignored and movement is permitted to allow compass heading reading. If GPS and RF conditions are not met after three attempts (within 60 seconds) the search will fail and a message will be displayed.

#### How to Stow the Antenna

Press "STOP/STOW" Button, and hold for 2 seconds.

iNetVu<sup>®</sup> Mobile Platform will automatically re-center itself and lower or elevate into the stow position. On the Fly-Away the platform will elevate into position as this is the required position for packing the system into its storing/travel case.

#### How to Stop

Press "STOP/STOW" Button (do not hold). Stops all ongoing operations such as motor movements, automatic functions like Find Satellite and Stow.

#### How to Manually Move the iNetVu® Platform

Press "SELECT" to select the axis of motion you wish to move. The LED corresponding to the axes chosen will light up. Press "SPEED H/L" to select the speed (LED ON – HI, LED OFF - LOW). Press and release "+" and "–"for short duration movement & angle readings. Press and hold "+" and "–"for long duration movement. Warning: User must watch antenna limit sensors (EL UP/ST, EL DN, AZ ST, AZ LP etc...) when using manual controls. See LCD 'Monitor' section explanation for more details.

#### How to Turn ON/OFF the Controller

Turn ON/OFF the power switch on the back panel of the iNetVu<sup>®</sup> 7710 Controller. The 7720 Remote Controller does not have a power button and receives its power from the 7710.

23

Note: powering on/off the 7710 Controller will also power off the 7720 Remote Drive Module which is located at the platform base.

#### How to Reset the Controller

Press "RESET" Button Power-cycles the iNetVu<sup>®</sup> Controller DOES NOT reset default values

#### 7.3. LCD Screen and Navigator Keypad Operation

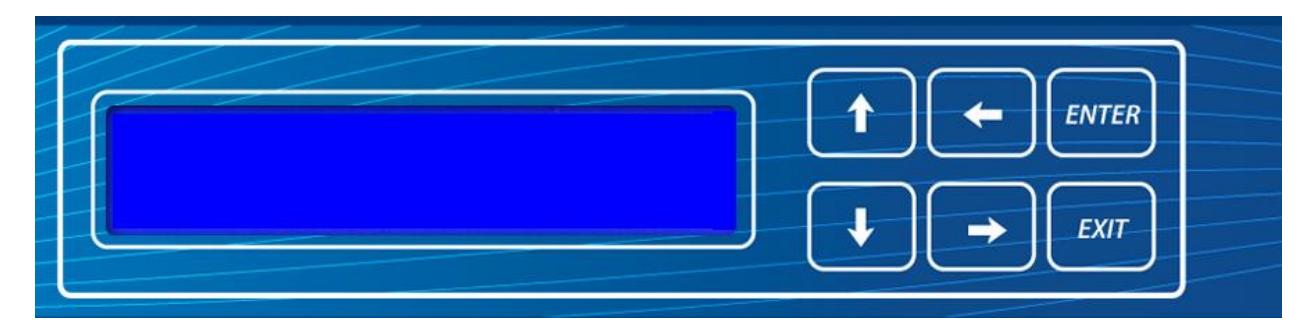

Fig. 9: *iNetVu*<sup>®</sup> 7710 Controller LCD and Keypad Navigator

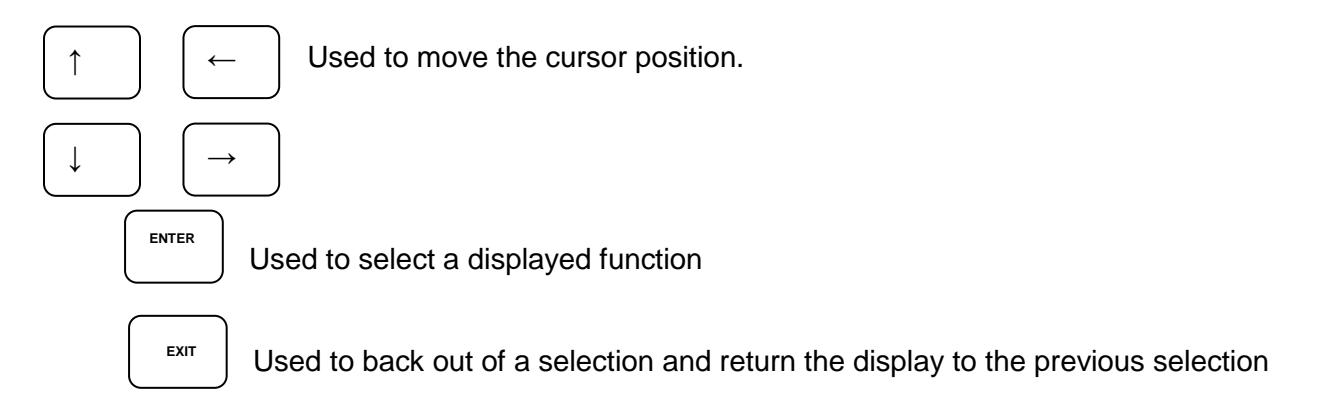

#### 7.4. Front Panel Menu Navigation Tree

The following is a tree consisting of a list of the menu options available with the LCD interface.

| iNetVu <sup>®</sup> 7710 Controller LCD Menu                                                                                                    |                                                                                                    |                                   |                                                                                                |                                                                                                    |                                                                          |
|----------------------------------------------------------------------------------------------------|----------------------------------------------------------------------------------------------------|-----------------------------------|------------------------------------------------------------------------------------------------|----------------------------------------------------------------------------------------------------|--------------------------------------------------------------------------|
|                                                                                                    |                                                                                                    |                                   |                                                                                                |                                                                                                    |                                                                          |
| <ul> <li>MAIN</li> <li>EL</li> <li>AZ</li> <li>PL</li> <li>GP</li> <li>SM</li> <li>S1</li> <li>S2</li> <li>MD</li> <li>IP</li> <li>GW</li> </ul> | <ul> <li>TARGET<br/>SATELLITE/<br/>BEAM</li> <li>TE</li> <li>STOW</li> <li>CCR</li> <li>CPM</li> <li>CPA</li> <li>CPA</li> <li>CPR</li> <li>STOP</li> </ul> | > SAT<br>> DVB<br>> SR_CP<br>> BR | > SAT<br>> MDM<br>> EL<br>> AZ<br>> PL<br>> GP<br>> MT<br>> CC<br>> PW<br>> SG<br>> IP<br>> SR | <ul> <li>E&amp;A&amp;P</li> <li>DPLY</li> <li>DPLY_C</li> <li>CP</li> <li>A_ACP</li> <li>M_ACP</li> <li>S_ACP</li> </ul> | > CC1<br>> CC2<br>> DVB_D<br>> DVB_P<br>> MOD<br>> SYS<br>> MAC<br>> ERR |

Fig. 10: *iNetVu*<sup>®</sup> 7710 Series Controller LCD Menu Options

#### 7.5. Opening Screen

When powering the iNetVu<sup>®</sup> 7710 Controller, the LCD will display one of the following during the initial boot-up sequence.

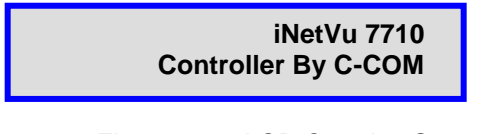

| Fig. 11: | LCD Opening Screen |
|----------|--------------------|
|----------|--------------------|

There are Six (6) Main Menu items to select from: **MONITOR**, **OPERATION**, **BEAM**, **CONF**, **TEST**, and **INFO**.

| MONITOR   | OPERATION |
|-----------|-----------|
| BEAM CONF | TEST INFO |

Fig. 12: LCD Main Menu

| MONITOR   | This menu branch allows the user to monitor the status of the iNetVu<br>Fly-Away/Mobile Platform Axial Movement of EL, AZ, & PL, Target<br>and Reference Satellites, displays information concerning the iNetVu<br>7710 Controller IP and the Satellite Modem / VSAT and Beacon<br>status. |
|-----------|----------------------------------------------------------------------------------------------------|
| OPERATION | This menu branch allows the user to perform miscellaneous functions, such as Find Satellite on specific Beam, enable the transmitter, Restore Controller platform parameters to default, Stow, etc.                                                                                        |
| BEAM      | This menu branch allows the user to configure and save Satellite parameters as well as the search mode, up to 64 Beams can be configured and saved.                                                                                                    |
| CONF      | This menu branch allows the user to configure and or select correct SAT beam of the iNetVu <sup>®</sup> System, including platform, modem parameters, and controller. Reset password option.                                                                                               |
| TEST      | This menu branch allows the user to run demo test on all three axes, as well as check/test compass, deploy the antenna, and ACP testing for selected (HNS) services.                                                                                                    |
| INFO      | This menu branch allows the user to verify information on the 7710<br>and 7720 controller/modem settings, such as software versions,<br>hardware versions, DVB module, MAC address and error codes.                                                                                        |

#### 7.6. Supported Platforms

The user can configure the platform type using iNetVu LCD panel, or Application software. The Sale's name is listed in brackets.

### <u>ENG</u>

SALES

A0755A-3(V.10) (Ka-75V) --- iNetVu<sup>®</sup> Drive-Away 75cm, 2 Axis (Ka – Viasat SurfBeam Transceiver) A0755A-5 (Ka-75V) --- iNetVu<sup>®</sup> Drive-Away 75cm, 2 Axis (Ka – Viasat ETRIA Transceiver) A0756A-3 (Fly-75V) --- iNetVu<sup>®</sup> Fly-Away 75cm, 2 Axis (Ka - Viasat SurfBeam Transceiver) A0756A-5 (Fly-75V) --- iNetVu<sup>®</sup> Fly-Away 75cm, 2 Axis (Ka - Viasat ETRIA Transceiver) A0985A-1 (Ka-98H) --- iNetVu<sup>®</sup> Drive-Away 98cm, 2 Axis (Ka – HNS Spaceway Transceiver) A0985A-2 (Ka-98G) --- iNetVu<sup>®</sup> Drive-Away 98cm, 2 Axis (Ka – Skyware Global Transceiver) A0985A-3 (Ka-98V) --- iNetVu<sup>®</sup> Drive-Away 98cm, 2 Axis (Ka – Viasat SurfBeam Transceiver) A0985A-4 (Ka-98H) --- iNetVu<sup>®</sup> Drive-Away 98cm, 2 Axis (Ka – HNS Jupiter Transceiver) A0985A-5 (Ka-98V) --- iNetVu<sup>®</sup> Drive-Away 98cm, 2 Axis (Ka – HNS Jupiter Transceiver) A0985B-1 (Ka-98H) --- iNetVu<sup>®</sup> Drive-Away 98cm, 3 Axis (Ka – HNS Spaceway Transceiver) A0985B-2 (Ka-98G) --- iNetVu<sup>®</sup> Drive-Away 98cm, 3 Axis (Ka – HNS Spaceway Transceiver) A0985B-2 (Ka-98G) --- iNetVu<sup>®</sup> Drive-Away 98cm, 3 Axis (Ka – HNS Spaceway Transceiver) A0986A-1 (Fly-98H) --- iNetVu<sup>®</sup> Fly-Away 98cm, 2 Axis (Ka - Skyware GlobalTransceiver) A0986A-2 (Fly-98G) --- iNetVu<sup>®</sup> Fly-Away 98cm, 2 Axis (Ka - Skyware Global Transceiver) A0986A-3 (Fly-98H) --- iNetVu<sup>®</sup> Fly-Away 98cm, 2 Axis (Ka - Skyware Global Transceiver) A0986A-4 (Fly-98H) --- iNetVu<sup>®</sup> Fly-Away 98cm, 2 Axis (Ka - Skyware Global Transceiver) A0986A-5 (Flv-98V) --- iNetVu<sup>®</sup> Flv-Away 98cm, 2 Axis (Ka - Viasat ETRIA Transceiver) A0986B-1 (Fly-98H) --- iNetVu<sup>®</sup> Fly-Away 98cm, 3 Axis (Ka - HNS Spaceway Transceiver) A0986B-2 (Fly-98G) --- iNetVu<sup>®</sup> Fly-Away 98cm, 3 Axis (Ka - Skyware Global Transceiver) A0986C (Fly-981) --- iNetVu<sup>®</sup> Fly-981, 3 Axis New Gen Fly-Away 98cm (Ku – Band, XPOL) A0987A-4 (Ka-98H) --- iNetVu<sup>®</sup> Drive-Away 98cm, SMC REFL, 2 Axis (Ka - HNS Jupiter Transceiver) A0987B-4 (Ka-98H) --- iNetVu<sup>®</sup> Drive-Away 98cm, SMC REFL, 3 Axis (Ka - HNS Jupiter Transceiver) A1201A (v10.0) (1201J) --- iNetVu<sup>®</sup> New Gen Drive-Away, 1.2m (Ku – Band, XPOL) A1205A-2 (Ka-1202G) --- iNetVu<sup>®</sup> New Gen Drive-Away 1.2m, 2 Axis (Ka - Skyware Global Transceiver) A1205A-3 (Ka-1202V) --- iNetVu® New Gen Drive-Away 1.2m, 2 Axis (Ka - Viasat SurfBeam Transceiver) A1205B-2 (Ka-1202G) --- iNetVu<sup>®</sup> New Gen Drive-Away 1.2m, 3 Axis (Ka - Skyware Global Transceiver) A1205C-1 (1202) --- iNetVu® New Gen Drive-Away 1.2m, 3 Axis, GD REFL, (Ku Band) A1205C-2 (1202) --- iNetVu® New Gen Drive-Away 1.2m, 3 Axis, SG REFL, (Ku Band) A1206A-3 (Fly-1202V) --- iNetVu<sup>®</sup> New Fly-Away 1.2m, 2 Axis (Ka - Viasat SurfBeam) A1206A-5 (Fly-1202V) --- iNetVu® New Fly-Away 1.2m, 2 Axis (Ka - Viasat ETRIA) A1206C-1 (Fly-1202) --- iNetVu<sup>®</sup> New Fly-Away 1.2m, GD REFL, 3 Axis (Ku – Band, XPOL) A1206C-2 (Fly-1202) ---- iNetVu<sup>®</sup> New Fly-Away 1.2m, SG REFL, 3 Axis (Ku – Band, XPOL) A1207A-2 (Ka-1202G) --- iNetVu® New Gen Drive-Away 1.2m, 2 Axis (Ka - Skyware Global Transceiver) --- iNetVu<sup>®</sup> New Gen Drive-Away 1.5m, 3 Axis (Ku – Band, XPOL) A1505C (1501) --- iNetVu® New Gen Drive-Away 1.5m, 3 Axis (C – Band, LINEAR) A1505E-1 (1501) A1805C (1801) --- iNetVu<sup>®</sup> New Gen Drive-Away 1.8m, 3 Axis (Ku – Band, XPOL) --- iNetVu<sup>®</sup> New Gen Drive-Away 1.8m, 2 Axis (C – Band, CIRCULAR) A1805D (1801) --- iNetVu® New Gen Drive-Away 1.8m, 3 Axis (C – Band, LINEAR) A1805E-1 (1801) A1806C (Fly-1801) ---- iNetVu<sup>®</sup> New Fly-Away 1.8m, 3 Axis (Ku – Band, XPOL) ---- iNetVu<sup>®</sup> New Fly-Away 1.8m, 2 Axis (C – Band, CIRCULAR) A1806D (Fly-1801) ---- iNetVu<sup>®</sup> New Fly-Away 1.8m, 3 Axis (C – Band, LINEAR) A1806E (Fly-1801)

26

\*\* The dash and number after the letter is dropped when selecting the mount type in the iNetVu software, i.e. A0985A-1 becomes A0985A and so on.

Note: The A1205A-5 and A1207A-2 platforms are the same with the A1205A having a long focal feed while the A1207A short focal feed assembly.

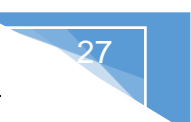

#### LCD Method

- 1. Advance to the CONF menu using the ' $\leftarrow$ ' and ' $\rightarrow$ ' arrows on the keypad.
  - Advance to "MT" using the '←' and '→' arrows and press the "Enter" key on the keypad. Select, Platform Type, Platform Version and enter Serial Number where the platform description appears (i.e. A0756A for Fly-75V (.75cm flyaway)). Click on the '↑' arrow once, this action will allow you to make modifications to that section, each section is separated by a hyphen (-).

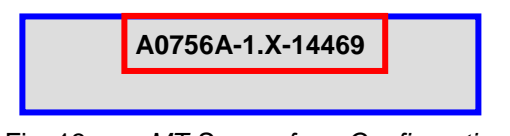

Fig. 13: MT Screen from Configuration (CONF)

- Next to the platform type (i.e. A0756A, etc.), there exists a platform hardware version followed by 5-digit platform serial number as outlined in the figure above. Change version number and the iNetVu<sup>®</sup> Platform Serial Numbers by using the '→' to advance between digits, and the '↑' or '↓' to change the value of the digit. The iNetVu<sup>®</sup> Mobile Platform Serial Number and Hardware Version will be found on your iNetVu<sup>®</sup> Platform ONLY the LAST 5 DIGITS need be entered for the Serial Number.
- 4. After this is complete, go back to the CONF Sub menu by pressing the "Exit" button to navigate backwards.
- 5. Navigate to the "PW" menu from the keypad. The "Exit" button on the keypad can be used to navigate back to the sub/main menu, and the "Enter" button will allow the user to enter a menu. (default CONF menu access password "**password**") This can be changed or left as is.
- 6. Press "Exit" twice and when prompted if you would like to save the configuration, press the '↑' button such that 'Y' is selected for "yes", and press, "Enter".
- 7. Navigate to "SYS" under the INFO menu and select the "Enter" button on the keypad a screen, navigate to "CC1" containing Platform Type, Platform Version and Serial Number Data as well as data record logging. This validates the configuration of the system was saved.
- Navigate to "OPERATION" using the arrows and select the "Enter" key on the keypad. Advance to "STOW" verify that there are no obstructions that would impede a sweep and press "ENTER". System will find AZ Stow limit switch and zero itself before moving up on elevation (EL UP will come ON) for Fly-Away platforms while on the Drive-Away systems movement will be down on elevation (EL ST will come ON).

That's it. You have successfully completed the installation and setup of the iNetVu<sup>®</sup> 7710 Controller and are ready to find satellite.

#### 7.7. MONITOR

This section describes briefly what each item and menu represents. For a more detailed explanation of each menu, see the configuration section of this manual.

| MAI | N E | L AZ | PL | GP | SM |  |
|-----|-----|------|----|----|----|--|
| S1  | S2  | MD   |    | IP | GW |  |

Fig. 14: Monitor Menu

| MAIN | Displays real-time system status and receive signal.                                                                                                    |
|------|----------------------------------------------------------------------------------------------------|
| EL   | (Elevation) Displays real-time current drawn and speed settings for the elevation motor, as well as real-time elevation angle and limits, offset, window size, and Elevation adjustment gap. |
| AZ   | (Azimuth) Displays real-time current drawn and speed settings for the azimuth motor, as well as real-time azimuth angle and limits, window size.                                             |
| PL   | (Polarization) Displays real-time current drawn and speed settings for<br>the polarization motor, as well as real-time polarization angle and limits,<br>window size, and PL zero.           |
| GP   | Displays GPS Status and coordinates.                                                                                                    |
| SM   | (Search Mode) Displays compass status, Search Mode (RF status).                                                                                                    |
| S1   | (Satellite) Displays Target Satellite longitude and the antennas target coordinates. This branch also contains the DVB Carrier programmed and the LNB Power                                  |
| \$2  | (Satellite) Displays Reference Satellite longitude and the DVB Carrier programmed for the reference satellite along with the LNB Power                                                       |
| MD   | (Modem and Beacon Receiver) Displays Modem status as well as the<br>Beacon Receiver frequency and signal (if a beacon receiver is used)                                                      |
| IP   | Displays IP of iNetVu 7710 Ethernet Port, and the VSAT modem.                                                                                                    |
| GW   | (Gateway) Displays Subnet, and Gateway IP.                                                                                                    |

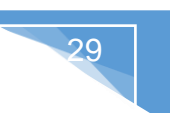

#### 7.7.1. MAIN

This branch menu displays the real-time Elevation, Azimuth, Polarization Angles, their respective limits (Up, Down, Stow), the RF Receive Signal, Signal Strength, and the System Status.

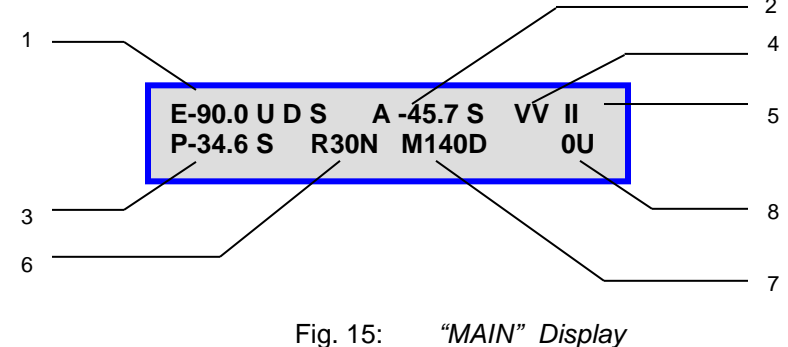

1 – Elevation Angle and Limit Protection Indicators

| U | Elevation up Limit has been reached. | +90 |
|---|--------------------------------------|-----|
|---|--------------------------------------|-----|

- **D** Elevation down Limit has been reached. +2 to -1
- S Elevation Stow Limit has been reached. The Drive-Away (1201 & 1801) -90 The Fly-Away(s) hit the up limit when it stows +90
- 2 Azimuth Angle and Stow Limit Indicator
  - **S** Azimuth Stow Limit has been reached. Platform should be physically centered on the Azimuth axis.
- 3 Polarization Angle and Stow Limit Indicator
  - **S** Ku Band systems will have stowed status enabled at all times.
  - **DDD** Ka Circular Band Signals will have the Polarization Angle disabled, and will display "**DDD**" Stow Limit will also be disabled and display "**DDD**".
- 4 GPS Status Flag and Compass Status Flag

The first letter represents the GPS status, and the second letter represents the Compass status (i.e. VV, FF, OO, FO, OF, OV, VO).

- V GPS/Compass Status is Valid/Normal
- **F** GPS/Compass Status has failed
- **O** GPS/Compass Coordinates have been overridden

- 5 System Status (status meanings explained in the software section of this report)
  - AC ACP Testing
  - AE ACP Adjustment on Elevation (During Manual ACP)
  - AZ ACP Adjustment on Azimuth
  - AP ACP Adjustment on Polarization
  - CC Compass Calibration, Reading, Checking and Restoring
  - DT Testing
  - DN Downloading
  - EN TX Enabling
  - ll Idle
  - IN Idle and in Inclined mode
  - LK Locking
  - MP Motion Detection
  - MM Manual Movement
  - PK Peaking
  - PS Positioning
  - RD Reading from Modem
  - SI System Initializing
  - SP Stopping
  - SR Searching
  - ST Stowing
  - UP Uploading
- 6 Receive RF/DVB Signal

Receive RF Signal as measured from the LNB. The letter '**N**' next to the RF Value indicates the LNB is not being powered properly and there is an issue with the RF connection, whereas no letter next to the RF value indicates the LNB is powered properly. When the system is not in RF search Mode, and is searching via DVB carrier, the value represents the DVB signal, and the letter "L" next to the value indicates a DVB signal LOCK.

#### 7 – Modem Status

Displays the receive strength of the satellite, and the Modem/Transmitter Status.

- D Transmitter Disabled
- E Transmitter Enabled
- U Unknown (Communication with Satellite Modem / VSAT has failed)
- (E.g. M140D represents modem signal strength of 140, and transmitter is disabled)

#### 8 – Beacon Receiver Signal

This section represents the strength of the Beacon Receiver Signal (if used). The letter '**U**' next to the Beacon Signal indicates an unlocked status, whereas the letter '**L**' next to the Beacon Signal indicates a Locked on satellite status.

#### 7.7.2. EL

Displays real-time current drawn and speed settings for the elevation motor, as well as real-time elevation angle and limits, offset, window size, and Elevation adjustment gap (internally set and not displayed, however can be found in Log file).

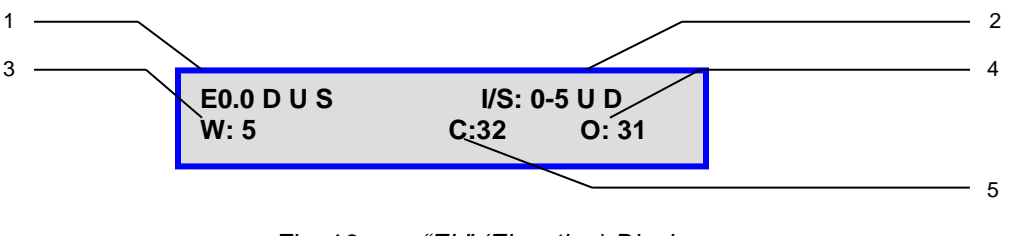

Fig. 16: *"EL" (Elevation) Display* 

#### 1 - Real-Time Elevation Angle

E (Elevation) The number value after the "E" represents the real time elevation angle.

- **D** The letter "D" will appear to indicate Down Limit has been reached on the elevation axis
- **U** The letter "U" will appear to indicate UP Limit has been reached on the elevation axis
- **S** The letter S will appear to indicate the Elevation angle has reached the stow position (Antenna Stowed).

The inclinometer used to read the elevation angle will compensate for an incline up to +/- 15°. For example, if a user is on a 10° slope and the system is searching along the azimuth, if the elevation reading changes due to a horizontal incline, the elevation will adjust to maintain the correct elevation angle while searching along the azimuth.

- 2 Current and Speed Settings
  - **I/S** Real-Time current of the elevation motor is to the left of the dash, and speed constant of the elevation movement is to the right of the dash (i.e. 0-5 represents current of 0 at a set speed of 5).
  - **U** The letter "**U**" will appear if there is an up movement on the elevation axis.
  - **D** The letter "**D**" will appear if there is a down movement on the elevation axis.

#### 3 - Search Window Elevation Limit

This value represents the amount of degrees the antenna will point above and below the calculated target elevation coordinate when searching for satellite. (W: 3 - implies elevation search window is  $3^{\circ}$ )

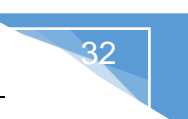

#### 4 - Elevation Offset

The number of degrees at which the iNetVu<sup>®</sup> Mobile Software will offset the reading from the Inclinometer to produce an accurate (+/- 2°) Elevation Angle (e.g. O: 31 implies elevation offset of 31). These values initially default, and are set after target calibration is performed.

5 – Elevation of Compass Reading Status

Number of degrees that the Antenna requires to be elevated to ensure that the compass is levelled and can acquire an accurate compass reading (see appendix for default values).

#### 7.7.3. AZ

Displays real-time current drawn and speed settings for the azimuth motor, as well as real-time azimuth angle and limits, search window size, and AZ zero.

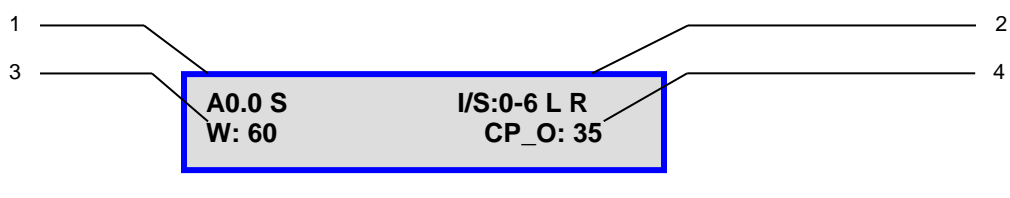

Fig. 17: *"EL" (Elevation) Display* 

- 1 Real-Time Azimuth Angle
  - A (Azimuth) Real time Azimuth angle reading, down to the tenth of a decimal.
  - **S** The letter "S" will appear to indicate stow Limit has been reached on the azimuth axis.
- 2 Current and Speed Settings
  - **I/S** Real-Time current of the azimuth motor is to the left of the dash, and speed constant of the azimuth movement is to the right of the dash (i.e. 0-6 represents current of 0 at a set speed of 6).
  - L The letter "L" will appear if there is a 'left' movement on the azimuth axis.
  - **R** The letter "R" will appear if there is a 'right' movement on the azimuth axis (See appendix for detail on default speed and current settings).

#### 3 - Search Window Azimuth Limit

This value represents the amount of degrees the antenna will search for satellite along the azimuth axis to the left and right of the calculated target antenna azimuth coordinate when searching for satellite. (I.e. W: 60 implies 60° search to the left and right of the target antenna azimuth angle, total range for this example would be 120°).

4 – Compass Offset

This value represents the compass offset value that was added to compensate for inaccuracy of the compass reading.

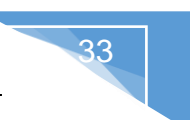

#### 7.7.4. PL

Displays real-time current drawn and speed settings for the polarization motor, as well as real-time polarization angle and limits, offset, and PL zero.

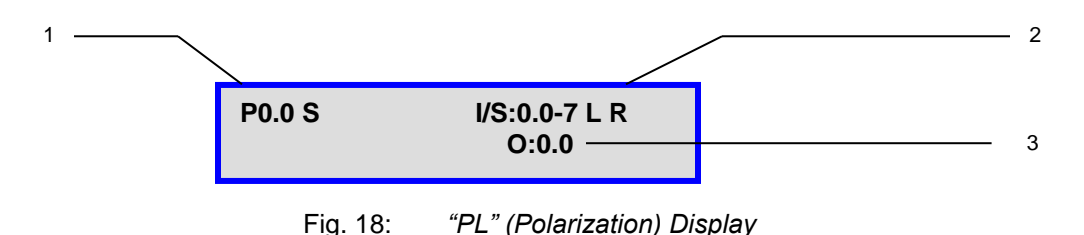

1 – Real-Time Polarization Angle

**P** (Polarization) – Indicates the real time polarization angle of the iNetVu<sup>®</sup> Antenna.

- **S** The letter "S" will appear to indicate stow Limit has been reached on the polarization axis.
- 2 Current and Speed Settings
  - **I/S** Real-Time current of the polarization motor is to the left of the dash, and speed constant of the polarization movement is to the right of the dash (i.e. 0.0-2 represents real-time current of 0.0 and a set speed of 2).
  - L The letter "L" will appear if there is a 'left' movement on the polarization axis.
  - **R** The letter "R" will appear if there is a 'right' movement on the polarization axis. See appendix for default speed and current values.
- 3 Polarization Offset

This value represents the offset in the polarization angle.

#### 7.7.5. GP

Displays GPS Status and current GPS Heading.

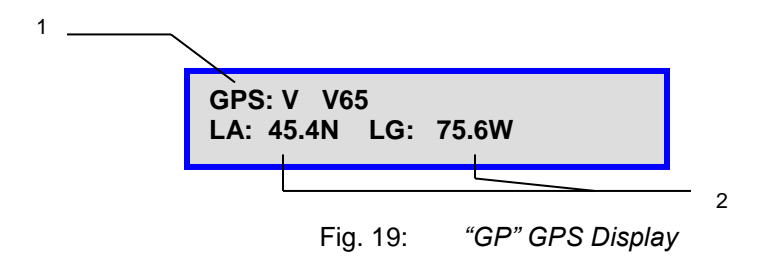

#### 1 – GPS Status

- V V GPS Status is Valid, second V is for Velocity Status
- F GPS Status has failed
- **O** GPS Coordinates have been overridden

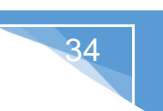

#### 2 – GPS Coordinates

- LA Current Latitude Coordinate rounded to one decimal place in degree format.
- LG Current Longitude Coordinate rounded to one decimal place in degree format.

#### 7.7.6. SM

Displays Search Modes Status, Compass Status, Compass Heading and AZ Window.

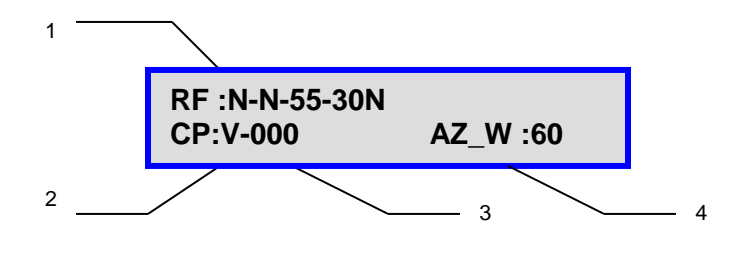

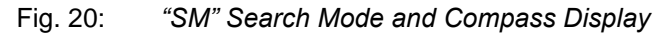

- 1 RF Search Mode Status
  - **N** RF Mode is disabled; **Y** will be displayed when enabled.
  - **N** RF override mode is disabled; **O** will be displayed when enabled.
  - RF Threshold (55) Value will be displayed here, this value is configurable.

**RF/DVB signal value (30N) –** If in RF search mode this will represent RF signal value, if in DVB Mode it will display DVB carrier signal. The letter '**N**' next to the RF Value indicates the LNB is not being powered properly. The letter "**L**" next to the value indicates a DVB signal LOCK.

#### 2-CP (Compass) Status

- V Valid The compass reading is functioning properly
- **O** Override the compass has been overridden, and direction entered manually considered
- **FS** Full Search searches a full 360° search window.

#### 3 – Compass Heading

Displays Compass Heading after Compass has been read.

Approximate Headings: North 354° East 87° South 176° West 265

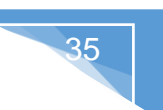

#### 4 - AZ Search Window Status

The Search Window is the area of the sky which the iNetVu<sup>®</sup> Mobile System will search for the desired Satellite. It uses a rectangular window and searches for the Satellite using smaller concentric windows until the desired Satellite is found.

#### 7.7.7. S1

This menu displays the Target Satellite Number and Longitude, Target Antenna Coordinates, DVB Transponder (Frequency, Symbol Rate, and Code Rate) and LNB Power.

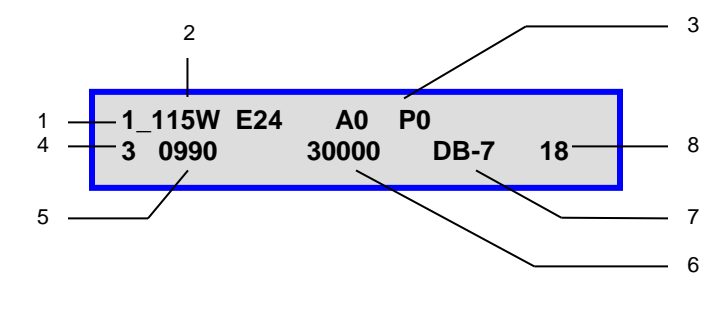

Fig. 21: "S1" (Target Satellite) Display

- 1 Target satellite Beam number
- 2 Target Satellite Longitude and Hemisphere
- 3 Target Satellite Antenna Elevation, Azimuth (within reference to true north), and Polarization coordinates respectively
- 4 Transponder Number

(There are usually six (6) transponders for each satellite stored into the controller memory) 0 - 2 are horizontal Receive, and 3-5 are vertical receive) the user may overwrite the transponder data with his/her own (see configuration section).

- 5 DVB Transponder Frequency (KHz)
- 6 Transponder Symbol Rate (sps)
- 7 Transponder Code Rate.

DB-1 = 1/2 DB-2 = 2/3 DB-3 = 3/4 DB-5 = 5/6 DB-7 = 7/8 AUTO (DVB-S1 or DVB-S2A SELECTION)

8 - Power Supplied to LNB from the Controller for the Target Satellite

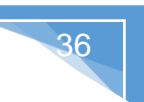

#### 7.7.8. S2

This menu displays the Reference Satellite Status, Longitude, Target Antenna Coordinates, DVB Transponder (Frequency, Symbol Rate, and Code Rate) and LNB Power. The reference satellite is another search option that could be utilized by the user. If this option is disabled, only the beam reference satellite will be displayed.

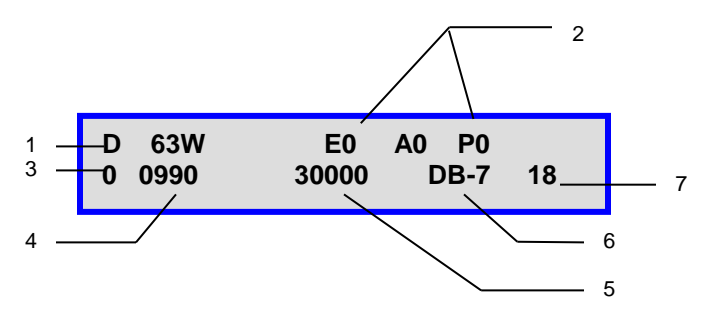

Fig. 22: "S2" (Reference Satellite) Display

1 – Reference Satellite Longitude, Hemisphere, and Status

Status "**D**": implies the reference satellite option is disabled Status "**E**": implies the target satellite option is enabled

- 2 Reference Satellite Antenna Elevation, Azimuth, and Polarization coordinates respectively
- 3 Transponder Number (for reference satellite)

(There are usually six (6) transponders for each satellite stored into the controller memory) 0 - 2 are horizontal Receive, and 3-5 are vertical receive. The user may overwrite the transponder data.

- 4 Reference Satellite DVB Transponder Frequency (MHz)
- 5 Reference Satellite Transponder Symbol Rate (Ksps)
- 6 Reference Satellite Transponder Code Rate. (DVBS1 or DVBS2A requirement)

DB-1 = 1/2 DB-2 = 2/3 DB-3 = 3/4 DB-5 = 5/6 DB-7 = 7/8 AUTO

7 – Power Supplied to LNB from the Controller for the Reference Satellite
# 7.7.9. MD

This menu displays the modem status, beacon frequency and signal strength.

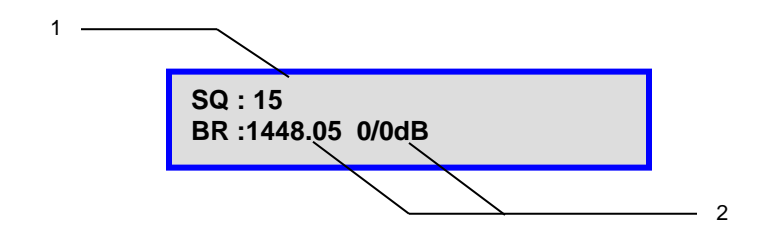

Fig. 23: Modem and Beacon Receiver

1 – Modem Communication Status, if the controller is still initializing communication with the modem:

SQ - will appear with modem signal value after modem communication is establish (Modem TX Disabled).
INIT - will appear if no modem communication.
NA - will appear if no modem selected.

# 2 – Beacon Receiver Frequency and Signal Strength

The Beacon Receiver is an optional unit that could be used to acquire satellite with the 7710 Controller. See "iNetVu User Manual – Beacon Receiver" for details.

# 7.7.10. Hughes Modem Status (Only)

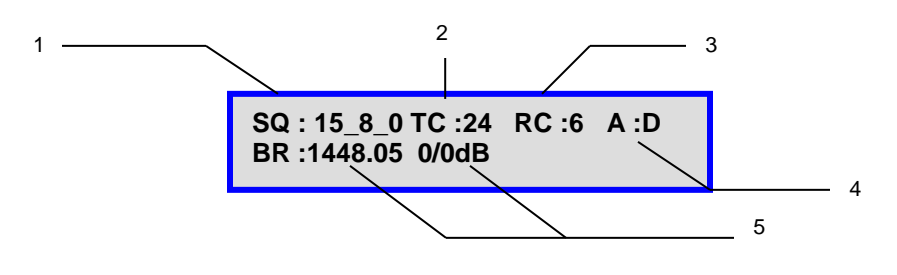

Fig. 24: Hughes Modem and Beacon Receiver

1 – Modem Communication Status, controller communication with the modem,

INIT - will appear if still initializing or no communication

- NA will appear if no modem selected.
- SQ Modem Signal Strength will appear after modem communication is establish (Modem TX Disabled), Beam and Carrier will also appear depending on the selected service/modem. First value is signal strength, second is Beam and third is Carrier.
- 2 Displays the status of the (TX) satellite receiver transmit state

3 – Displays the status of the (RX) Satellite receiver receive state

4 – ACP status enables or disables the ACP routine after locking on signal

**D** - Disables the ACP after locking on signal

E - Enables the ACP after locking on signal in which an isolation value is displayed after successfully passing the 2 tests.
 A\_ST ACP has started.
 A\_SP ACP has passed.

5 – Beacon Receiver Frequency and Signal Strength

The Beacon Receiver is an optional unit that could be used to acquire satellite with the 7710 Controller. See "iNetVu User Manual – Beacon Receiver" for details.

# 7.7.11. IP

This menu displays the IP address of the user configured iNetVu<sup>®</sup> 7710 Controller and Modem. Ensure the IP address of the modem configured is the actual IP address of the modem, and that the 7710 Controller is operating on the same network as the modem.

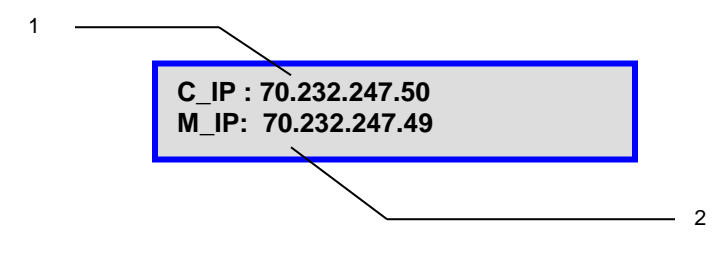

Fig. 25: "IP" (Controller and Modem IP) Display

1 – C\_IP: iNetVu<sup>®</sup> 7710 Controller's IP Address – Default 192.168.0.2.

2 – M\_IP: The Modem IP configured in the 7710 Controller

GW

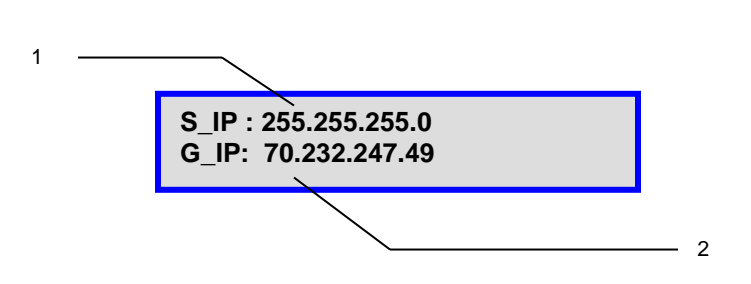

- 1 S\_IP (iNetVu<sup>®</sup> 7710 Controller's Subnet Mask IP Address Default 255.255.255.0)
- 2 Gateway IP Address (Default: 192.168.0.32 or 192.168.100.32 depends on Modem Type/Service)

# 7.8. OPERATION

LCD Menu options for available searchable satellite beams, enable transmitter, stow, controller restore to default settings and compass calibration routines and functions. Pressing on any option in the operation menu will trigger that command to be performed.

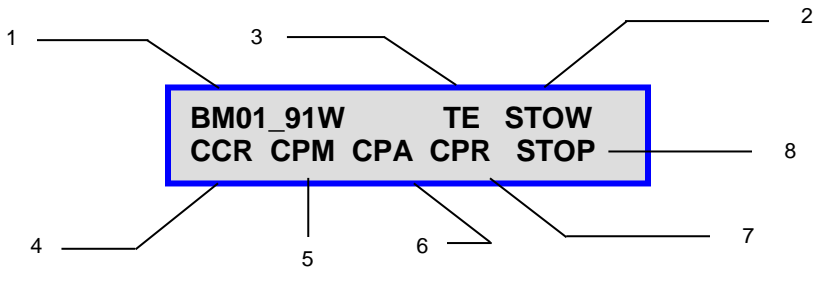

Fig. 26: Default Operation Menu

| BM01 | (Find Satellite BEAM ID) Performs automatic satellite acquisition on the Beam ID selected.                                              |
|------|----------------------------------------------------------------------------------------------------|
| TE   | (Transmitter Enable) Enables the transmitter after locking onto the designated satellite. Field toggles between TE & TD, default is TE. |
| TD   | (Transmitter Disable) Disables the transmitter after locking onto the designated satellite. Field toggles between TE & TD.              |
| STOW | Stows the antenna                                                                                                    |
| CCR  | Restores controller platform values to default settings based on platform type and service type.                                        |
| СРМ  | Manual calibration of compass (3 point Calibration)                                                                                     |
| СРА  | Automatic compass calibration (4 point calibration)                                                                                     |
| CPR  | Restores Compass to factory calibrated state                                                                                            |
| STOP | Stops the current operation                                                                                                    |

#### 1 – Satellite Beam & Longitude (BM)

Automatically finds and locks onto the selected satellite beam signal by communicating with the Satellite Modem and using the GPS coordinates, the compass heading and internal parameters of the Satellite Modem. Typically, it takes approximately 3-5 minutes to find satellite. The "Service Type" must be selected and "Update Look-up Table" button applied for the correct Beam ID information to propagate when using Tooway Modem Type. The HN\_KA Modem Type has a choice of using the beam table (BEAM\_T) option or manually entering the satellite parameters (Config) option.

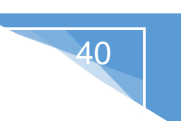

#### 2 - Stow

Moves the system to a position where the AZ is zeroed triggering the AZ limit switch and then moving on the EL axis in the up or down direction depending on the configured system. The EL UP or EL ST Limit switches are turned on when movement on EL axis completes.

3 – Transmitter Enable (TE)

Enables the Transmitter once locked onto satellite.

3 - Transmitter Disable (TD)

Disables the Transmitter once locked onto satellite.

4 – Restore Controller Defaults (CCR)

This restores the beam, modem and platform to its default configuration settings.

5 – Compass Manual Calibration (CPM)

This is where the manual compass calibration heading is read. During the 3 point compass calibration, the system will be deployed to an angle (0.90 and 180) after system is deployed to the first angle depress CPM, compass angle will be calibrated. Press CPM at each angle to achieve the 3 point manual calibration.

6 – Compass Automatic Calibration (CPA)

Ensure that there are no metallic objects that could interfere with the Compass, and that the Mobile Platform is on level surface.

Orient the so that back of reflector points North. If Platform is vehicle mounted ensure front end (windshield window) is pointed North. It is recommended that you use an external compass to be as accurate as possible with the orientation.

The Antenna will now rotate in 90° intervals and attempt to calibrate the compass. The LCD Screen will indicate that the Compass Calibration has been completed.

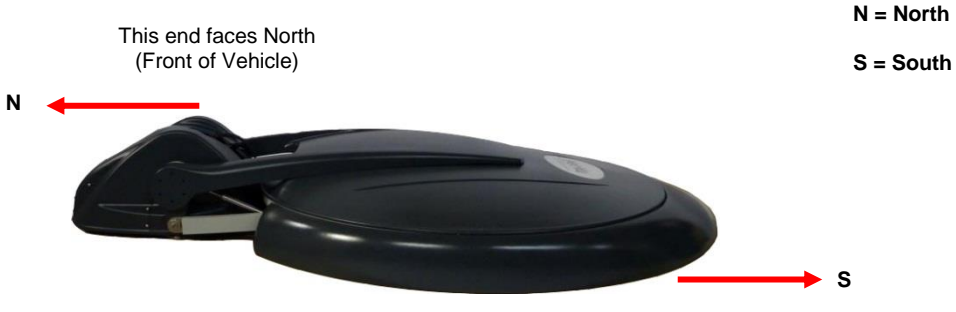

This end faces South

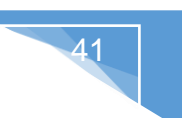

7 – Restore Compass Factory Calibration (CPR)

Restores the compass to factory calibration. Ensure the compass is levelled/flat when restoring to factory calibration for optimum results.

8 – Stop

Stops the current operation.

# **7.9. BEAM**

The LCD Configuration Interface is password protected.

| PWD:: *******   |  |
|-----------------|--|
| RST :: ******** |  |

Fig. 27: Password screen

The default password is **"password" (case sensitive)**.Use the " $\uparrow$ " or " $\downarrow$ " button to select the characters, and the " $\leftarrow$ " or " $\rightarrow$ " to navigate through the character fields. Press on the "ENTER" button of the front panel when the password has been completely entered.

If the password has been changed, and the user does not know the password, entering a specific reset ID in the bottom row will reset the password to the default ("password"). The Reset ID (RST) is "**123456789**"

SAT DVB SR\_CP BR

| Fig. 28:                              | Beam Configuration Menu |
|---------------------------------------|-------------------------|
| · · · · · · · · · · · · · · · · · · · |                         |

| SAT   | Allows the user to configure and save the Beam ID, Orbital slot /<br>Longitude of the desired Target Satellite (1-64 Satellite Beams), along<br>with the corresponding DVB Transponder. Reference Satellite is also<br>enabled or disabled under this menu. |
|-------|----------------------------------------------------------------------------------------------------|
| DVB   | Allows the user to configure and save the Satellite DVB parameters such<br>as (DVB type, Frequency, symbol rate etc), and LNB Power<br>Requirement.                                                                                                    |
| SR_CP | Allows the user to configure and save the search mode (RF Search or DVB mode), Compass, RF Threshold and AZ search window.                                                                                                    |
| BR    | Beacon configuration for each Satellite.                                                                                                    |

# 7.9.1. SAT (BEAM)

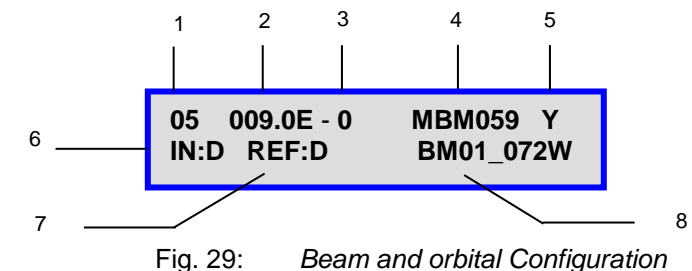

- 1 Target Satellite Beam ID
- 2 Target longitude and Hemisphere
- 3 Transponder number Horizontal Receive (0-2), Vertical Receive (3-5)
- 4 Modem Beam ID
- 5 Read Carrier From Modem (iDirect & Hughes Ku Only)

Y – Enabled N – Disabled

#### 6 - Inclined Satellite Search

Enabling this option will allow the system to maintain signal with an inclined orbital satellite. The user may select the time difference between each re-peak on the inclined orbital satellite without disabling the transmitter and maximizing on the signal strength. If signal strength drops before the re-peaking time is due, the system will automatically re-peak to maintain signal strength. Feature enhanced and will be used with regular Ku/Ka services to maintain strong signal when platform shifts or swings in position. The Inclined Satellite option will ignore Motion Detection if it's enabled at the same time; the Inclined Satellite Search feature has a higher priority than the Motion Detection and thus will render it ineffectual.

DIS: Disabled

- 1: Re-peak every 10 minutes
- 2: Re-peak every 30 minutes
- 3: Re-peak every 1 hours
- 4: Re-peak every 2 hours
- 5: Re-peak every 3 hours
- 6: Re-peak every 4 hours
- 7: Re-peak every 6 hours
- 8: Re-peak every 8 hours
- 9: Re-peak every 12 hours

#### 7 – Reference Satellite

- **D** The user should select "D" to disable this option.
- E If the user wishes to use the reference satellite, "E" should be selected.

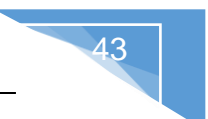

#### 8 - Reference Satellite Beam ID

The reference satellite is another search option that could be utilized by the user. The controller will lock onto the Reference satellite DVB carrier, and will pivot to the target satellite position to peak on the modem signal. Users acquiring Satellite using RF Search or direct DVB search with the Target satellite **DO NOT** require this option.

# 7.9.2. DVB

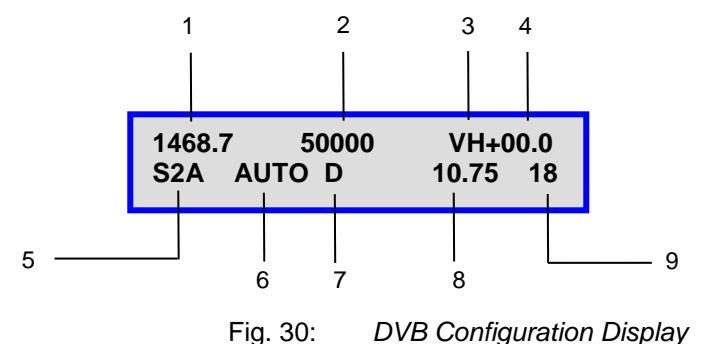

- 1 Transponder Frequency (MHz)
- 2 Transponder Symbol Rate (Ksps)
- 3 Transponder polarity (TX & RX) TX here is vertical and RX is horizontal polarity (VH)
- 4 Carrier Skew Not applicable on Ka Band platforms

This denotes any known Skew on the target satellite. The carrier skew is used to adjust the difference between the carrier polarity and physical polarity on the mount. Most satellites have this value set to zero while some may have a built-in skew such as Eutelsat Telecom 2C and 2D. The allowed skew range is +/-90.

- 5 DVB Type, the user can configure the type of carrier to search for either DVB-S1 or DVB-S2ACM
- 6 Transponder FEC Rate

DVB-S1 Requirement - DB-1 = 1/2 DB-2 = 2/3 DB-3 = 3/4 DB-5 = 5/6 DB-7 = 7/8 DVB-S2A - AUTO

#### 7 – LNB 22 KHz Tone

The 22 KHz tone can be disabled or enabled for supporting modems that allow for acquisition with LNBs that switch frequency ranges by adjusting the 22 KHz tone. This option is disabled by default.

- $\mathbf{D}$  Disabled
- E Enabled

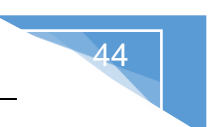

## 8 – LNB LO

Configurable to allow satellite accusation when frequency changes, values range from 10.75, 9.75, 10.00, 10.60 and 11.30.

The default value should be set to **10.75**, the user is not required to change this value unless necessary, otherwise select the carrier from the table or enter one if not listed.

9 - LNB Power (Target Satellite)

In cases where the LNB requires more power than the modem can provide, or if the user would like to power LNB from the controller, or if the user would like to find satellite without the use of a modem, this option allows for power from the controller to be supplied to the LNB through the RX IN cable from the controller to the platform itself.

**DD** – will disable this option, and provide power to the LNB straight from the modem. In this case, a splitter must be used for the RF connection as depicted in the figure below.

# 7.9.3. SR\_CP

This menu allows for the configuration and saving of the Satellite Search Modes. The 64 Beams which is the number of configurable Beams supported can be each configured with different RF Search Mode parameters.

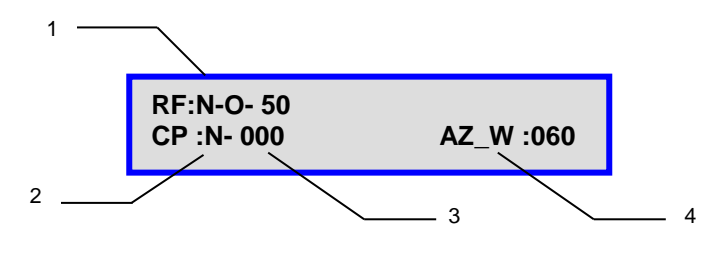

Fig. 31: Search Mode Configuration

#### 1 - RF Search Mode

**N** RF Mode is disabled; **Y** will be displayed when enabled.

**N** RF override mode (second digit/letter) is disabled; **O** will be displayed when enabled. **RF Threshold (50)** Value will be displayed here, this value is configurable.

#### 2 – CP (Compass)

- V Valid The compass reading is functioning properly
- N Normal Full Search NOT selected, (nor is compass overridden).
- **O** Override the compass has been overridden, and direction entered manually considered
- **F** Full Search searches a full 360° search window, Fly-away systems (70°), Full search also overrides compass.

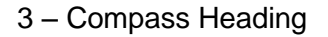

Compass Heading after Compass has been read.

| Approximate Headings: | North | 354° |
|-----------------------|-------|------|
|                       | East  | 87°  |
|                       | South | 176° |
|                       | West  | 265  |
|                       |       |      |

#### 4 - AZ Search Window

The Search Window is the area of the sky which the iNetVu<sup>®</sup> Mobile System will search for the desired Satellite. It uses a rectangular window and searches for the Satellite using smaller concentric windows until the desired Satellite is found. The window value represents the amount of degrees the antenna will search for satellite along the azimuth axis.

45

# 7.9.4. BR

This Menu allows the user to set the Beacon and ACQ Attenuation with different values for multiple Configurable Satellites. This option must be enabled under the CC menu (Com Console) before this feature can be configured.

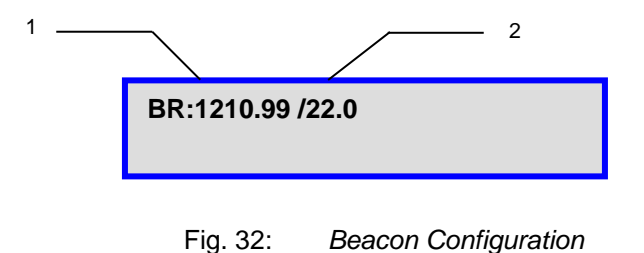

#### 1 – Beacon Frequency

Each Beam can have its own Beacon Frequency configured. Since this field is configurable, the operator can change the Beacon to any desirable frequency to work with the selected Beam.

#### 2 – ACQ Attenuation

Beacon signal peaking power level.

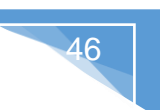

# 7.10.CONF

This Menu will allow the user to select and set the configuration of the iNetVu<sup>®</sup> System as well as the Reference satellite option. The target and the reference satellite(s) can be selected and set from the pre-configured list. A description of each menu and their purpose is outlined below. This section explains the different options of the configuration (CONF) menu, and what each component means.

A step-by-step procedure of how to configure the system is explained in the corresponding Service Provider Based User Manuals. Please refer to the service manual quick start you are using with the 7710 Controller.

\*\*\*\*\*\*\*\* Password must be entered before accessing CONF menu and submenus. \*\*\*\*\*\*\*\*\*

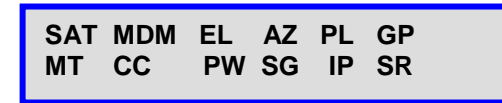

Fig. 33: Configuration Menu

| SAT | Allows the user to configure the Target satellite, to also enable and     |
|-----|---------------------------------------------------------------------------|
|     | configure the Reference satellite.                                        |
|     |                                                                           |
| MDM | Allows the user to configure the Modem parameters such as transmit        |
|     | and receive polarization as well as frequency and symbol rate (if         |
|     | required)                                                                 |
|     |                                                                           |
| EL  | (Elevation) Allows configuration of the elevation offset.                 |
| AZ  | (Azimuth) Allows configuration of the compass offset.                     |
| PL  | Polarization) Allows configuration of the polarization zero, skew         |
|     | adjustment, stow limit, polarization offset, speed, and current limits.   |
| GP  | (GPS and Compass) Configuration of GPS coordinates and Compass            |
| •   | narameters                                                                |
| МТ  | Contains configuration of the platform type, platform version and sorial  |
|     | Contains configuration of the platform type, platform version and serial  |
|     | number.                                                                   |
| CC  | Contains controller configuration feature information such, Console Port  |
|     | Configuration, DHCP Server, Motion Detection, Unattended Operation,       |
|     | Inclined Orbit etc                                                        |
| PW  | Contains the password information. The user may change the password       |
|     | in this screen                                                            |
| SG  | (Gateway and Subnet) Allows for the configuration of the controller       |
| 00  | (Outeway and Oubliet) Allows for the controller actowey ID address        |
|     | Subhei IP address, as well as the controller gateway IP address.          |
| IP  | Configuration screen of the controller IP address, and the VSAT           |
|     | modem's IP address.                                                       |
| SR  | The user may configure the service type, as well as the interface used to |
|     | establish communication between the controller and modem (telnet,         |
|     | console, etc.) Ka services (HN KA) will have the ability to change Beam   |
|     |                                                                           |
|     | 10.                                                                       |

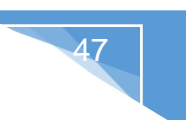

# 7.10.1. SAT (CONF)

This menu allows for the configuration of the target satellite(s) and the reference satellite.

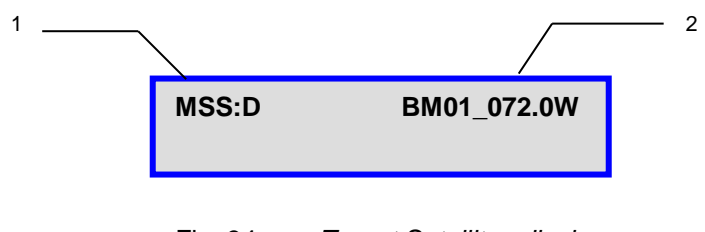

Fig. 34: Target Satellites display

#### 1 – Multiple Satellite Search

This feature when enabled will allow the search to be carried out on three listed target satellites. The search will automatically switch to the next listed target if the previous target search fails.

**D** – Disabled **E** – Enabled

When Multiple Satellite Search feature is enabled the three Target Search Satellites will be displayed.

| MSS:E       | BM01_072.0W |
|-------------|-------------|
| BM02_087.0W | BM03_091.0W |
|             |             |

# 2 – Target Satellite

Satellite Beam ID and orbital slot/Longitude of the satellite. The **Find Satellite** command will use this beam information that is configured under the Satellite and DVB Transponder Settings when attempting to find and lock onto the satellite signal. Only Hughes modem type will display info all others will display NA

# 7.10.2. MDM

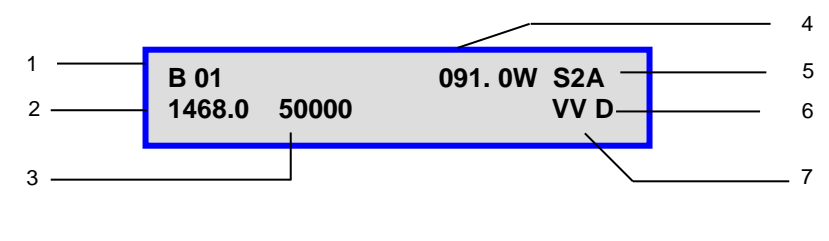

Fig. 35: Modem Configuration

#### 1 – Modem Parameter Source

Configured Satellite Modem to read the Beam ID from the Controller, Modem or Beam ID Table. (HNS Ku Only).

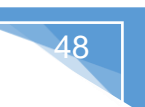

- **C** Read Modem Frequency, Symbol Rate etc... from the controller configuration.
- **B** Read Modem Frequency, Symbol Rate etc... from the Configuration Table.
- **M** Read Modem Frequency, Symbol Rate etc... from the modem.
- 2 Configured Satellite Modem Receive Frequency in MHz with no decimals (HNS Only)
- 3 Configured Satellite Modem Symbol Rate in sps (HNS Only)

1Msps = 1000 Ksps = 1 000 000 sps

4 – Longitude & Hemisphere (HNS Only)

Modem longitude and Hemisphere.

5 – DVB Configuration (HNS Only)

The user can configure the type of carrier to search for either DVB-S1 or DVB-S2A. The DVB-S2 ACM carrier requires controller model 7710 Rev 1.0+ or greater.

6 – 22 KHz Tone (Enable/Disable) (HNS Only).

This feature allows users to enable/disable the 22 KHz tone for supporting LNB's.

**E** – Enabled **D** – Disabled

7 – Receive and Transmit Polarization.

- HH Horizontal Transmit, Horizontal Receive
- HV Horizontal Transmit, Vertical Receive
- VH Vertical Transmit, Horizontal Receive
- **VV** Vertical Transmit, Vertical Receive

# 7.10.3. EL

The EL menu allows for the Configuration of the elevation axis, only configurable option is the elevation offset.

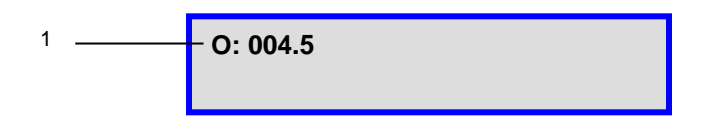

1 – Elevation Offset

The Elevation Offset is specific to each type of platform. The user may set the offset with the range of 0°-120°, although altering this number from its default value may give an inaccurate offset reading. This should not be tampered with without first consulting a C-COM Technical Support Representative.

# 7.10.4. AZ

The AZ menu allows configuration of compass offset.

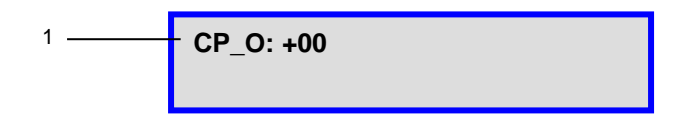

#### 1 - Compass Offset

A fixed offset could be used to adjust the compass heading. This value would be added to the calculated compass heading to compensate for any consistent inaccuracy of the compass reading.

# 7.10.5. PL

The PL menu allows for the configuration of the polarization axis.

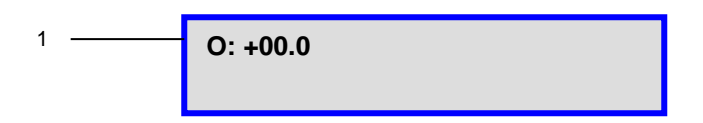

#### 1 - Polarization Offset

By default, this polarization-offset value is set to  $+0^{\circ}$ . If there happens to be a requirement for a polarization offset in the satellite position, the user may manually enter this value in this area. This area is also updated automatically if the skew adjustment procedure recognizes inaccuracy in the target polarization angle. Misconfiguring this field will result in undesirable results.

O - Indicates a PL offset is allowable and the value is displayed

 $\boldsymbol{N}-\boldsymbol{I}ndicates\ PL$  is disabled or not applicable

# 7.10.6. GP

Allows for the Configuration of the GPS parameters and settings.

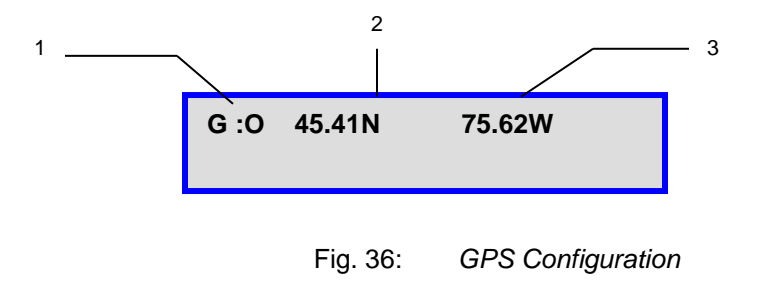

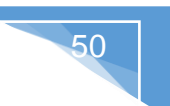

#### 1 – GPS Status Configuration

- N Use Coordinates from GPS Antenna
- **O** Override GPS and use the coordinates entered (2) and (3). Enables the GPS coordinates to be manually overridden. This should only be enabled if the GPS Antenna is malfunctioning and the user has a reliable, alternate source for coordinates.

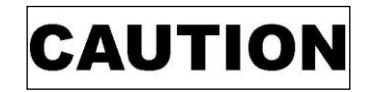

Indicates a situation or practice that might result in property or equipment damage.

**Note 1:** If you have overridden the GPS coordinates, they will have to be updated if the Mobile Platform has moved to a new location since the overridden values will no longer be accurate.

**Note 2:** Overriding the GPS will affect movement protection on all mobile platforms preventing them from automatically stowing if vehicle movement and/or severe motion are detected. If the vehicle drives off with the platform deployed, it will not stow as it should because the GPS is overridden. Moving vehicle GPS speed and location must reach min 5km/h and or Elevation angle changes by 2 or more degrees for the movement protection feature to trigger!

3

- 2 GPS Latitude Coordinate
- 3 GPS Longitude Coordinate

2

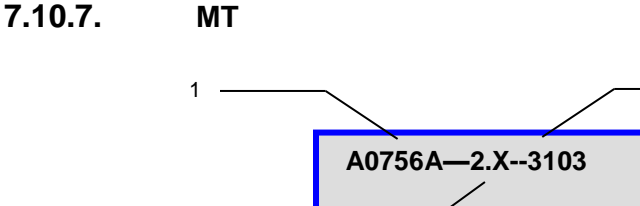

Fig. 37: Platform Information

# 1- Platform Type

The user can configure the platform type using iNetVu LCD panel. See section 7.6 for complete list of supported platforms.

A0755A - iNetVu<sup>®</sup> Ka-75V ver.10.x, New Gen Drive-Away 75cm (Ka - Band Circular)
A0756A - iNetVu<sup>®</sup> Fly-75V ver.1.x New Fly-Away 75cm (Ka - Band Circular)
A0986A - iNetVu<sup>®</sup> Fly-98G/H/V ver.1.x, 2 Axis New Fly-Away 98cm (Ka - Band Circular)
A0986B - iNetVu<sup>®</sup> Fly-98G/H/V ver.1.x, 3 Axis New Fly-Away 98cm (Ka - Band Circular)
A0986C - iNetVu<sup>®</sup> Fly-981 ver.1.x, 3 Axis New Gen Fly-Away 98cm (Ka - Band Circular)
A0986C - iNetVu<sup>®</sup> Fly-981 ver.1.x, 3 Axis New Gen Fly-Away 98cm (Ku - Band, XPOL)
A1201A - iNetVu<sup>®</sup> 1201J ver.10.x, New Gen Drive-Away, 1.2m Ku Band
A1206A - iNetVu<sup>®</sup> Fly-1202V ver.1.x, New Fly-Away 1.2m, Ka Band Viasat Tria
A1206C - iNetVu<sup>®</sup> 1801, New Gen Drive-Away, 1.8m Ku - Band

A1806C - iNetVu® Fly-1801, 3 Axis New Fly-Away 1.8m Ku - Band

2 – Platform Version Number

The user must select the platform version type to ensure the correct configuration parameters and settings are referenced when operating the system. The platform version when selected will differentiate hardware and software configuration on New Generation platforms which may affect the operation.

3 - Platform Serial Number

The user must enter the last five-digits of the platform serial number located on the iNetVu<sup>®</sup> Mobile or Flyaway Platform. If platform and controller were purchased as a set, the number has been preconfigured for you.

# 7.10.8. CC

This menu allows for the configuration of the controller input settings.

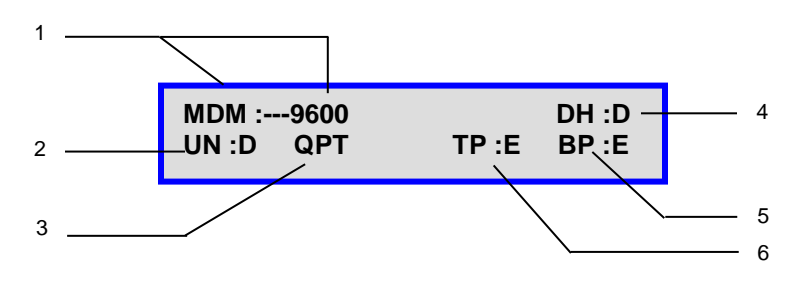

Fig. 38: Console Port and Controller Features

#### 1 – Console Port Configuration

Used for the configuration of the console port on the 7710 Controller. The Console port could be used for the following:

a) MDM (Modem Communication)

If the COM port is used to establish communication between the Controller and the VSAT Modem (i.e. iDirect, Viasat, etc.), then MDM must be selected in this field, along with the Baud Rate the Modem operates on, prior to configuring the Service, and Communication Interface.

MDM--4800 MDM--9600 MDM--38400

b) B\_R (Beacon Receiver)

The Beacon Receiver is a satellite acquisition lock controller that could be used alongside the 7710 Controller as an option. The Beacon Receiver will lock on the Beacon Frequency of a satellite based on the power density of the signal. If the optional Beacon Receiver is used, B\_R must be selected for the console. The default baud rate is 2400.

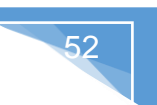

#### c) NMEA

This option allows the user to communicate and output GPS readings/values from the 7710 Controller via COM Port (RS232) connection. The default baud rate is 9600.

d) DBUG-19200 (internal use only)

#### 2 – Unattended Operation

This option is used for remote operations where system is left unattended as the name indicates, mainly for unmanned sites. This feature must not be used when the iNetVu system is being moved around or in transport mode. In this case, the system should be powered off completely. Otherwise, there is a risk of the antenna attempting to deploy while vehicle is moving. Please ensure this feature is turned off when vehicle is in transit from one location to another.

The user may disable, or set the unattended re-deploy delay time to 5, 10, or 15 minutes. If the system detects motion it will wait 1min, if dish still on signal the system will re-acquire satellite, otherwise the dish will stow due to motion or movement, the system will automatically re-acquire satellite depending on the user entered delay time after stowing. Initial stow will only wait 30 seconds no matter what the selected delay time is set to before re-acquiring satellite.

For example, if the user selects 5 minutes from the drop down menu, and the system stows due to motion or movement while operational, on first stow it will only wait 30 seconds before re-acquiring satellite.

The second stow, system waits Five (5) minutes + 30 seconds before automatically re-acquire the satellite signal. The routine uses the following formula: Waiting Time for re-acquire == 30S+ (retry times\*selected delay time) default retry time at first stow is 0, second stow is 1, etc... until one (1) hour (3600 seconds) reached. If after (1) hour system does not find satellite it will continue to try on every hour thereafter. The retry time will be reset 0 after each time the system locks on satellite.

#### **DIS: Disabled**

- 1: Re-acquire Satellite in 5 minutes
- 2: Re- acquire Satellite in 10 minutes
- 3: Re- acquire Satellite in 15 minutes

# **DANGER:** The system may try to deploy if this option is selected and vehicle becomes in motion. Unattended option must be disabled when vehicle is moving and system is NOT powered off.

3 – QPT (Es/No Value)

The Maximum energy to noise of a modem or SNR signal that can be configured to save time during the satellite peaking routine. The peaking will transition from standard to quick once the configured Es/No value is reached.

0---(threshold==55) 1---(threshold==85) 2---(threshold==115) 3---(threshold==145) 4---(threshold==175) 5---(threshold==205)

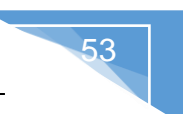

#### 4 – DHCP Status

The 7710 Controller can be programmed to obtain an IP address from a DHCP Server (i.e. modem, router, etc.).

D – DHCP Disabled (IP must be entered statically).

E – DHCP Enabled (Controller will dynamically obtain an IP address from the DHCP Server).

#### 5 – Beep

7.10.9.

This option allows for enabling and disabling the Beeping sound when navigating the LCD screen through the front panel keypad.

- **D** Beep Disabled, the sound will be completely removed.
- E Beep Enabled, a beeping sound will occur every.

#### 6 – TX Protection (TP)

The TX will be disabled and a 60 seconds waiting period will be endured before any further action is applied when a small or big motion is detected. The system will re-peak if the antenna is still locked on signal after the 60 seconds have elapsed or stow if no signal exists. The 60 second waiting period will reset (start over during a 5min span) and a new 60 seconds count will be started if motion is detected at any time during the 60 seconds waiting period. The antenna will stow after 5 minutes have elapsed whether it's locked on signal or not. System will redeploy and attempt to lock on satellite if stowed and "unattended Operation" is enabled. See Unattended feature for more details. Motion Detection will not trigger if Inclined Satellite is enabled as the later has a higher priority and will instead be the one that activates.

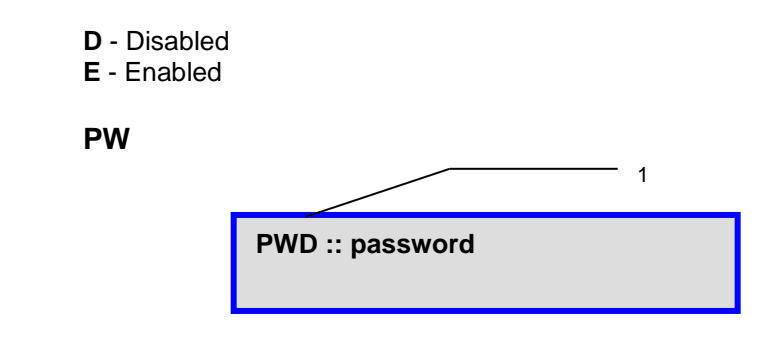

Fig. 39: Controller and Web GUI Password

#### 1- Current LCD and Web Interface Password

The user may change this password by using the " $\downarrow$ " and " $\uparrow$ " buttons on the front panel of the 7710 controller and the " $\rightarrow$ " and " $\leftarrow$ " buttons to navigate through the character fields. This password must be remembered for the user to re-enter the LCD screen configuration interface, or the web interface.

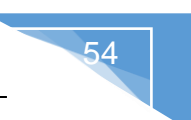

# 7.10.10. SG

This menu will allow the user to configure the subnet mask IP address and the Gateway IP address of the iNetVu<sup>®</sup> 7710 Controller.

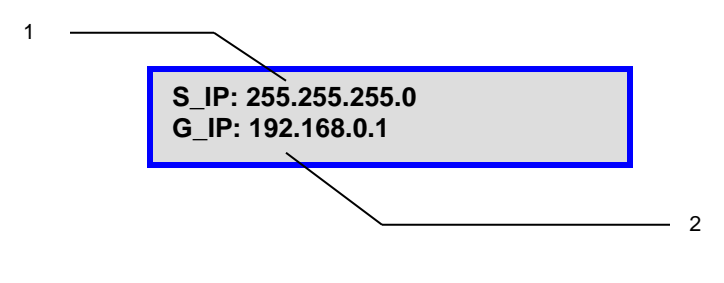

Fig. 40: SG (Gateway) Configuration

- 1 S\_IP (iNetVu<sup>®</sup> 7710 Controller's Subnet Mask IP Address Default is (255.255.255.0)
- 2 Gateway IP Address (Default: 192.168.0.1) this can be changed to support the network you are on.

# 7.10.11. IP

This menu will allow the user to configure the controller IP address, as well as the Modem IP address.

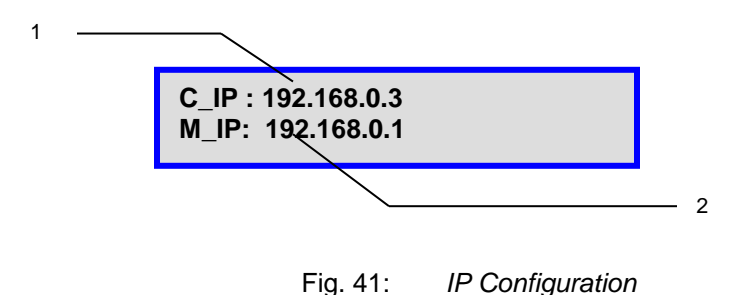

1 – iNetVu<sup>®</sup> 7710 Controller's IP Address

# 2 – Modem IP Address

# 7.10.12. SR

This menu will allow the user to configure the controller to the service used (select modem type) for 2-way satellite communication.

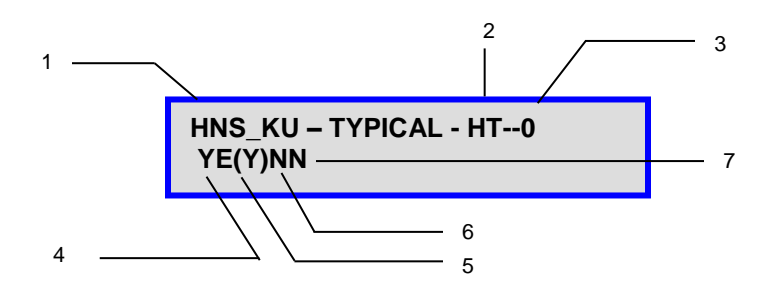

Fig. 42: SR (Service) Configuration

1 – Two-Way Mobile Service Selection

Before communication is established with the modem, the user must define the service in use. The iNetVu<sup>®</sup> 7710 Controller supports several services, including:

iDirect – iDirect Service
Tooway – Viasat Tooway Ka Service
VA\_SB2 – Viasat SurfBeam2 Ka service
HNS\_KU – Hughes Ku Service
HNS\_JT – Hughes Jupiter Service on HT series modems
COMTCH – Comtech Service
IPstar – IPstar Service
Gilat – Gilat Service on SkyEdge
NEWTEC – Newtec Ku service (OpenAMIP)
NV\_SAT – NovelSat Service
DATUM7 – Datum Service
STM – STM Satlink service

**NA** - Stand Alone service - Used to locate and lock onto a manually configured satellite using the DVB receiver unit inside of the controller independent of the modem. The manual configuration requires:

- Orbital Slot of Satellite
- Receive Polarization
- DVB Type
- L-Band or Ku-Band Rx Frequency (kHz)
- Symbol Rate (ksps)
- FEC Code Rate

#### NA – Sub-ID

Choose **Typical** for normal operation or select one of the custom created files from the list when using multiple beacon satellite search. User must depress Restore Defaults button to use the selected option and allow features of that selection to propagate to the beam configuration section. This is extremely important when using the custom files.

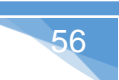

- 2 Modem Communication Interface
  - COM Console Port Interface
     TCP TCP Interface
     HTTP HTTP Interface
     UDP User Datagram Protocol
     AMIP IP based Protocol that facilitates exchange of information between ACU and Modem
- 3 Modem Delay Time

This allows users to delay Controller communication to allow slower modems to catch up. The default setting is 0 - 1s user has option for a 10s delay.

4 – Automatic TX Disable

The controller will automatically disable the transmitter if a reset is done to the modem or controller during transmission and communication between the controller and modem is re-established. The action on the TX disable occurs only after the communication between modem and controlled is restored. Default setting is Y.

 $\mathbf{Y}$  – (Yes) Disable TX when power is restored after modem is reset.

**N** – (No) **<u>DO NOT</u>** disable TX after modem is reset and power is restored.

5 - Enable iDirect Broadcast

This allows iDirect users with broadcast configured modems, to lock onto a DVB carrier, and enable the transmitter in the iDirect modem automatically after peaking.

- **D** Disabled **E** – Enabled
- 5 Disable ACP (Hughes Ku)

Allows automatic cross pol to be performed. This is available for Hughes Ku service only.

Y – (Yes) Disable Automatic cross-pol N – (No) **DO NOT** Disable Automatic cross-pol

6 - Dual Beam Search (iDirect Only)

The feature is for Dual coverage iDirect KU band, satellite search will be based on beam ID of the dual beam and not the target satellite longitude, if the search on the first beam fails it will automatically switch to the next beam. The search will remain in an endless loop until signal is acquired. Dual Beam Search option is valid only when "Read Carrier From Modem" is enabled.

Y – Enabled N – Disabled

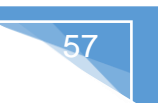

## 7 – Auto Start (iDirect Only)

This feature is available with the iDirect service and will automatically start the satellite search as soon as the communication between the modem and controller are established. By default, this feature is disabled and is only available if modem is configured for Dual Beam Search and the "Read Carrier From Modem" is enabled. This feature can be used in situations where the system is setup at a remote site and power outages regularly occur.

- Y Enabled
- N Disabled

# 7.11.TEST

| E&A&P DPI | LY D  | PLY_C |
|-----------|-------|-------|
| CP A_ACP  | M_ACP | S_ACP |

Fig. 43: Test Menu

| E&A&P  | Will allow for Demo Testing on all axes (elevation, azimuth, and polarization) for a user specified angle range.                                        |
|--------|----------------------------------------------------------------------------------------------------|
| DPLY   | Deploys the antenna to a user specified azimuth, elevation, and polarization position.                                                                  |
| DPLY_C | Will read the compass heading at a user specified elevation, azimuth, and polarization target point.                                                    |
| СР     | Tests the compass' heading and accuracy by rotating the antenna at 90° intervals and comparing the compass readings with the actual antenna's movement. |
| A_ACP  | Performs an automatic ACP test for Hughes service.                                                                                                    |
| M_ACP  | Performs a manual ACP test for Hughes service.                                                                                                    |
| S_ACP  | This operation will stop the ACP test from continuing.                                                                                                  |

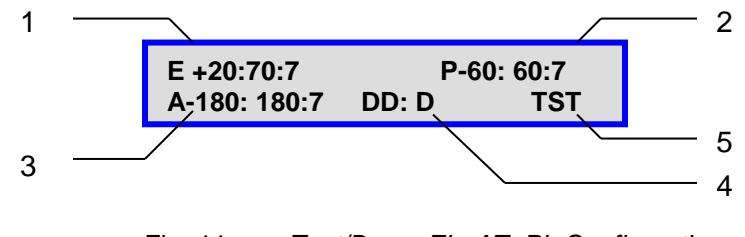

Fig. 44: Test/Demo EL, AZ, PL Configuration

58

#### 1 – Elevation Range

Allows the user to set the start and stop angle of the elevation axis, as well as set the specific speed for elevation movement. (E +20:70:7 –implies from angle 20 to 70 at speed 7).

#### 2 – Polarization Range

Allows the user to set the start and stop angle of the polarization axis, as well as set the specific speed for polarization movement. (P -60:60:7 –implies from angle -60 to 60 at speed 7).

#### 3 – Azimuth Range

Allows the user to set the start and stop angle of the azimuth axis, as well as set the specific speed for azimuth movement. (A -180:180:7 –implies from angle -180 to 180 at speed 7) Fly-away systems will have a different range.

#### 4 – Axis Selection and looping option

The first two characters refer to the axis selection (i.e. **DD**: D).

- DD Disable Test for all axes.
- EL Perform test on the Elevation axis only.
- AZ Perform test on the Azimuth axis only.
- PL Perform test on the Polarization axis only.
- AA Perform tests on all the axes.

The third character refers to the looping intervals between tests (i.e. DD: **D or** DD: **1**).

- D Disables looping, test will only be performed once.
- 1 Infinitely loops with NO\_DELAY interval between tests.
- 2 Infinitely loops with 10-seconds interval between tests.
- 3 Infinitely loops with 30-seconds interval between tests.
- 6 Infinitely loops with 1min interval between tests.
- 9 Infinitely loops with 3min interval between tests.

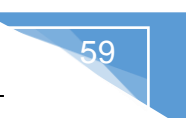

# 5 - Test Selection

Initiates the test on the specified axes according to the specified ranges, and speeds. Press up or down key, first letter will flash then press ENTER, the test routine will start.

# 7.11.2. DPLY

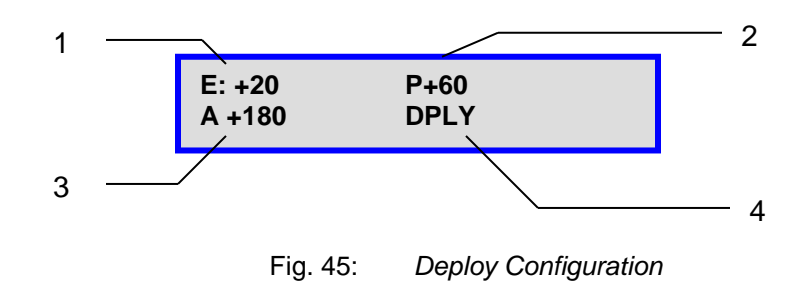

#### 1 – Elevation Movement

User-defined elevation angle of deploy

#### 2 – Polarization Movement

User-defined polarization angle of deploy

3 – Azimuth Movement

User-defined azimuth angle of deploy

# 4 – Deploy

Automatically moves antenna to the manually entered Elevation, Azimuth and Polarization angles.

# 7.11.3. DPLY\_C

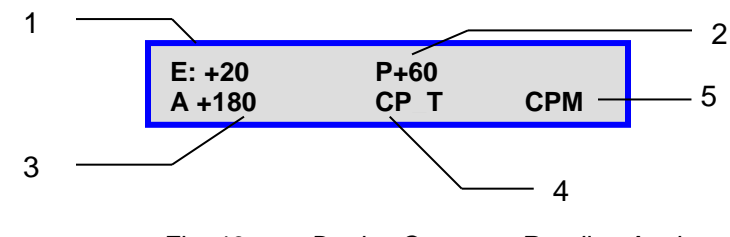

Fig. 46: Deploy Compass Reading Angles

1 – Elevation Movement

User-defined target elevation angle offset for compass reading

2 – Polarization Movement

User-defined target polarization angle for compass reading

3 – Azimuth Movement

User-defined target azimuth angle for compass reading

4 – Check Compass (at specified target point)

Tests the compass' heading and accuracy at the user defined Elevation, Polarization, and Azimuth angles, by rotating the antenna at 90° intervals and comparing the compass readings with the actual antenna's movement. This function is mainly used for testing purposes. Ensure proper orientation (front of vehicle is point north). Popup (see below) displayed in Software application.

| Check Compass |                                                                                                    |
|---------------|----------------------------------------------------------------------------------------------------|
| (į)           | Please move the vehicle to point North, and then press OK<br>Tip: if you want to move the vehicle now, please press Cancel to exit this function first and stow the antenna |
|               | OK Cancel                                                                                                    |

Antenna will move to the target Elevation, Polarization, and Azimuth for reading the compass heading such that the user can determine if the compass reading is accurate at that point.

#### 5 – Manual Compass Calibration

Will allow user to deploy and calibrate the compass manually at 3 points (0, 90 and 180), all three angles must be calibrated for the Manual Calibration process to successfully calibrate the compass.

# 7.11.4. A\_ACP

Initiates an automatic cross-pol test.

# 7.11.5. M\_ACP

Initiates a Manual cross-pol test.

# 7.11.6. S\_ACP

Stops the cross-pol testing instantly.

# 7.12.INFO

Displays information regarding the iNetVu<sup>®</sup> 7710 Controller's firmware, software versions and MAC address information, the Mobile Platform type currently configured, and any Error Codes detected.

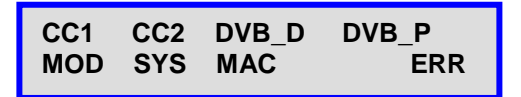

| CC1   | Contains information pertaining to the iNetVu <sup>®</sup> 7710 Controller hardware version, Controller ID, firmware version, boot loader version, Signal  |
|-------|----------------------------------------------------------------------------------------------------|
| CC2   | Contains information pertaining to the iNetVu <sup>®</sup> 7720 Controller hardware version, Controller ID, firmware version, boot loader version, Signal  |
| DVB_D | Contains information pertaining to the type of DVB Module in use.                                                                                          |
| DVB_P | Contains information pertaining to the DVB lock status, as well as the real-time DVB data such as type, modulation, frequency, code rate, and symbol rate. |
| MOD   | Contains information pertaining to the modem ID, serial number, and version.                                                                               |
| SYS   | Contains information pertaining to the Platform Type, Serial Number.                                                                                       |
| MAC   | Threshold, MAC address and configuration ID.                                                                                                    |
| ERR   | Contains information pertaining to the error code if an error occurs.                                                                                      |

Fig. 47: "INFO" (Information) Display

# 7.12.1. CC1

This branch menu displays the Central Controller ID (serial number), Hardware Version, Firmware, and Boot loader Version

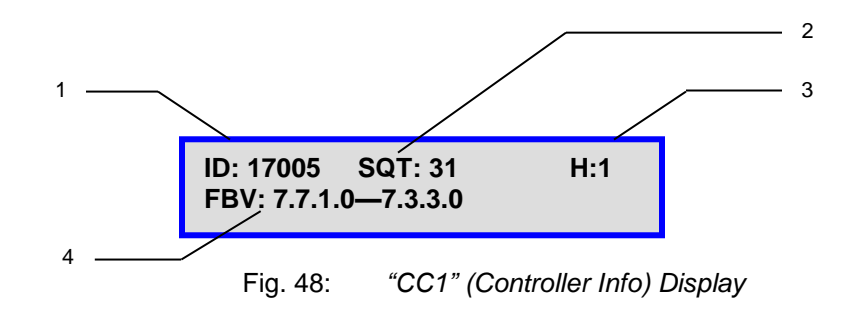

1 – Controller ID Number

The iNetVu<sup>®</sup> Controller Serial Number is located on the base of the controller. The ID displays the last 5 digits of the Serial Number.

2 - Signal Quality Threshold

Minimum SNR Value required for the iNetVu® 7710 Controller to validate signal.

- 3 7700 Series Central Controller Board Hardware Type Version
- 4 7700 Series Central Controller Firmware and Boot loader version

The firmware version is to the left of the dash (i.e. **7.7.5.0** - 7.7.3.0), and the boot loader version is to the right of the dash (i.e. 7.7.5.0 - **7.7.3.0**).

# 7.12.2. CC2

This branch menu displays the Remote Drive Module ID (serial number), Hardware Version, Firmware, and Boot loader Version.

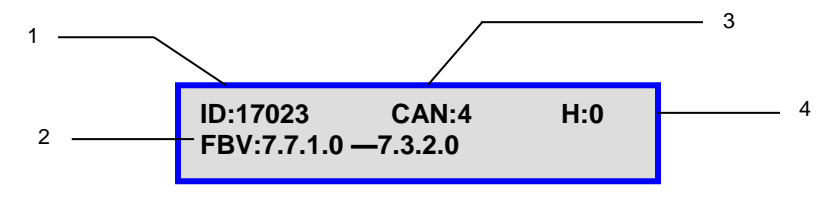

Fig. 49: "CC2" (Remote Drive Module Info) Display

1 - iNetVu® 7720 Remote Drive Module ID

The iNetVu<sup>®</sup> 7720 Remote Drive Module Serial Number is located on the back of the Remote Drive. The ID displays the last 5 digits of the Serial Number.

2 – iNetVu<sup>®</sup> 7720 Remote Drive Module Firmware and Boot loader version.

The firmware version is to the left of the dash (i.e. **7.7.5.0** - 7.3.2.0), and the boot loader version is to the right of the dash (i.e. 7.7.5.0 - **7.3.2.0**).

- 3 Canbus address
- 4 7720 Remote Drive Module Board Hardware Type Version.

# 7.12.3. DVB\_D

This branch menu displays the controller DVB Module Type and ID.

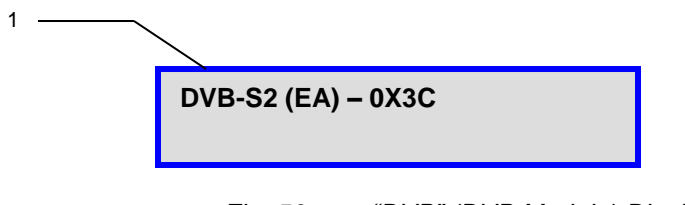

Fig. 50: "DVB" (DVB Module) Display

1 – The DVB Module (Tuner) and ID currently embedded into the iNetVu® 7710 Controller.

# 7.12.4. DVB\_P

This menu displays the real time DVB module information. If there is no lock on DVB, it will simply indicate "No Lock", otherwise it will display real time DVB information such as DVB type, modulation, code rate (if applicable), symbol rate, and frequency.

# MOD

This branch menu displays the VSAT Modem information, and software version number if proper controller/modem communication is established.

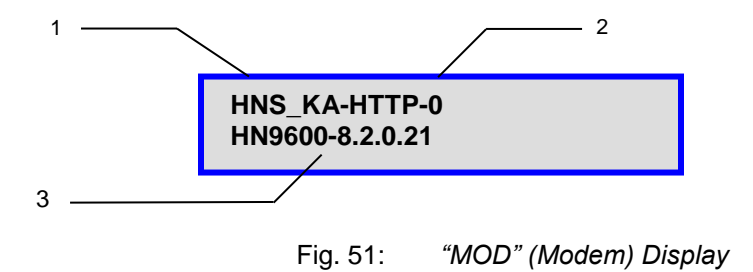

- 1 VSAT Modem service type and interface it's communicating on.
- 2 Modem time delay
- 3 Satellite Modem's Model and Firmware Version

# 7.12.5. SYS

This menu displays platform type, hardware version, serial number and data recording file size.

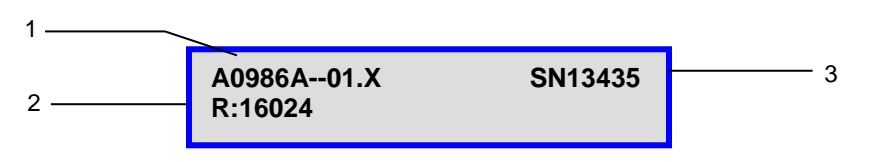

Fig. 52: "SYS" (Platform) information Display

- 1 Indicates platform type and platform hardware version number.
- 2 Data recording information (C-COM internal use).
- 3 Platform serial number.

# 7.12.6. MAC

Displays the Remote Drive Module MAC Address.

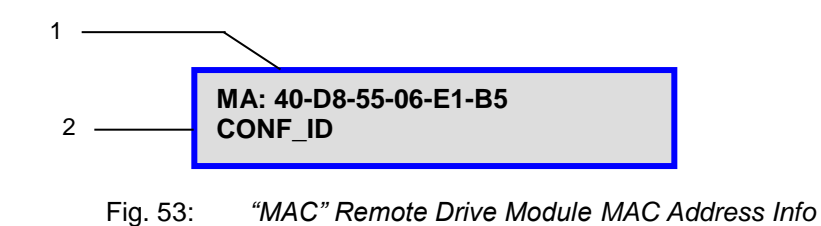

1 – Indicates the MAC Address that is programed into the 7720 Remote Drive Module.

2 – States the 7720 Remote Drive Module configuration id (for internal use).

# ERR

This branch menu displays the error code if an error occurs. The top line represents the latest error; the bottom line will represent any previous errors.

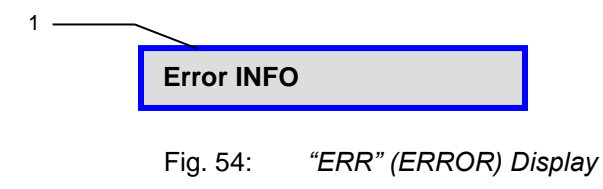

1 - iNetVu® Error code display

Displays the last 2 codes recorded by the 7720 controller.

# 8. iNetVu<sup>®</sup> 7710 Software

The iNetVu<sup>®</sup> Mobile Software plays an integral role in connecting the operator/user and iNetVu<sup>®</sup> Mobile System. It could communicate with the Satellite Modem, automatically find and lock onto a satellite (Beam) and stow the antenna when completed. The user has the option to search for satellite using the following methods, DVB search; RF search and Beacon receiver with the highest precision. The user can also monitor real-time system parameters such as Signal Strength, GPS/Glonass Coordinates, motor currents, as well as allowing the user the capability of manually moving the antenna and performing any maintenance tests and calibration tasks. The user has a choice of languages, currently English, Simplified Chinese & Traditional Chinese, Russian, Spanish and Swedish to select from on the fly. Application windows can be resized on your screen or run in full screen mode given the user the optimized viewing.

# 8.1. New Setup Wizard Feature

The Setup Wizard has been implemented to aid first time users in configuring their system after the software has been installed. A Pop-up window will show at first launch allowing the user to use the Setup Wizard (select Yes) or to bypass it (select No) and use it later. Selecting "Cancel" will exit the Setup Wizard. The dialog window will show every time the **iNetVuMobile7710** software is executed, select "Do not show this message again" to allow software to go straight to the Controls Window when the software is launched. The Wizard can be launched at any time as it will be added as a menu option. See appendix for complete instructional steps on using the Setup Wizard.

| 🥑 iNetVu Mobile 7710 |                                                                                                    |
|----------------------|----------------------------------------------------------------------------------------------------|
| P                    | Please connect your PC and iNetVu Mobile 7710 controller with the provided USB cable.                                                                   |
| E                    | If you wish to run the iNetVu Setup Wizard now click Yes.<br>To continue to the iNetVu Mobile 7710 Software click No.<br>Do not show this message again |
|                      | Yes No Cancel                                                                                                    |

The Wizard will check Firmware and Software versions if "Yes" is selected to validate the versions are the same and prompt the user to update the Firmware if they are different. Both the 7710 Controller and the 7720 Remote Drive Module will be validated.

66

| Check Firmware and Software Version |                                                                                                    |  |  |
|-------------------------------------|----------------------------------------------------------------------------------------------------|--|--|
| ?                                   | Firmware version does not match the software version. If you wish to<br>update the firmware through Setup Wizard click Yes. Otherwise click No<br>to back to previous Windows. |  |  |
|                                     | Yes <u>N</u> o                                                                                                    |  |  |

The wizard will automatically resume after the Firmware updates have completed, follow onscreen prompts. The wizard will not continue and go back to the previous window if "No" is selected.

# 8.2. Navigating Menus

To navigate the iNetVu<sup>®</sup> Mobile Software, **right-click** the iNetVu<sup>®</sup> swirl icon located in the System Tray.

There are 7 options available:

- Controls
- Maintenance
- Configuration
- About
- Setup Wizard
- Language
- Exit

# 8.2.1. iNetVu Controls

The Controls menu allows users to monitor system parameters and manually move the antenna, as well as conduct automatic processes and functions.

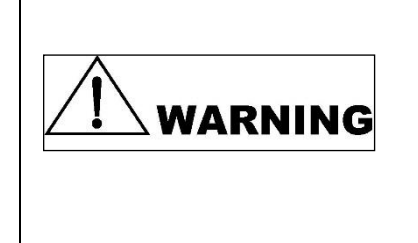

Improper use of iNetVu Controls menu can render the iNetVu® Mobile System inoperable and may be in violation of FCC regulations. The user can halt any operation at any time by clicking STOP button located in the Automatic Controls.

| Signal Strength                                                                    | 122                                      | Isolation         |                             | 0           |
|------------------------------------------------------------------------------------|------------------------------------------|-------------------|-----------------------------|-------------|
|                                                                                    |                                          |                   |                             |             |
| Search Parameters (Target Satellite)                                               | Automatic Controls                       |                   |                             |             |
| DVB-S2A 1680Ksps                                                                   | Select BID1_105.0W                       | -                 |                             | STOP        |
| AZ_SR_W:60 RF_T:59                                                                 |                                          | Elevation Data    |                             |             |
| BID1_105.0 Carrier Skew:0                                                          | TX Options ACP                           | Elevation Data    | EL Angle                    | 29.81       |
| Signal                                                                             |                                          |                   | Target Ant FL               | 30.2        |
| DVB Signal (0-255)                                                                 |                                          |                   | Target EL                   | 30.2        |
| Beacon Signal 00//0dB                                                              |                                          |                   | Limit Switch                | 50.1        |
| RF Signal (30-120)                                                                 |                                          |                   |                             |             |
| Intenna Coordinates                                                                | Deploy Antenna                           | Azimuth Data      |                             |             |
| Latitude 45.41N                                                                    | EL 30                                    |                   | AZ Angle                    | 38.58       |
| Longitude 75.61W                                                                   | AZ 0                                     |                   | Target Ant. AZ              | 31.3        |
| Remote Module                                                                      |                                          |                   | Target AZ                   | 218.3       |
| Remote Voltage(V) 25.1V                                                            | PL 0                                     |                   | Limit Switch                |             |
| Remote Current(mA)                                                                 | Duration and Sacad                       | Polarization Data |                             |             |
| Remote Temp(Deg) 21.3C                                                             | Duration to an                           |                   | PL Angle                    | -63.69      |
| Compass                                                                            | 10 x50 ms                                |                   | Target Ant. PL<br>Target Pl | -64.1       |
| Compass Heading CP:7                                                               | Speed 5                                  |                   | Limit Switch                | -04.1<br>ST |
| NetVu Message Feedback                                                             |                                          |                   |                             |             |
| 2016/04/13 16:13:48(GPS)->MSG 0X0194: A                                            | I parameters have been successfully read |                   |                             |             |
| 2016/04/13 16:18:58(GPS)->ERR_0X8810: N<br>2016/04/13 16:28:34(GPS)->MSG_0X0194: A | ETWORK RESET                             |                   |                             |             |
| 2016/04/13 16:28:34(GPS)->MSG_0X0194: A                                            | parameters have been successfully read   |                   |                             |             |
| •                                                                                  |                                          |                   |                             | 4           |
| itatus                                                                             |                                          |                   |                             |             |

Fig. 55: Controls Menu

# Signal Strength

A real-time Signal Quality Factor (SQF). A value obtained from the Satellite Modem when locked onto a signal. Using a red/yellow/green color-coated system, it denotes the strength of the received signal from the current satellite.

Should the Signal Strength be lower than 29 when locked on satellite, click **Find Satellite** again to re-acquire the signal.

| Signal Strength |  |  | 90 |
|-----------------|--|--|----|
|                 |  |  |    |

Fig. 56: Signal Strength Display

#### **Isolation Value**

Denotes isolation to the current satellite transponder. This value is not an indication of signal strength when transmitting a signal.

The Isolation Value will correspond to the transmit quality of an HNS system. Otherwise, this field is not applicable.

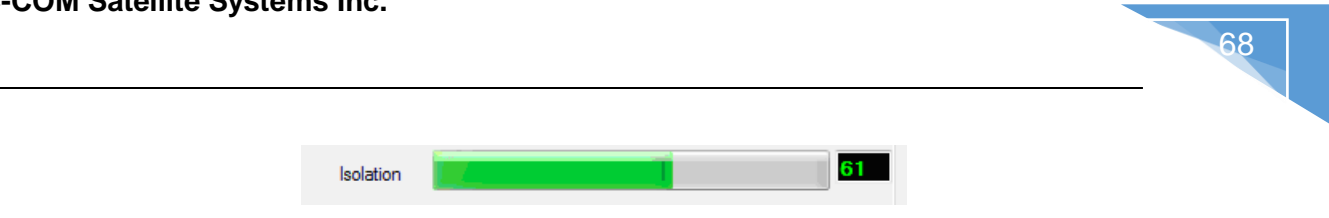

Fig. 57: Isolation Value Display

## Date/Time

Current date and time as received from the GPS/Glonass Antenna. Should the GPS/Glonass experience any problems, the alternate source is your PC internal date and time.

| 2013/09/13 | 16:28:38(GPS) |  |
|------------|---------------|--|
|            |               |  |
|            |               |  |

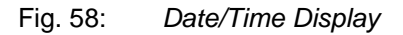

# **Automatic Control**

| Automatic Controls |                |              |                |
|--------------------|----------------|--------------|----------------|
| Select BID1_105.0W |                | L            | STOP           |
|                    |                |              |                |
| Satellite/Beam     | Find Satellite | Stow Antenna | Stop Operation |

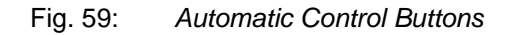

#### Select Satellite/Beam

| Select | SAT1_89.0W | • |
|--------|------------|---|
|--------|------------|---|

Satellites/Beams that user can select from by simply clicking on the drop-down arrow. Satellites 1 to 64 can be preconfigured and saved to allow user to search for desired satellite. Beam color will be displayed and will not be selectable if "Auto-select Beam color" is enabled for Tooway. Currently Only 16 can be set with the remaining to be added in future versions. Sat 1 is default satellite and will be the one searched on if no other is selected from the drop-down list.

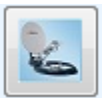

#### Find Satellite

Automatically finds and locks onto the satellite signal by communicating with the Satellite Modem and using the GPS coordinates, the compass heading, and internal parameters of the Satellite Modem. Typically, it takes approximately 3-5 minutes to find satellite. If the Antenna is already pointed on the satellite, clicking **Find Satellite** will re-peak the Antenna onto the signal. Search routine will ignore GPS and RF status until after compass heading has been read to reduce search time. If GPS and RF conditions not met after 60 seconds the search will fail and a message will be displayed.

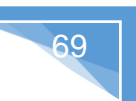

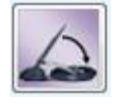

#### **Stow Antenna**

Re-centers the antenna and lowers it into the stowed position. **Note:** The "stow" command for the Fly-away platforms moves the Platform to a home position.

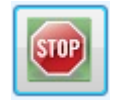

# **Stop Operation**

Halts all motor movements and disrupts all communication between iNetVu<sup>®</sup> Mobile/Fly-Away System components.

#### **Configured Satellite Search Parameters**

The target satellite displays the Search type (DVB, RF or Inclined), DVB type, the satellite frequency, symbol rate and RF Threshold, as well as beam and carrier id. Other parameters are displayed under transponder and search parameters, and here we display just a few of the target satellite and Beacon parameters.

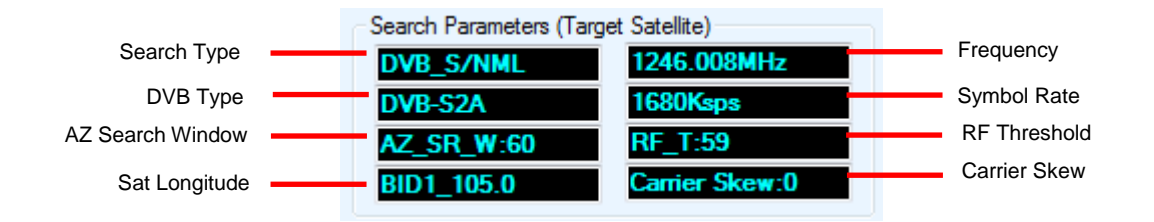

# **Angle and Limit Switch Indicators**

Displays real-time angles and Limit Switch status

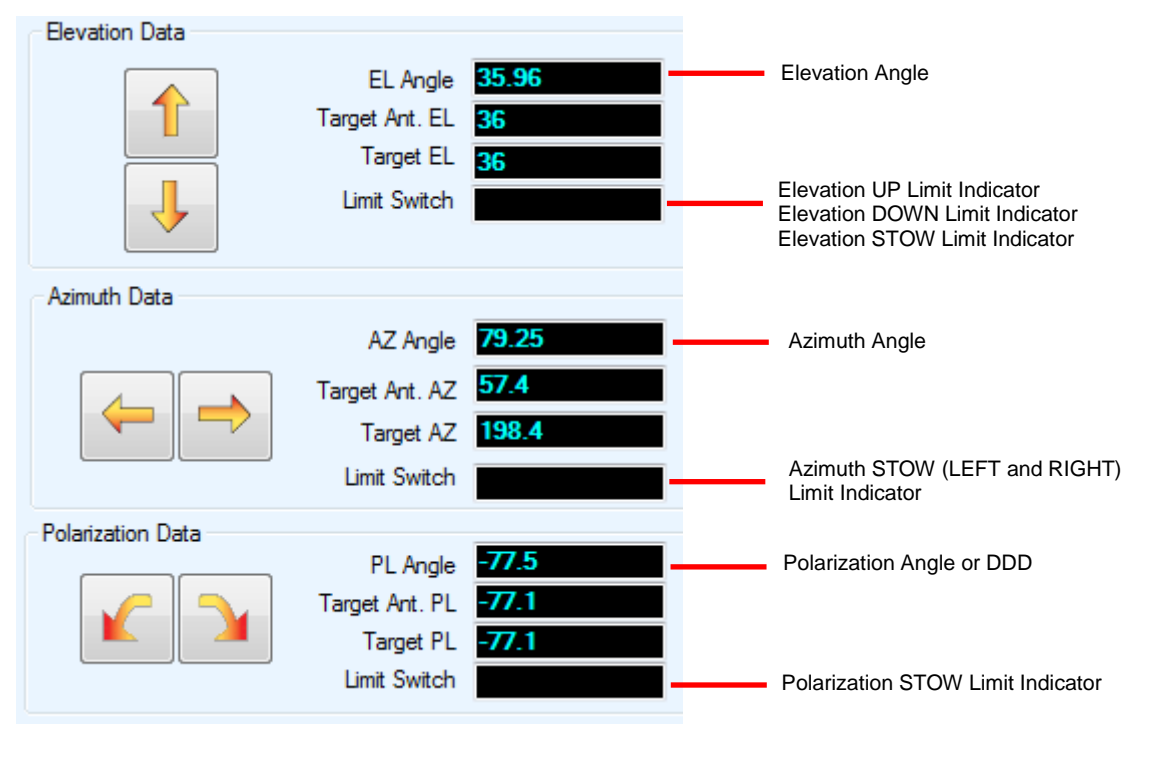

Fig. 60: Angle and Limit Switch Indicators

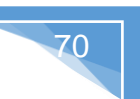

# Target Angles are described in the Target Satellite parameter section.

- When the Elevation STOW Limit Indicator is ON for the Fly-75V, Fly-98G/H/V, Fly-1202 G/H/V Fly-Away or Drive-Away system(s), it is indicated by the "UP/LP" in the EL Limit Switch field. Elevation Angle will be "+92 ±1.0" degree, to denote that the iNetVu<sup>®</sup> Flyaway Platform is now stowed or at the home position. The mobile units stow position will display DN\_ST/LP for stow limit as well as the real angle of the EL Tilt.
- The AZ Stow will be indicated by "ST/LP" in the AZ Limit Switch field with 0 degrees angle reading for all the platforms.
- The Fly-Away platforms will display "LL/LP" for the left AZ limit, and LR/LP for the right AZ limit when the AZ movement has reached its limit on the left or right side. The driveaway will display AW/LP at 175-180 degree for the limit protection, system search will than stop and go in the opposite direction. Manually the drive-away platform can move to 200 degree after AW/LP is triggered.
- Polarization section will display "DDD" for all three fields with the movement buttons greyed out for all 2 axis Ka services, Ku platforms will display the real time angles with "LP" for the limit protection. The 3 axis Ka systems will display "RH" for Right Hand Polarization and "LH" for Left Hand Polarization.
- A YELLOW colour "DDD" will appear if a Limit Switch has been disabled (Fly-away Ka platforms).

#### Manual Movement

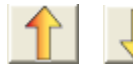

Elevation Up / Elevation Down

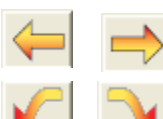

Azimuth Left/ Azimuth Right

Polarization Counter-Clockwise / Polarization Clockwise

Using the Duration and Speed parameters, the Manual Movement Buttons allow you to move the antenna in six (6) directions. For the correct point of reference for the directional movements, you must be facing the Mobile Platform's Reflector.

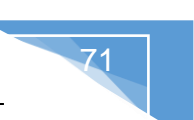

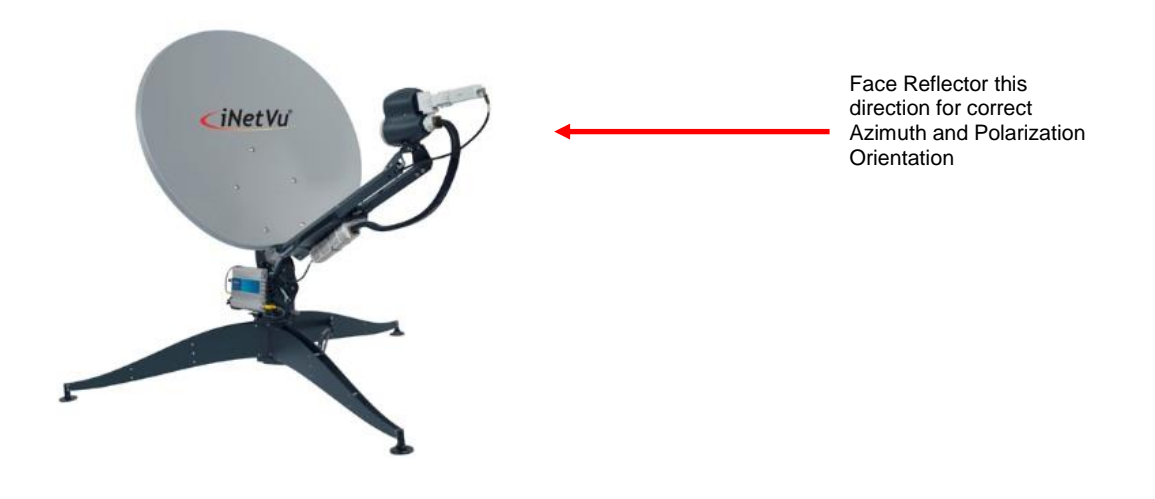

Fig. 61: Orientation Reference for Azimuth and Polarization

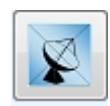

# Enable/Disable Transmitter

Automatically Enables or Disables the Transmission process. Background will turn grey when transmitter is disabled and green when the transmitter is enabled.

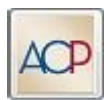

# Enable/Disable ACP

Enables or Disables the ACP (Automatic Cross-Pol Testing), and Manual Cross-Pol Testing. Drop down will only be accessible with Hughes Ku service, its disabled for Ka service.

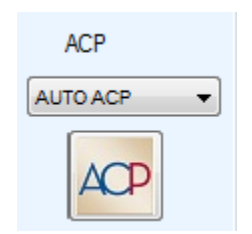

Fig. 62: ACP Option Selection

To Enable ACP, select "AUTO" or "MANUAL" from the ACP drop down list and click on the 'Enable/Disable ACP' Button to initiate.

To Stop ACP testing, select "STOP" from the ACP drop down list, and click on the Enable/Disable ACP Button to initiate.

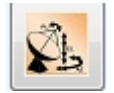

#### **Deploy Antenna**

Automatically moves antenna to the manually entered Elevation, Azimuth and Polarization angles.

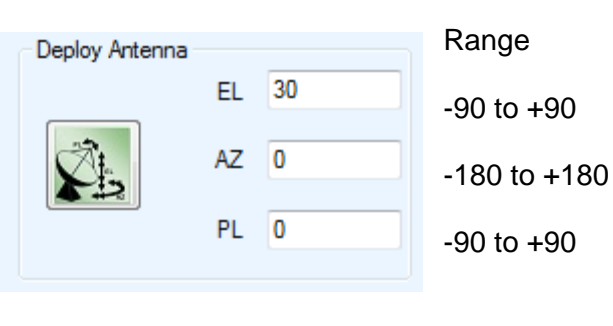

Fig. 63: Deploy Antenna Input Values

# Duration

Length of time of Manual Movement using increments of 50ms i.e. duration time of movement -  $1 \times 50ms = 50ms$ 

# Speed

Motor Speed of Manual Movement

1 = Slowest, 9 = Highest

| Duration and Speed |     |        |  |  |
|--------------------|-----|--------|--|--|
| Duration           | 1   | x50 ms |  |  |
| Speed              | 5 - | ]      |  |  |

Fig. 64: Duration and Speed Input for Manual Movements

# DVB Signal (0-255)

DVB Signal received from the DVB Tuner. A "U" next to the value indicates an "unlocked" status. An "L" next to the DVB value indicates locked signal.

# Beacon Signal (0-100)

If the optional beacon receiver is used, the Beacon Signal will appear in this area along with the power density received from the satellite. This will only appear when a lock status occurs which is indicated by an "L" next to the beacon signal value.

# **RF Signal (30-120)**

Displays the real time RF Signal throughout the acquisition process. A value of 30 that is flashing Red and or Yellow indicates the LNB is not being powered appropriately, or there is an issue with the coax cable connection.

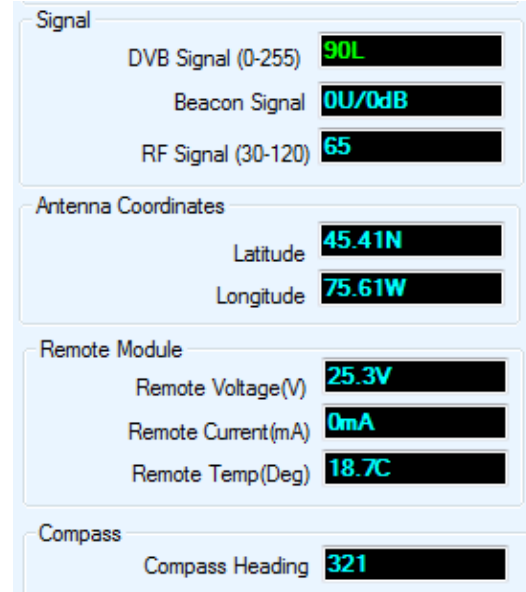
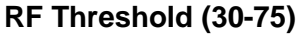

Used in RF mode search for determining proper satellite frequency. This can be configured and viewed on the Configuration screen.

RF Override

RF Threshold 75

#### Antenna Latitude/Longitude

GPS Coordinates acquired from the GPS Antenna or manually overridden values.

#### Remote Voltage (V)

Voltage (DC) reading on the 7720 Remote Controller

#### Remote Current(mA) of 7720 Controller

Displays Current drawn for Elevation and Azimuth Motor (in Milliamps mA)

#### Remote Temp (Deg)

Monitors and displays Remote Controller's temperature

#### **Target Satellite parameters**

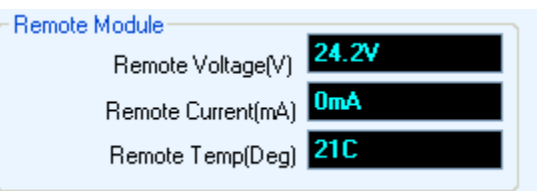

| Elevation Data    |                                                         |                   |   |                                                                      |
|-------------------|---------------------------------------------------------|-------------------|---|----------------------------------------------------------------------|
|                   | EL Angle<br>Target Ant. EL<br>Target EL<br>Limit Switch | 35.96<br>36<br>36 | _ | Target Antenna Elevation Angle<br>Target theoretical Elevation Angle |
| Azimuth Data      |                                                         |                   |   |                                                                      |
|                   | AZ Angle                                                | 79.25             |   |                                                                      |
|                   | Target Ant. AZ                                          | 57.4              |   | Target Antenna Azimuth Angle (0 to $\pm$ 180)                        |
|                   | Target AZ                                               | 198.4             |   | Target theoretical Azimuth Angle (0 to 360)                          |
|                   | Limit Switch                                            |                   |   |                                                                      |
| Polarization Data |                                                         |                   |   |                                                                      |
|                   | PL Angle                                                | -77.5             |   |                                                                      |
|                   | Target Ant. PL                                          | -77.1             |   | Target Antenna Polarization Angle (0 to ± 90)                        |
|                   | Target PL                                               | -77.1             |   | Target theoretical Polarization Angle                                |
|                   | Limit Switch                                            |                   |   |                                                                      |
|                   |                                                         |                   |   |                                                                      |

#### Fig. 65: Satellite Target Angles

#### Target Antenna Elevation Angle (Target Ant. EL)

The Target Ant. EL angle is a calculated value based on GPS and satellite longitude information taking into consideration antenna mechanical calibrations.

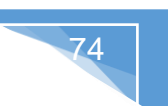

## Target Elevation (Target EL)

The Target Elevation Angle is the theoretically calculated EL look angle value based on the Antenna's GPS location and Satellite Longitude.

#### Target Antenna Azimuth Angle (Target Ant. AZ)

This shows the antenna mechanical AZ angles in reference to the mechanical limits at 0° &  $\pm$  180° degrees. It correlates the theoretical calculated azimuth target angle (0° to 360°) onto the antenna mechanical coordinates of 0° to  $\pm$  180°.

#### Target Azimuth (Target AZ)

The Target Azimuth Angle is a theoretical calculated value based on the Antenna's GPS location and Satellite Longitude to locate the desired Satellite. This range is between 0 to 360 degrees.

#### Target Antenna Polarization Angle (Target Ant. PL)

Calculated Polarization angle taking into consideration the mechanical travel limits, satellite polarity, OMT position; satellite offset and PL offset angle that the polarizer must be positioned. The mechanical travel limit is from 0° to  $\pm$  90°. Polarization is at 0° when OMT is vertical.

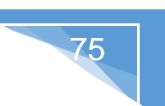

## Target Polarization (Target PL)

The Target Polarization Angle is a calculated value based on the Antenna's GPS information and Satellite Longitude. Polarization is disabled and displays "DDD" for none motorized Polarization Axis.

#### **Compass Heading**

Orientation of the Mobile and Fly-Away Platforms.

This value is only read during the Find Satellite and Check Compass processes.

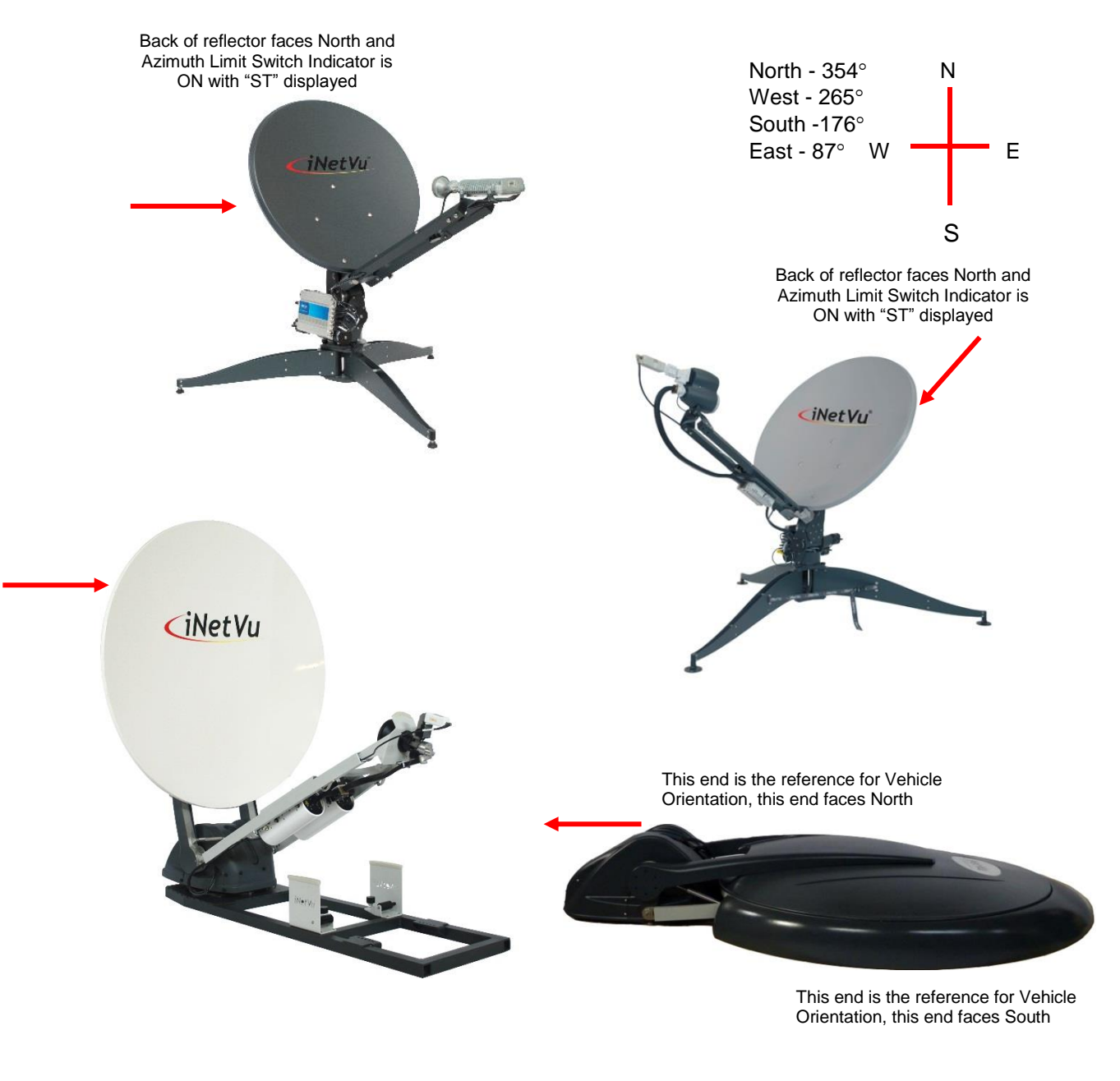

Fig. 66: Compass Orientation and Approximate Values

#### Message Panel

Displays real-time status updates, system messages, and error codes.

| iNetVu Message Feedback                                                                                  |   |
|----------------------------------------------------------------------------------------------------|---|
| 2011/03/02 16:55:07->MSG_0X4102: AUTO ACP passed twice                                                   |   |
| 2011/03/02 16:55:08->MSG_0X400A: Modem Enabled<br>2011/03/02 16:55:10->MSG_0X4003: Force Ranging Started |   |
| 2011/03/02 16:55:15->MSG_0X0603: iNetVu 7000 Connected by USB                                            |   |
| 2011/03/02 16:55:29->MSG_0X6300: Force Ranging Finished Successfully                                     | + |

Fig. 67: Message Panel

#### Status Panel

The Status Panel describes system operations that are either imminent, taking place, or the current status of that component. The Status Panel is located at the bottom of the Controls menus, and has a set of six message blocks, respectively.

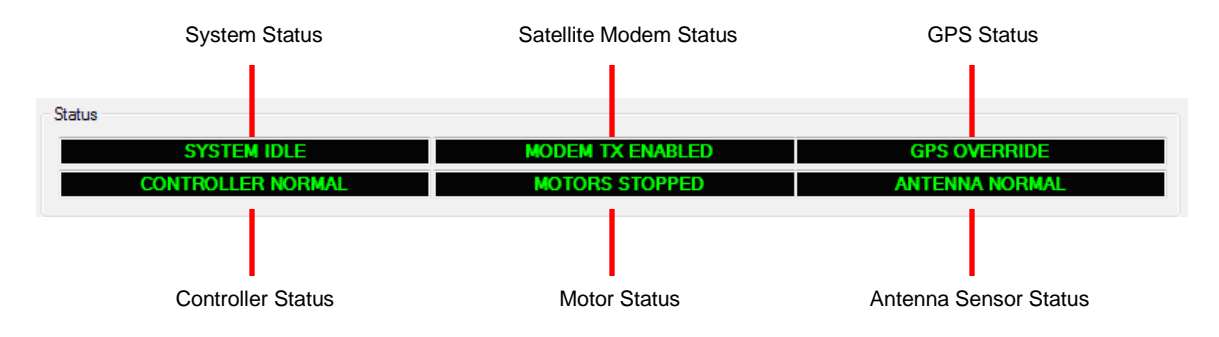

Fig. 68: Controls - Status Panel

The indicators notify the user of any actions taking place with a combination of color-coated messages.

- Solid "GREEN" messages indicate a stable and normal condition for that component.
- Flashing or solid "LIGHT BLUE" messages indicate a change in status occurring that the user should be aware of.
- Flashing "RED" and "YELLOW" messages indicates a problem with that component.

Should the entire Status Panel flash "RED" and or "YELLOW", a communication failure between the PC and the iNetVu<sup>®</sup> Controller has occurred. Ensure that the Controller is powered, and that all USB drivers and cables (USB, LAN or Serial) are installed properly.

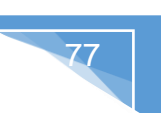

## **System Status**

Displays current system environment

- System Idle No operations are currently being performed.
- ACP Testing ACP Testing is being performed.
- Skew Adjusting

Polarization adjustment to adjust the polarization axis for any vehicle inclination. The Azimuth Axis will rotate 90° on both sides of the peaked azimuth angle, then return to the satellite position, and adjust the polarization axes to compensate for any recognized mount inclination.

- **Manual Operation** Manually controlled movement via Controls menu has been detected.
- **Mount Testing** System test or demo being performed via System Test and Demo menu.
- Peaking on Satellite

System makes minor adjustments in positioning to receive optimal Signal Strength.

- **CP Calibration** Compass Calibration is being performed.
- Going to Position

An automatic movement command has been initiated (i.e. Find Satellite or Deploy Antenna) and the antenna is moving into the designated position.

- Searching Satellite Antenna is performing a search pattern to locate the satellite.
- Stowing Antenna Antenna is being stowed.
- Inclined Mode

System is in Inclined Search Mode.

Reading MDM Param

Modem configuration are read before the search routine commences.

• EL Peaking

Adjusts Elevation angle positioning to acquire the best angle accuracy (to within 0.5 degree).

• AZ Peaking

Adjusts Azimuth angle positioning to acquire the best angle accuracy (to within 0.5 degree).

- AZ/PL Calibration (Internal, status not displayed) Fine adjustments that are made on Azimuth or Polarization axis for optimal measurements where adjusts and or corrections are applied.
- Reading Compass

Compass heading is read when find satellite is initiated.

Locked

Satellite signal has been acquired and locked on.

- Manual ACP on EL
   Fine Pointing by adjusting the Elevation angle manually in small increments during the
   Cross Polarization isolation measurement.
  - Motion Monitoring

Detects the Motion and triggers the Motion Detection alert when environmental motion is detected.

78

Manual ACP on AZ

Fine Pointing by adjusting the Azimuth angle manually in small increments during the Cross Polarization isolation measurement.

- Manual ACP on PL Fine Pointing by adjusting the Polarizer angle manually in small increments during the Cross Polarization isolation measurement.
- Enable Modem

This status appears during the enabling of the modem transmitter and right before the Modem TX Enabled status is displayed.

- **Uploading** Log File downloading status, Note: System status is overridden by history system status.
- System Initialization
   Indicates communication between 7720 Remote Drive Module and 7710 Controller is not
   established.

## Satellite Modem Communication Status

Indicates the Transmitter status and displays any issues in communication with the Satellite Modem

- Modem TX Enabled Indicates that the transmitter has been enabled.
- **Operation Mode** Indicates that the TRIA has been enabled on SurfBeam2.
- Modem TX Disabled Indicates that the transmitter has not been enabled.
- No Modem Communication The controller is trying to establish communication with the modem and or No power is applied to the modem.

## **GPS Status**

Displays condition of the GPS signal

- **GPS Normal** GPS signal is being received from the GPS Antenna.
- GPS Failed GPS signal is not being received from the GPS Antenna.
- **GPS Override** GPS coordinates have been manually overridden from the Maintenance menu.

## **Controller Status**

Displays communication status between the PC and the iNetVu® Controller

- Controller Normal
   Indicates normal communication status between the Controller and the PC
- **Controller Failed** A failure in communication between the Controller and the PC has been detected.

## **Motor Status**

Displays the movement of the 3-axis motors: Elevation, Azimuth, and Polarization

- EL Moving UP / DN Elevation Motor is moving in the respective direction (UP = Up, DN = Down)
- AZ Moving Left / Right Azimuth Motor is moving in the respective direction
- Motors Stopped No movement detected on any of the 3 Axis
- Motor Unknown
   Motor Status cannot be detected.

## Antenna Status

Displays any relevant information regarding the Limit Switches, Potentiometers and/or Inclinometers.

Antenna Normal

Limit Switches are ON/OFF in the correct relation to the Elevation, Azimuth and Polarization Angles.

• Sensor Error

This status is an indication of problem with cabling or hardware and/or controller setup. Stop and troubleshoot before proceeding.

Antenna Unknown

Mobile Platform cannot be found. Ensure that the iNetVu<sup>®</sup> Controller is functioning and that all cables are connected should this indicator appear.

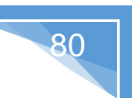

## 8.2.2. Maintenance

The Maintenance menu allows users to configure the communication between the controller and platform type, as well as various system parameters for optimal performance. Separate tabs have been added to set apart the 3 axis as well as GPS and Compass for easier configuration. The Maintenance menu allows users to conduct maintenance tests/processes, override parameters, and troubleshoot.

Note: It is recommended to power cycle the controller after firmware upgrades or when configuration changes have been saved and sent to the controller. Recycling 7710 Controller power will confirm settings have been changed and saved as well to ensure correct values are propagated and displayed on all affected screens, this is important especially for Ka platforms.

Click **SEND ALL** when any modifications are made, failing to **SEND ALL** will not save the information/data to the controller and thus the configurations will be lost during controller power recycling.

| Platform       Type       A1206A       Target Satellite         Version       1X       Multiple Sat         Serial No.       15655         Offset       GPS         EL Offset       23.5         Target AZ Offset       0         PL Offset       0.0         Operation       Operation Mode         ACU IP Address       192.168.10.6 | ellite Search<br>Satellite 1<br>Satellite 2<br>Satellite 3<br>Latitude 2<br>Latitude 2<br>Latit | BID1_107.1<br>BID1_107.1<br>BID1_107.1<br>BID1_107.1                                 | 1W                                          |
|----------------------------------------------------------------------------------------------------|----------------------------------------------------------------------------------------------------|--------------------------------------------------------------------------------------|---------------------------------------------|
| Type       A1206A       Multiple Sat         Version       1X          Serial No.       15655         Offset       GPS         EL Offset       0         PL Offset       0.0         PC Application       Unattend         ACU IP Address       192.168.10.6                                                                           | ellite Search<br>Satellite 1<br>Satellite 2<br>Satellite 3<br>Latitude<br>Latitude                                                                                                    | BID1_107.1<br>BID1_107.1<br>BID1_107.1<br>BID1_107.1<br>GPS Overrid<br>51.52<br>0.12 | 1W   1W   1W   1W   1W   1W   TX Protection |
| Iype     A1206A       Version     1X       Serial No.     15655       Offset     GPS       EL Offset     23.5       Target AZ Offset     0       PL Offset     0.0       Operation Mode     Unattend       ACU IP Address     192.168.10.6                                                                                             | Satellite 1<br>Satellite 2<br>Satellite 3<br>Latitude 2<br>Latitude 2<br>Latitude 3<br>Latitude 2<br>Latitude 3<br>Latitude 3<br>Latitude | BID1_107.1<br>BID1_107.1<br>BID1_107.1<br>GPS Overrid<br>51.52<br>0.12               | 1W                                          |
| Version 1X<br>Serial No. 15655<br>Offset<br>EL Offset 23.5<br>Target AZ Offset 0<br>PL Offset 0.0<br>PL Offset 0.0<br>Operation Mode<br>Unattend<br>Compass                                                                                                    | Satellite 2<br>Satellite 3                                                                                                    | BID1_107.1<br>BID1_107.1<br>BID1_107.1<br>GPS Overrid<br>51.52<br>0.12               | te Enabled                                  |
| Serial No. 15655<br>Offset<br>EL Offset 23.5<br>Target AZ Offset 0<br>PL Offset 0.0<br>PC Application<br>ACU IP Address 192.168.10.6<br>Compass                                                                                                    | Satellite 2<br>Satellite 3                                                                                                    | BID1_107.1<br>BID1_107.1<br>GPS Overrid<br>51.52<br>0.12                             | te Enabled                                  |
| Offset  EL Offset 23.5  Target AZ Offset 0  PL Offset 0.0  Operation Mode Unattend ACU IP Address 192.168.10.6  Compass                                                                                                    | Satellite 3                                                                                                    | BID1_107.1<br>GPS Overrid<br>51.52<br>0.12                                           | te Enabled                                  |
| Offset EL Offset 23.5 Target AZ Offset 0 PL Offset 0.0 Operation Mode Unattend ACU IP Address 192.168.10.6 Compass                                                                                                    | Latitude (<br>ongitude (<br>led DIS                                                                                                    | <ul> <li>GPS Overrid</li> <li>51.52</li> <li>0.12</li> </ul>                         | de Enabled                                  |
| EL Offset 23.5<br>Target AZ Offset 0<br>PL Offset 0.0<br>PC Application<br>ACU IP Address 192.168.10.6<br>Compass                                                                                                    | Latitude                                                                                                    | <ul> <li>GPS Overrid</li> <li>51.52</li> <li>0.12</li> </ul>                         | de Enabled                                  |
| EL Offset 23.5<br>Target AZ Offset 0<br>PL Offset 0.0<br>PC Application<br>ACU IP Address 192.168.10.6<br>Compass                                                                                                    | Latitude (<br>.ongitude (<br>ded DIS                                                                                                    | 51.52                                                                                | TX Protection                               |
| Target AZ Offset     0       PL Offset     0.0       PC Application     Unattend       ACU IP Address     192.168.10.6                                                                                                    | led DIS                                                                                                    | 0.12                                                                                 | TX Protection                               |
| PL Offset 0.0<br>PC Application<br>ACU IP Address 192.168.10.6<br>Compass                                                                                                    | led DIS                                                                                                    | v. 12                                                                                | TX Protection                               |
| PC Application ACU IP Address 192.168.10.6 Compass                                                                                                    | led DIS                                                                                                    | ~                                                                                    | TX Protection                               |
| PC Application Unattend ACU IP Address 192.168.10.6 Compass                                                                                                    | led DIS                                                                                                    | -                                                                                    | TX Protection                               |
| ACU IP Address 192.168.10.6 Compass                                                                                                    | led DIS                                                                                                    | -                                                                                    | TX Protection                               |
| ACU IP Address 192.168.10.6 Compass                                                                                                    |                                                                                                    |                                                                                      |                                             |
|                                                                                                    |                                                                                                    |                                                                                      |                                             |
| COM Port COM2 - Enable (                                                                                                    | CP Calibration                                                                                                    | Save                                                                                 | e CP Calibration Data                       |
|                                                                                                    |                                                                                                    |                                                                                      |                                             |
| Log Data 1H V                                                                                                    | store CP                                                                                                    |                                                                                      | Check Compass                               |
|                                                                                                    | 3010 01                                                                                                    |                                                                                      | Chook Compass                               |
| Test SatParam File Gen Load Satparameter                                                                                                    | Load 7710 Fi                                                                                                    | mware                                                                                | Save All                                    |
| Reset Restore Defaults Download Log File                                                                                                    | Load 7720 Fi                                                                                                    | mware                                                                                |                                             |
|                                                                                                    |                                                                                                    |                                                                                      |                                             |
|                                                                                                    |                                                                                                    |                                                                                      |                                             |
| 2017/02/24 10:42:56->MSG_0X0194: All parameters have been successfully<br>2017/02/24 10:42:56->MSG_0X0194: All parameters have been successfully read                                                                                                    |                                                                                                    |                                                                                      |                                             |
| 2017/02/24 10:42:56->MSG_0X0194: All parameters have been successfully read<br>2017/02/24 10:42:56->MSG_0X0102: The Parameters have been configured successfully                                                                                                    |                                                                                                    |                                                                                      |                                             |
| 2017/02/24 10:42:56->MSG_0X0194: All parameters have been successfully read                                                                                                    |                                                                                                    |                                                                                      | ſ                                           |

Fig. 69: *iNetVu*<sup>®</sup> 7710 maintenance screen

| Platform   |          |
|------------|----------|
| Туре       | A0986A - |
| Version    | 1.X •    |
| Serial No. | 13435    |
|            |          |

81

Fig. 70: Maintenance Platform Parameters

#### Туре

The user can configure the platform type in use via the controller front panel or the software application.

The firmware/software application will have a different naming schema under platform type in the drop down than the one provided in the marketing/sales datasheets. Listed below are just a few of the supported Platforms that will appear in the application drop down. Refer to section 7.6 for the full list of the support platforms.

```
A0756A - iNetVu<sup>®</sup> Fly-75V New Fly-Away 75cm (Ka - Band Circular)
A0986A - iNetVu<sup>®</sup> Fly-98G/H/V, 2 Axis New Fly-Away 98cm (Ka - Band Circular)
A0986B - iNetVu<sup>®</sup> Fly-98G/H/V, 3 Axis New Fly-Away 98cm (Ka - Band Circular)
A0986C - iNetVu<sup>®</sup> Fly-981, 3 Axis New Gen Fly-Away 98cm (Ku – Band, XPOL)
A1201A - iNetVu<sup>®</sup> 1201J, New Gen Drive-Away, 1.2m Ku Band
A1205A - iNetVu<sup>®</sup> Ka-1202V, 2 Axis New Gen Drive-Away (Ka - Band Circular)
A1206A - iNetVu<sup>®</sup> Fly-1202 Ka, New Fly-Away 1.2m, Ka Band Viasat Tria
A1206C - iNetVu<sup>®</sup> Fly-1202 Ku, New Fly-Away 1.2m, Ku Band
A1801A - iNetVu<sup>®</sup> Fly-1202 Ku, New Fly-Away 1.2m, Ku Band
A1801A - iNetVu<sup>®</sup> Fly-1801, 3 Axis New Fly-Away 1.8m Ku - Band
A1810B - iNetVu<sup>®</sup> Fly-1801, 3 Axis New Fly-Away 1.8m C Linear – Band
A1810C - iNetVu<sup>®</sup> Fly-1801, 2 Axis New Fly-Away 1.8m C Circular – Band
```

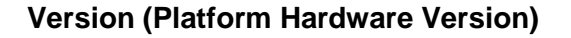

This field identifies platform hardware version, identifying hardware changes in the New Generation platform types.

82

#### Serial No. (Platform Serial Number)

The user will be required to enter the last five-digits of the platform serial number located next to the connector plate on the iNetVu<sup>®</sup> Mobile Platform.

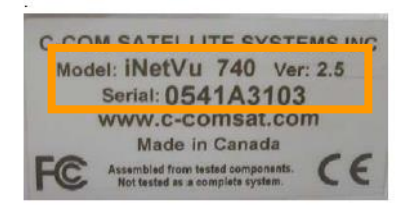

Fig. 71: Platform Identification

#### 8.2.2.2 Offset

| Offset |                  |     |  |
|--------|------------------|-----|--|
|        | EL Offset        | 5.5 |  |
|        | Target AZ Offset | 0   |  |
|        | PL Offset        | 0.0 |  |
|        |                  |     |  |

#### EL Offset

The Elevation Offset is specific to each type of platform. It is the number of degrees at which the iNetVu<sup>®</sup> Mobile Software will offset the reading from the Inclinometer to produce an accurate (+/- 2°) Elevation Angle.

The inclinometer used to read the elevation angle will compensate for an incline up to  $+/-15^{\circ}$ . For example, if a user is on a  $10^{\circ}$  slope and the system is searching along the azimuth, if the elevation reading changes due to a horizontal incline, the elevation will adjust to maintain the correct elevation angle while searching along the azimuth Offset.

## Target AZ Offset

This value would be added/used to calculate system azimuth angle to compensate for any consistent inaccuracy or shifting of the calculated AZ value. The value is calculated and updated automatically by the iNetVu software once the system locks on the correct satellite and auto calibration occurs.

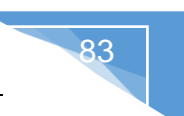

## Polarization Offset (PL)

By default, this polarization-offset value is set to 0°. If there happens to be a requirement for a polarization offset, the user may manually enter this value in this area. This area is also updated automatically if the skew adjustment procedure recognizes an incline which will adjust the target polarization angle.

#### 8.2.2.3 PC Application

This sub-section contains options regarding the relevant IP address connection to the iNetVu<sup>®</sup> 7700 Series Central Controller. This section allows user to enter IP address of the desired controller that they wish to connect to over the network.

| PC Application |             |
|----------------|-------------|
| ACU IP Address | 192.168.0.3 |
| COM Port       | COM1 -      |
| Log Data       | 1H 🔻        |
|                |             |

## ACU (Antenna Control Unit) IP Address

User can enter IP address of a networked controller and connect to it over the Network.

## Com Port

Used in conjunction with the serial port interface (Interface parameter under COM Port Configuration section) communication between the controller and pc.

## Log Data

The user may choose to upload either 1 hour, 2 hours, or ALL (maximum of 12 hours) of the recorded data log information from the controller to the PC. The log file is saved in the default installation location as "**iNetVu7710Data\_history**"

#### 8.2.2.4 Advanced - Target Satellite

The Target satellite drop down allows the user to select from list of saved satellites, longitudinal and orbital values the target satellite to search on, the list will currently save and display 64 target satellites. There is a new feature that has been added, Multiple Satellite Search. The Satellite search when enabled will allow the search routine to continue searching on the next target satellite in the list, currently the operator can configure and or set 3 satellites that the search routine will automatically toggle through in the order they are listed while attempting to lock on satellite signal if the first in the list fails.

| Single Sate      | Ilite Sear       | ch            |                 | Multiple Satellite        | Search                    |
|------------------|------------------|---------------|-----------------|---------------------------|---------------------------|
| Advanced         |                  |               | - <b>iNetVu</b> | Advanced                  | <inetvu< th=""></inetvu<> |
| Target Satellite |                  |               |                 | Target Satellite          |                           |
| Multiple S       | Satellite Search |               |                 | Multiple Satellite Search |                           |
|                  | Satellite 1      | BID1_107.1W - |                 | Satellite 1               | BID1_107.1W -             |
|                  | Satellite 2      | BID2_89.0W -  |                 | Satellite 2               | BID2_89.0W                |
|                  | Satellite 3      | BID1_107.1W - |                 | Satellite 3               | BID1_107.1W               |
|                  |                  |               |                 |                           |                           |

84

## 8.2.2.5 GPS

| GPS |           |              |           |          |
|-----|-----------|--------------|-----------|----------|
|     |           | GPS Override | e Enabled |          |
|     | Latitude  | 51.39        | N         | -        |
|     | Longitude | 21.18        | E         | <b>•</b> |
|     |           |              |           |          |

Fig. 72: Maintenance – GPS Parameters

## GPS Override Enabled

Enables the GPS coordinates to be manually overridden. This should only be enabled if the GPS Antenna is malfunctioning and the user has a reliable, alternate source for coordinates. If this box is checked, the GPS coordinates should be manually entered in the 'GPS Lat', and the 'GPS Lon' fields described.

\*Note: If you have overridden the GPS coordinates, they will have to be updated if the Mobile Platform has moved to a new location since the overridden values will no longer be accurate.

Warning: Overriding the GPS prevents the movement protection feature from working properly, and will not stow the antenna if vehicle drives off, as neither speed nor GPS relocation can be detected. Moving vehicle speed must reach min 5km/h plus Elevation angle change of 2 degrees or more with GPS coordinates change for the movement protection feature to trigger.

## **GPS** Latitude

This field represents the Latitudinal GPS coordinates of the iNetVu® system.

#### **GPS Longitude**

This field represents the Longitudinal GPS coordinates of the iNetVu<sup>®</sup> system.

#### 8.2.2.6 Operation Mode

| Operation Mode |               |
|----------------|---------------|
| Unattended     | TX Protection |

85

#### **Unattended Operation**

This option is used for remote operations where system is left unattended as the name indicates, mainly for unmanned sites. This feature must not be used when the iNetVu system is being moved around or in transport mode. In this case, the system should be powered off completely. Otherwise, there is a risk the antenna will attempt to deploy while vehicle is moving. Please ensure this feature is disabled when vehicle is in transit from one location to another.

The user may disable, or set the unattended re-deploy delay time to 5, 10, or 15 minutes. If the system detects motion it will wait 1min, if antenna is still on signal the system will re-acquire satellite, otherwise the antenna will stow due to motion or movement, the system will automatically re-acquire satellite depending on the selected delay time after stowing. Initial stow will only wait 30 seconds no matter what the selected delay time is set to before re-acquiring satellite. If the re-acquire fails, the system will stow and wait for the next time period to try and re-acquire satellite signal.

For example, if the user selects 5 minutes from the drop down menu, and the system stows due to motion or movement while operational, on first stow it will only wait 30 seconds before re-acquiring satellite. On the second stow, system waits Five (5) minutes + 30 seconds before automatically re-acquiring the satellite signal. The routine uses the following formula: Waiting Time for re-acquire == 30S+ (retry times\*selected delay time) default retry time at first stow is 0, second stow is 1, etc... until one (1) hour (3600 seconds) reached. If after (1) hour system does not find satellite it will continue to try on every hour thereafter. The retry time will be reset 0 after each time the system locks on satellite.

#### **DIS:** Disabled

- 1: Re-acquire Satellite in 5 minutes
- 2: Re- acquire Satellite in 10 minutes
- 3: Re- acquire Satellite in 15 minutes

**DANGER**: The system may try to deploy if this option is selected and vehicle becomes in motion. Unattended option must be disabled when vehicle is moving between locations and system is <u>NOT</u> powered off.

#### **TX Protection**

The TX will be disabled as soon as small or big motion is detected due to extreme motion or severe shaking. The iNetVu<sup>®</sup> Mobile Platform will automatically stow if signal is lost and 60 seconds of waiting time have expired, or re-peak should the antenna be locked on signal. If another big or small motion is detected within the 60 seconds waiting period, the system will reset the timer and a fresh 60 seconds count will start (up to a 5min continuous count). The box selected implies Motion Detection is enabled. After the antenna stows, no attempt will be made to deploy or re-acquire signal unless the unattended option is enabled. See Unattended option in this manual for functionality. The Motion Detection feature will be ignored if enabled along with the Inclined Satellite Search. The Inclined Satellite Search mode has a higher priority than

86

the Motion Detection and thus will render the Motion Detection ineffective when both features are enabled.

#### Movement Protection (not a selectable or configurable option)

The movement protection option is always enabled and is embedded into the controller. Antenna will stow automatically when vehicle begins to drive off. The movement protection feature will not function properly if the GPS is overridden because movement protection relies on change of GPS speed (min 5 km/h) and location change plus a variation of 2 degrees or more on Elevation. Overriding GPS will omit this feature and antenna stowing due to movement will not occur.

#### 8.2.2.7 Compass (Maintenance)

These buttons provide the operator the ability to validate the compass functionality and as well the correct values at the four locations. The operator also can restore the compass to the factory calibrated defaults. The buttons will change and or be enabled/disabled depending on the type of compass that is installed.

| Compass               |                          |
|-----------------------|--------------------------|
| Enable CP Calibration | Save CP Calibration Data |
| Restore CP            | Check Compass            |
|                       |                          |
| Compass               |                          |
| Enable CP Calibration | Manual CP CAL            |
| Restore CP            | Check Compass            |
| Calibrate Compass     |                          |

Enable CP Calibration

#### Enable CP Calibration

This button puts the compass in a state (CP (1) will display in Compass Heading field) that allows data to be collected and used After getting saved. Movement is manual unless system is put in Demo Test mode which is the recommended method.

i. The mount and or Mobile Platform Vehicle must be pointed North (Vehicle front windshield). The software will Pop-up a dialog window to confirm this orientation prior to proceeding with the calibration. Refer to Fig. 66.

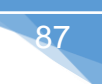

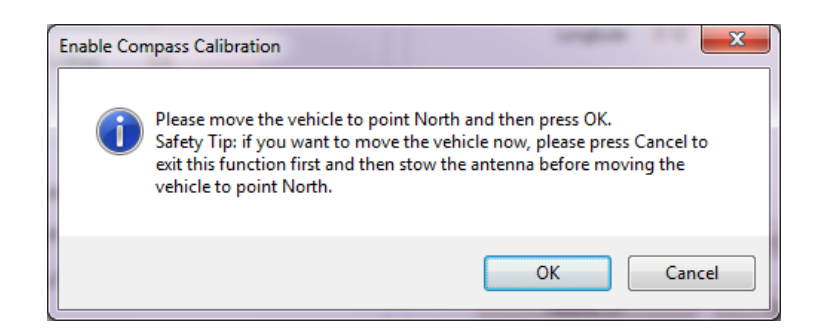

- ii. Ensure that there are no metallic objects that could interfere with the Compass, and that the Mobile Platform is on level surroundings.
- iii. Orient the Mobile Platform as depicted in figure 66. It is recommended that you use an external compass to be as accurate with the orientation as possible.
- iv. Recommended to put Platform in Demo Test Mode and run for a couple of minutes on all axis or move the antenna in 90 degree increments from 0 to the left (90 than 180) and to the right (-90 than -180) finish at 0 position.
- v. Check Compass to verify that the values are acceptable, if they are, click the "Save CP Calibration Data" button to save the data and exist calibration mode.

#### Save CP Calibration Data

Saves the data that has been collected during the calibration process and exists the calibration mode. The CP status returns to (0) or normal mode.

Check Compass

Save CP Calibration Data

#### **Check Compass**

Tests the compass' heading and accuracy by rotating the antenna at 90° intervals and comparing the compass readings with the actual antenna's movement to the 4 positions (0, 90, 180, 270).

i. The mount and or Mobile Platform Vehicle must be pointed North (Vehicle front windshield). The software will have a POPUP to confirm this orientation prior to proceeding with the Compass Check. Refer to Fig.66 for orientation.

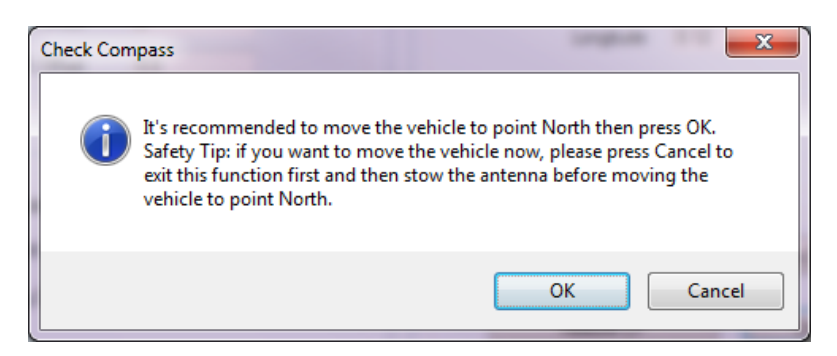

- ii. Antenna will center itself; move to the proper Elevation for reading the compass, then read the compass heading.
- iii. Antenna will rotate 90° to each of the following positions and read the

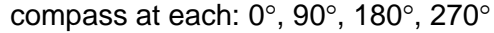

iv. iNetVu<sup>®</sup> Mobile Software will compare the compass heading values read at each position, and determine if they differ by approximately 90°.

88

v. The Compass Check will display a message regarding the accuracy of the compass.

Restore CP

#### Restore CP

Restores the compass to its factory calibrated state.

Manual CP CAL

#### Manual CP CAL

This is a 3-point Manual Compass Calibration.

- i. The mount and or Mobile Platform Vehicle must be pointed North (Vehicle front windshield). The software will have a POPUP to confirm this orientation prior to proceeding with the Compass Check.
- ii. Ensure that there are no metallic objects that could interfere with the Compass, and that the Mobile Platform is on level surroundings.
- iii. Manually deploy the antenna to the three positions (0, 90, and 180) at the end of each position click on the "Manual CP CAL" button, after the compass heading is read (Reading Compass) and angle is displayed, deploy to the next position and click the button again.
- iv. After the third position is read, if value is acceptable move the antenna to position 0 and power off controller. If not continue to the fourth point (-90) or 270 and verify value than power off controller.
- v. Power on the controller and do a Compass Check (Check Compass button) to validate the values are acceptable. This step will have to be done manually on the Fly-Away(s) systems.

#### Calibrate Compass

#### **Calibrate Compass**

Automatically calibrates compass, this button will be greyed out for all Flyaway antennas.

vi. The mount and or Mobile Platform Vehicle must be pointed North (Vehicle front windshield). The software will Pop-up a dialog window to confirm this orientation prior to proceeding with the calibration. Refer to Fig. 66

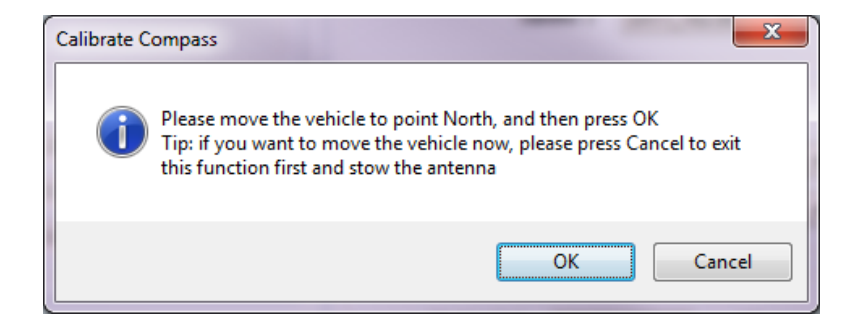

vii. Ensure that there are no metallic objects that could interfere with the Compass, and that the Mobile Platform is on level surroundings.

- viii. Orient the Mobile Platform as depicted in figure 66. It is recommended that you use an external compass to be as accurate with the orientation.
- ix. The Antenna will now rotate in 90° intervals and attempt to calibrate the compass.
- x. A message prompt will appear to notify you that the Compass Calibration has been completed successfully or not.

#### 8.2.2.8 Maintenance Menu Buttons

The following buttons are available in the maintenance menu for multiple purposes including, ease of use, troubleshooting, accessing of data files and more.

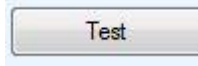

#### Test (DEMO)

Opens System Test and Demo menu screen.

SatParam File Gen

#### SatParam File Gen

Generates Satellite Parameter table file "iNetVu7710\_SAT\_PM.S19" that will be downloaded to the controller. This step is required after changes made to the satellite parameters table (iNetVu7710\_PARSAT.txt) file.

Load Satparameter

#### \*load SatParameter

Loads all the Satellite Transponder information located in the "iNetVu7710\_SAT\_PM.S19" into the 7710 Controller. The user may modify the table (iNetVu7710\_PARSAT.txt with any DVB transponders settings) that he/she would like saved in the 7710 Controller. The file would then be generated and uploaded to the controller using this button. Controller must be in S file loading mode.

Load 7710 Firmware

Load 7720 Firmware

## \*Load 7710 Firmware (Main Controller Firmware)

Loads the iNetVu7710\_Box\_FW.S19 firmware file into iNetVu<sup>®</sup> Controller from the iNetVu program folder. The update process is displayed on screen and will notify the user when the process is complete. 7710 Controller will reset itself once the firmware updating is complete.

\*Load 7720 Firmware (Remote Drive Module Firmware)

Loads the iNetVu7720\_RTCTL\_FW.S firmware file into iNetVu<sup>®</sup> Controller.

| Reset |
|-------|
|       |

## Reset

Restarts controller.

Restore Defaults

#### Restore

Resets all platforms to the manufacture's default values, and resets beam(s), and modem parameters settings to their defaults.

| Download Log File | <b>Download Log File</b><br>Downloads the log data from the 7710 Controller onto the user's PC. The<br>user may select how much of the log file to upload from the Controller<br>section of this maintenance menu. The maximum data a user may upload<br>is 12 hours. |
|-------------------|----------------------------------------------------------------------------------------------------|
| Save All          | Save All<br>Sends and saves <u>ALL</u> parameters to the controller's memory.                                                                                                    |

90

## \* Enabled ONLY when the 7710 controller is in Firmware loading mode.

## 8.2.3. Maintenance Test (Demo Window)

Used for system tests, trouble-shooting, and for demonstrating the iNetVu<sup>®</sup> Mobile System. This feature is accessible from the Maintenance Window **Test** button.

| 🚮 7710 System Demo and     | Test - C-COM Satellite System | ns Inc.                                                        |                   |                        |                           |
|----------------------------|-------------------------------|----------------------------------------------------------------|-------------------|------------------------|---------------------------|
| Elevation Data             |                               | Platform Test                                                  |                   |                        | <inetvu< th=""></inetvu<> |
| EL Angle                   | 6.54                          |                                                                | Start Angles      | End Angle              | es Speed                  |
| Limit Switch               |                               | Elevation                                                      | 20.0              | 50.0                   | 7 💌                       |
|                            |                               | Azimuth                                                        | -15.0             | 15.0                   | 7 🔻                       |
|                            |                               |                                                                |                   |                        |                           |
| Azimuth Data               | 89.98                         | Polarization                                                   | -30.0             | 30.0                   | 7 🔻                       |
| AZ Angle<br>Limit Switch   | 03.30                         |                                                                | Loop interval     | DIS                    | •                         |
|                            |                               |                                                                |                   |                        |                           |
| Polarization Data          |                               | Test EL/AZ/P                                                   | L .               | Test Compass           | Stop Test                 |
| PI Angle                   | DDD                           | T I D I I                                                      |                   | Table                  | T + D + initia            |
| Limit Switch               | DDD                           |                                                                |                   | Test Azimuth           | Test Polanzaion           |
|                            |                               |                                                                |                   |                        |                           |
| Remote Module              |                               | Modem Test                                                     |                   |                        |                           |
| Remote Voltage(V)          | 25V                           | Command                                                        |                   |                        | Send                      |
| Remote Current(mA)         | OmA                           | N-We Marrie Fred                                               | ha ala            |                        |                           |
| Remote Temp(Deg)           | 20.8C                         | Doll 7 (00 (04 11 04 4                                         |                   | ICD (-1-1) Discourse ( |                           |
| C                          |                               | 2017/02/24 11:34:4<br>2017/02/24 11:34:4<br>2017/02/24 11:34:4 | 3->ERR_0X0308: F  | ailed to send command  | d out                     |
| Compass<br>Compass Heading | CP:73(0)                      | 2017/02/24 11:34:4<br>2017/02/24 11:34:5                       | 7->MSG_0X0603: if | NetVu 7710 Connected   | by USB                    |
|                            |                               | 2017/02/24 11:35:0                                             | 17->ERR_0X880F: N | IETWORK RESET          |                           |
| Status                     |                               |                                                                |                   |                        |                           |
| SYSTEM IDLE                | CTL NORMAL                    | MDM INIT                                                       | MOT               | TORS STOPPED           | ANT NORMAL                |
|                            |                               |                                                                |                   |                        |                           |
|                            |                               |                                                                |                   |                        | ii.                       |

#### Start Angles

Initial values for the test/demo sequence.

#### **End Angles**

End values for the test/demo sequence.

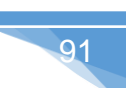

#### Speed

Speed of the motor during the test/demo sequence (1 – lowest, 9 – highest).

#### Loop Interval

Enables an infinite loop of the test/demo sequence with time between test/demo sequences.

# Test EL/AZ/PL

| Test EL/AZ/PL    | Moves and rotates to the values set in the Start Angle and End/Demo Angle fields.                                                                                                    |
|------------------|----------------------------------------------------------------------------------------------------|
| Test Compass     | <b>Test Compass</b><br>Positions Antenna to the set Elevation angle and updates compass heading<br>by moving to the set End Angle values entered by the user on all three axis.<br>Only end angles are required when testing or validating compass. |
| Stop Test        | <b>Stop Test</b><br>Halts all test/demo sequences.                                                                                                    |
| Test Elevation   | <b>Test Elevation</b><br>Moves dish to the values set in the Start Angle and End/Demo Angle fields.                                                                                                    |
| Test Azimuth     | <b>Test Azimuth</b><br>Moves dish to the values set in the Start Angle and End/Demo Angle fields                                                                                                    |
| Test Polarizaion | Test Polarization<br>Rotates dish to the values set in the Start Angle and End/Demo Angle fields                                                                                                    |

## Modem Test (Command)

The user may enter certain modem commands, and click send. The 7710 Controller will then read the response from the modem in the text area below the command line. Currently the commands supported are for iDirect services only:

- laninfo
- tx power
- tx freq
- tx symrate
- tx cw
- rx power
- rx freq
- rx symrate
- lation

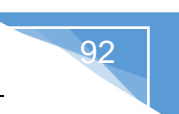

## 8.2.4. Configuration

The Configuration menu allows users to configure the communication medium between the Satellite Modem, Controller (ACU) and iNetVu<sup>®</sup> Mobile Software, as well as various System parameters for optimal performance. Users have the ability to configure and save 64 Satellites (1-65) with their orbital slot. Each Beam can have different configurable parameters settings independent of one another, all these configurable options are grouped under the Beam Configuration section.

| 7710 System Configu   | ration - C-COM Satellite Systems Inc.                                                                                                    |                                                                                            |                                   |
|-----------------------|----------------------------------------------------------------------------------------------------|--------------------------------------------------------------------------------------------|-----------------------------------|
| Beam Configuration    | )                                                                                                    | Modem Configuration                                                                        | iNet V                            |
| Beam                  |                                                                                                    | Туре                                                                                       | HNS_KU                            |
| Beam ID               | 1 Read Beam                                                                                                    | Interface                                                                                  | HTTP -                            |
|                       | Read Carrier From Modem                                                                                                    |                                                                                            |                                   |
|                       |                                                                                                    | Modem Delay                                                                                | 0                                 |
| DVB Settings          |                                                                                                    | IP Address                                                                                 | 192.168.0.1                       |
| Longitude             | 99.9 W   Transponder No. 0                                                                                                    | Longitude                                                                                  | 99.9 W 🔻                          |
| Carrier Skew          | 0.0 DVB Type DVB-S2A -                                                                                                    | Freq(KHz)                                                                                  | 1468750 Sym(sps) 50000000         |
| LNB Power             | 18V         Frequency(KHz)         1468750                                                                                                    | RX                                                                                         |                                   |
| LNB_LO                | 10.75 • Symbol Rate(sps) 50000000                                                                                                    | LNB 22KHz                                                                                  | DVB Type DVB-S2A -                |
|                       | LNB 22KHz Tone FEC Rate AUTO                                                                                                    | Feature                                                                                    |                                   |
| BX H                  | TX V      Read Transponder                                                                                                    | Automatic TX Disab                                                                         | le 📃 Disable ACP                  |
| Search Parameters     | DVB Search     AZ Window Size     60       Image: RF Override     RF Threshold     75       Image: Reference Satellite     Enable Reference Satellite | Controller Configuratio<br>TCP/IP Settings<br>IP Address<br>Subnet Mask<br>Default Gateway | n<br>192.168.0.3<br>255.255.255.0 |
| Compass               |                                                                                                    | Enable                                                                                     | e DHCP Enable Beep                |
| Full Search           | Override Compass Direction U                                                                                                    | Max ES/NO                                                                                  | 55 💌                              |
| BR300L Beacon Rec     | siver (Optional)                                                                                                    | COM Port Interface<br>Interface                                                            | DEBUG                             |
| Beacon Freq (MHz)     | ACQ Attenuation (dB) 22.0                                                                                                    | GPS Compass<br>Ant Separation                                                              | T9200 ▼<br>Heading Bias 0 ▼       |
| )17/05/01 10:59:54->N | SG_0X0194: All parameters have been successfully read                                                                                                 | R                                                                                          | estore Defaults Save All          |

Fig. 73: *iNetVu*<sup>®</sup> 7710 Configuration screen

#### 8.2.4.1 Beam Configuration

| Be  | am Configuration | )       |                         |
|-----|------------------|---------|-------------------------|
| bea | Beam ID          | 1       | Read Beam               |
| M   | lodem Beam ID    | MBM_0 👻 | Read Carrier From Modem |
|     |                  |         |                         |

93

Fig. 74: Configuration – Beam Parameters

## Beam ID.

64 different satellite Beam ID are configurable on same or different satellites allowing users to configure and save for easy access.

## Modem Beam ID (iDirect & HNS\_KU Only)

Beam ID (number) is read directly from the modem that is configured with Dual Beam coverage or Multiple Beam coverage on iDirect Ku service or HNS Ku service.

## **Read Beam**

Retrieves beam related information of the selected beam in the Beam ID field, like longitude, offset, LNB power and associated DVB transponder information, you will get different information when Beam ID is changed and Read beam button is clicked.

## Read Carrier From Modem (iDirect & HNS\_KU Only)

Enabled by default, the Satellite search parameters (Longitude, Frequency, Sym Rate, DVB Mode, Search Mode and RX Polarity) will be automatically read from the modem once communication is established. Disabling this option will allow the operator to manually configure the search parameters. If polarity is missing from the iDirect option file an error message will be triggered notifying the user to uncheck this option and to manually configure the DVB and longitude settings.

#### 8.2.4.2 Satellite and DVB Transponder Settings

| Satellite and DVB Transponder Settings |                |                  |               |  |  |
|----------------------------------------|----------------|------------------|---------------|--|--|
| Longitude                              | 9.0 E -        | Transponder No.  | 4 🔹           |  |  |
| Carrier Skew                           | 0.0            | DVB Type         | DVB-S2A 👻     |  |  |
| LNB Power                              | 18V 🔻          | Frequency(KHz)   | 1468750       |  |  |
| LNB_LO                                 | 10.75 🔹        | Symbol Rate(sps) | 5000000       |  |  |
|                                        | LNB 22KHz Tone | FEC Rate         | AUTO -        |  |  |
| RX H                                   | • TX V •       | Read             | d Transponder |  |  |

#### Longitude

Orbital slot / Longitude of the desired Satellite. The **Find Satellite** command will use this value when attempting to find and lock onto a satellite signal.

#### **Carrier Skew**

The Carrier Skew is any known Skew on the target satellite. The Carrier Skew is used to adjust the difference between the carrier polarity and physical polarity on the mount. The allowed Skew range is from -90° to +90°. Most satellites have this value set to zero (0) unless the configured satellite has a known Skew angle which the user may enter or in some cases have built-in Skew for example Eutelsat. Ka systems are circular band and thus do not utilize this feature.

## LNB Power (V)

In cases where the LNB requires more power than the modem can provide, or if the user would like to power the LNB from the controller, or if the user would like to find satellite without the use of a modem, this option allows for power from the controller to be supplied to the LNB through the RX IN cable from the controller to the platform itself.

**DIS** – will disable this option, and provide power to the LNB straight from the modem. In this case, a splitter must be used for the RF connection as depicted in the figure below.

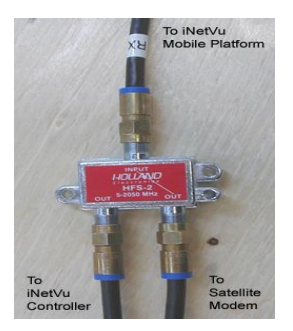

Fig. 75: RF Cable Setup for DIS selection

7710 Controller Power Output Range Option Capabilities: 13, 14, 18, 19 V @ 500mA (max)

If the user chooses to power the LNB from the controller, he/she should verify the power/voltage range requirements of the LNB in use, and configure the iNetVu<sup>®</sup> 7710 Controller according to those power/voltage requirements.

## LNB\_LO

This drop-down menu allows the user to change the LNB frequency settings to relock back onto satellite signal. The Normal operation setting is 10.75 and the controller default setting will reflect this; users should use the default setting at all times with carriers from table list or a carrier can be manually entered. If required to change LNB LO, then DVB frequency will also change as per the following equation: DVB tuner==IF frequency + (10.75-LO), where LO = the selected LO from the menu, IF Frequency is the selected/entered Frequency from menu (or Satparam database table).

9.75 10.00 10.60 10.75 11.30

## LNB 22 KHz Tone

The 22 KHz tone can be disabled or enabled for supporting modems that allow for acquisition with LNBs that switch frequency ranges by adjusting the 22 KHz tone. This option is disabled by default.

## TR No. (Transponder Number)

There are Six (6) Transponder values in the 7710 Controller for each satellite.

Transponder (0-2) maybe used as horizontal receive Transponder (3-5) maybe used as vertical receive.

The user may override the default values saved in the controller with his/her transponder information (frequency, symbol rate, FEC rate).

## **DVB** Type

This drop-down menu allows for the configuration of the DVB carrier to search for. There are currently two options DVB-S1 and DVB-S2 ACM.

## Frequency (KHz), Symbol Rate (sps) FEC Rate

The frequencies listed are in Ku-band.

The user may select from the six (6) available transponders saved in the 7710 Controller, which are specific to each satellite, or he/she may also enter valid transponder data manually.

DVB will base satellite acquisition on three satellite transponder parameters, them being:

## Symbol Rate (sps)

Symbol Rate of receive signal.

## FEC (Code) Rate

FEC Rate of receive signal.

## RX

Transponder Receive polarity, this field will auto populate as a direct result of Transponder No. selected when the Read Transponder button is triggered, (H) for Horizontal and (V) for Vertical.

## ТΧ

Transponder Transmit Polarization.

## **Read Transponder**

Retrieves Transponder information like DVB type, DVB frequency for the selected transponder of the Longitude from the satellite parameter table. You will get different information when Transponder Number (No.) is changed and you click Read Transponder button.

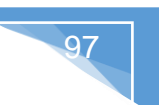

#### 8.2.4.3 Modem Parameters

Configurable parameters will differ depending on the type of modem service selected under the type field. Most modems are now read automatically, Satellite search field parameters will have the frequency, Sym Rate, RX&TX and DVB settings read and populated automatically from the modem. Refer to iNetVu Modem Quick Starts for detailed configuration and setup pertaining to your modem type and service.

| iNetVu                    |
|---------------------------|
| HNS_KU                    |
| HTTP -                    |
| 0                         |
| 192.168.0.1               |
| 99.9 W 🔻                  |
| 1468750 Sym(sps) 50000000 |
| H TX V T                  |
| DVB Type DVB-S2A -        |
| ole 📄 Disable ACP         |
|                           |

Fig. 76: Configuration – Modem Parameters

## Туре

The user must select the service in use from this drop-down menu for proper modem to controller connectivity.

#### Interface

The user may select the interface used for modem to controller communication establishment. There are currently 6 options:

- > HTTP Hyper Text Transfer Protocol.
- > TCP UDP/Telnet Interface Internet Protocols.
- > COM Console Port Interface.
- > AMIP -
- NA Used for standalone systems where only DVB or Beacon is used to lock onto a satellite without the use of a modem.

## Modem Delay

The user may increase the delay time when polling for modem signal by adjusting this number. Increasing this number, will increase the time to find and lock on to satellite as it slows down controller activity and allows slower modems to catch up.

## **IP Address**

This area is reserved for the modem IP address.

## Automatic TX Disable (Available with All Modem Services)

This option feature will appear under all existing modem services, if this option is selected (by default its checked), the controller will automatically disable the transmitter (TX) after the communication between the modem and controller is re-established due to controller or modem communication failure during transmission because of one or both devices rebooting, power outage or any other cause of communication drop. TX will be disabled only after communication is re-established. To Leave the TX enabled after communication is re-established uncheck this option.

## VA SB2 Modem (Auto-Acquire) Options:

This service has the standard configurable options that would exist for any modem configuration. Supports both standard TRIA as well as the new ETRIA.

## Tooway Modem Options:

## Auto-select Beam Color

This option is only available with the Tooway modem service. Select the Auto-select Beam Color to have the system automatically lock on the Beam Color by referring to the built-in lookup tables and GPS location.

## Update look-up Table

The Tooway Look-up Table must be uploaded to the Controller via the Application software this allows the beam table to be saved and used within the controller; this must be performed before it can be used directly from the Controller LCD. This process is only required once if no changes are made to the Beam Colors which than will require another Table Upload. To enable this feature from the 7710 front panel, do the following:

- a. Put 7710 Controller into S File Downloading mode (same mode as updating Firmware).
- b. Click on Update Look-up Table button.
- c. Monitor status on bottom left hand.

| Beacon Freq (MHz) | 1214.99     | ACQ Attenuation (dB) | 22.0       | TCP/IP Settings    |                |  |
|-------------------|-------------|----------------------|------------|--------------------|----------------|--|
| Compass           |             |                      |            | IP Address         | 192.168.100.2  |  |
| Eul Search        |             | F                    | Restore CP | Subnet Mask        | 255.255.255.0  |  |
|                   |             | Direction            |            | Default Gateway    | 192.168.100.32 |  |
| Override Co       | mpass       | Diectori             | v v        | Enable DHCP        | Enable Beep    |  |
| Search Parameters |             |                      |            |                    |                |  |
| Search Method     | RF Search   | AZ Window Size       | 60         | COM Port Interface |                |  |
|                   | RE Override | RF Threshold         | 75         | ricenace           | DEBUG          |  |
|                   |             |                      |            | Baud Rate(bps)     | 19200 -        |  |
|                   |             |                      |            |                    |                |  |
|                   |             |                      |            |                    | Send All       |  |
|                   |             |                      |            |                    |                |  |

99

#### HNS\_Ku Modem Options:

The Hughes modems will have the frequency, symbol rate, polarization, etc... to be read automatically from the modem. These settings must match the controller side configuration for the modem to successfully lock and stay connected on satellite after TX is enabled. System peaks on modem signal even if search method is DVB.

| Modem Configuration           | <inet vu<sup="">*</inet>  |
|-------------------------------|---------------------------|
| Туре                          | HNS_KU                    |
| Interface                     | HTTP                      |
| Modem Delay                   | 0                         |
| IP Address                    | 192.168.0.1               |
| Longitude                     | 99.9 W 🔻                  |
| Freq(KHz)                     | 1468750 Sym(sps) 50000000 |
| RX                            | H 🔻 TX V 🔻                |
| LNB 22KHz                     | DVB Type DVB-S2A -        |
| Feature<br>Automatic TX Disab | le 🔲 Disable ACP          |

## Freq (KHz) and Symb (s)

These two fields represent the required Frequency and Symbol Rate of the VSAT modem. This is usually applied to **Hughes Net services only**. Other services do not require the modem frequency to find satellite.

## RX

Receive Polarization set in the satellite modem, Hughes Net service only.

## ТΧ

Transmit Polarization set in the satellite modem, Hughes Net service only. Longitude

Orbital slot / Longitude of the desired Satellite.

## Hemisphere

Hemisphere the modem is operating in, for instance, North American operating modems would be set to "W", representing western hemisphere.

## LNB 22 KHz Tone

The option on the modem side must match the status option on the DVB Transponder side. The 22 KHz tone can be disabled or enabled for supporting modems that allow for acquisition with LNBs that switch frequency ranges by adjusting the 22 KHz tone. This option is disabled by default.

## DVB-S1/DVB-S2A

Required on Hughes Ku (HX Modem) the DVB-S type of the modem to be set to allow the modem to stay online after the TX enable command has been sent from the controller. If the DVB-S type on the modem is not set to the same as the controller (default used is DVB-S) the communication will be lost after modem goes online.

## **Disable ACP**

This checkbox allows the user to enable or disable the ACP process for the HNS supported modems. If this box is selected, the modem will not perform ACP and will try to enable the transmitter automatically after peaking. If this box is NOT selected, the controller will attempt to perform an ACP after peaking on satellite and before enabling the transmitter.

## **iDirect Modem Options:**

iDirect's Auto Beam Selection provides the mobile user coverage with a single modem without having to reconfigure the modem when moving between different regions that possess different satellite beams to have continuous coverage.

## Password

The default password is "P@55w0rd!" which is based on most iDirect modem requirements. Password must be entered to have modem controller communication. Check with integrator/service provider if password does not work.

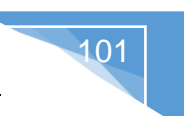

## Enable iDirect Broadcast

The Controller can be configured to broadcast with iDirect service by putting a checkmark in the box. This allows iDirect users with broadcast configured modems, to lock onto a DVB carrier, and enable the transmitter in the iDirect modem automatically after peaking through the 7700 Series Controller.

## **Dual Beam Search**

When enabled and the modem is in Dual Beam mode, the Beam information will be used from the Dual Beam table in the modem, the beam(s) is decided by the modem, Beam ID 1 and Beam ID 2 will be filled with valid DVB settings. The FIND SATELLITE search will start searching on the beam you selected, if the search fails on the first beam it will switch to the next configured beam, this routine will go on until satellite is found or user clicks stop. Valid Beams refer to Beam 1 and Beam 2 and must exist in the modem Dual Beam table. Beam 1 and Beam 2 cannot be the same, if they are the Dual Beam Search option selection becomes invalid. Dual Beam Search option is valid only when "Read Carrier From Modem" is enabled.

## Auto Start

The satellite search will start automatically in dual beam mode when communication between the modem and controller is established/re-established without having to press the FIND SAT button. This will hold true on initial power up or after a power recycle on either controller or modem. Both the "Dual Beam Search" and the "Read Carrier from Modem" must be valid and enabled for the "Auto Start" feature to work. Auto Start and Dual Beam Search will be valid only if modem has dual beams (2 Beams). If Modem has more than 2 beams "Auto Start" will not become active even if the option is enabled.

SA ite

WARNING!!! The system will start automatically searching on satellite once the power and or communication is established between the controller and modem without having to press the FIND SAT button if Auto Start feature is enabled. Make sure to allow the required clearance for system deployment as well <u>DO NOT</u> power up the system in a confined space as you may cause damage to the Antenna. <u>DO NOT</u> enable this feature unless you fully understand its functionality. Contact C-COM for further information.

## HNS KA Modem options

Hughes Ka service modem will automatically propagate and fill in all the fields except the IP and longitude when **BEAM\_T** mode is selected. Parameters are generally the same as the HNS\_KU service type.

| Туре        | HNS_KA        | ~        | έψ       |
|-------------|---------------|----------|----------|
| Interface   | HTTP          | ~        |          |
| Modem Delay | 0             |          |          |
| IP Address  | 192.168.100.1 |          |          |
| Mode        | CONFIG 🗸 🗸    |          |          |
| Longitude   | 0.0           | w v      |          |
| Freq(KHz)   | 999999        | Sym(sps) | 3000000  |
| тх          | H v           | RX       | v v      |
| IND 20KU-   |               | DVB Type | DVB-S1 v |

#### Mode

BEAM\_T – Modem Beam parameters information are retrieved from Beam table and used for satellite search.

CONFIG – Modem parameters information is manually entered into the fields and used for satellite search.

#### Longitude

Orbital slot / Longitude of the desired Satellite. This value must match Longitude value on controller side.

#### RX

Receive Polarization set in the satellite modem, Hughes Net service only.

#### ТΧ

Transmit Polarization set in the satellite modem, Hughes Net service only.

## LNB 22 KHz Tone

The 22 KHz tone can be disabled or enabled for supporting modems.

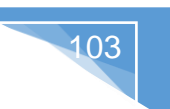

#### **DVB** Type

Required on Hughes Ku (HX Modem) the DVB-S type of the modem to be set to allow the modem to stay online after the TX enable command has been sent from the controller. If the DVB-S type on the modem is not set to the same as the controller (default used is DVB-S1) the communication will be lost after modem goes online.

#### HNS JT Modem

Hughes modem that uses the Jupiter Ka transceiver, with this type of service the search parameters are read directly from the modem. The Satellite and DVB settings are not propagated to the Satellite and DVB Transponder section but can be viewed on the Controls interface.

#### IPStar – Modem

Requires a CD-Key to be generated using modem manufacturer ID, Controller Model Number and Last 5 digits from the Controller Serial Number.

#### <u>Gilat</u>

All Satellite and DVB settings are read from the modem using AMIP (OpenAMIP) interface, the search settings are not displayed in the Satellite and DVB Transponder section.

#### **Newtec**

All Satellite and DVB settings are read from the modem using AMIP (OpenAMIP) interface, the search settings are not displayed in the Satellite and DVB Transponder section.

#### <u>Datum</u>

All Satellite and DVB parameters must be manually configured with the correct carrier information to successfully lock on satellite signal.

#### STM (Satlink)

All Satellite and DVB parameters must be manually configured with the correct carrier information to successfully lock on satellite signal.

#### <u>NovelSat</u>

All Satellite and DVB parameters must be manually configured with the correct carrier information to successfully lock on satellite signal.

## NA – NO Modem

Used for standalone systems where only DVB or Beacon is used to lock onto a satellite. Choose service sub id for multiple beacon satellite search under NA service. Set Typical for normal operation or select one of the custom Configurations that have been created.

| Modem Configuration | )       |                          |
|---------------------|---------|--------------------------|
| Type                | NA   NA | TYPICAL  TYPICAL NEC_JPN |

#### 8.2.4.4 Search Parameters

The iNetVu controller supports DVB-S and DVBS2ACM carriers. The recommended method of satellite search is DVB using DVB-S/S2, followed by DVB reference satellite search with RF search being the last option of choice. If using RF search, a **valid RF frequency** must be entered and is highly recommended; this can be the service frequency or any other valid RF frequency from a known carrier (preferably taken from Modem parameters). If no valid frequency is known, than 10MHZ increments may be added to the lower range value until satellite acquisition. The tuner range frequency must be in the range of 950 MHz – 2150MHz.

| Search Parameters |                            |                |    |  |
|-------------------|----------------------------|----------------|----|--|
| Search Method     | RF Search 🔻                | AZ Window Size | 60 |  |
|                   | RF Override                | RF Threshold   | 55 |  |
|                   | Enable Reference Satellite |                |    |  |
|                   | Enable Inclined Satelli    | DIS            |    |  |

## Search Method

DVB or RF search are selectable from the drop down window. DVB will search directly on DVB-S1 or DVB-S2 carrier and lock on it. DVB is the option of choice to use when searching for satellite. RF option will allow the user to base satellite searching and peaking strictly on RF instead of DVB. This method of searching could be used when the user is having a hard time finding the transponder data for a specific satellite, or if no transponder data exists. The controller will then peak on the modem signal when the satellite is found. RF search should be used as a last resort after DVB and or DVB with reference satellite.

## **AZ Window Size**

The Search Window is the area of the sky which the iNetVu<sup>®</sup> Mobile System will search for the desired Satellite. It uses a rectangular window and searches for the Satellite using smaller concentric windows until the desired Satellite is found. The default Azimuth (Horizontal) range is 60° on each side of the Target Point. Increasing the size of the Search Window will increase the ability to find the desired Satellite, although increasing the Search Window will also increase the search time.

#### **RF Override/Threshold**

Used by the iNetVu<sup>®</sup> Mobile Software to begin a signal optimization process for peaking on a Satellite signal after initially locating it. This field should only be used if the RF threshold is to be overridden. Ka Band systems with single TRIA cable will have the RF threshold set to 75 by default (service dependent), this allows the RF Signal to be in operation range (RF Signal==70 on iNetVu Controls window) thus allowing the search process to begin. The RF Threshold can also be manually set to any value ranging from 40 to 60 which will display the true value of RF Signal on the iNetVu Controls window. Setting the RF Threshold to 30 will put the search into a

step-through-search moving the AZ axis in small incremental steps, this method increases the search time.

## **Enable Reference Satellite**

If this checkbox is selected, the Reference Satellite Option becomes active. The reference satellite option is useful when the user cannot find a DVB transponder on the desired target satellite. The user may select a reference satellite with a known DVB Transponder from the configured list of Beams that are already saved or a new Beam can be configured. The iNetVu<sup>®</sup> System will search and lock onto the reference satellite, then pivot from that point to the desired target satellite, and peak on the modem signal. Does not work if search method selected is RF Search.

## **Enable Inclined Satellite & Re-peak Period**

Enabling this option will allow the system to maintain signal with an inclined orbital satellite. The user may select the time difference between each re-peak on the inclined orbital satellite without disabling the transmitter and maximizing on the signal strength. This feature has been modified to support Ka platforms' that shift off signal due to shifting ground and or environment conditions. The inclined mode routine will exit its operation once the Stop button is depressed leaving the configuration selection enabled. The Inclined Satellite option will not work properly if Motion Detection is enabled at the same time and for this reason the Motion Detection will be ignored if it is enabled, since the Inclined Satellite option holds a higher priority.

**DIS:** Disabled

- 1: Re-peak every 10 minutes
- 2: Re-peak every 30 minutes
- 3: Re-peak every 1 hours
- 4: Re-peak every 2 hours
- 5: Re-peak every 3 hours
- 6: Re-peak every 4 hours
- 7: Re-peak every 6 hours
- 8: Re-peak every 8 hours
- 9: Re-peak every 12 hours

8.2.4.5 Compass

## Full Search

Performs a full 360° Azimuth search for the desired Satellite. This process may take up to 30 minutes to find and lock onto Satellite. Selecting **Full Search** will auto select **Override Compass** and set the AZ Window to 180 or any other value (60 and above) depending on the selected Platform type. This value can be overridden to a more desirable range. **Override Compass** can be selected without selecting **Full Search** but this does not hold true for the vice-versa.

## **Override Compass Checkbox**

The Compass is pre-calibrated by a professional installer at the time of system installation and or come pre-calibrated from the compass manufacturer.

A number of factors can contribute to the iNetVu<sup>®</sup> compass to produce an incorrect reading such as being parked in close proximity to a large metallic object. Should the compass heading be inaccurate by more than 20 degrees, you may need to re-calibrate or Restore it (Mount Dependent), or select "Override Compass" option. Ensure that you are using a reliable alternate source to acquire the correct direction, otherwise overriding compass will suffice for incorrect compass reading.

107

#### Direction

The direction the front of the Mobile Platform is rotated in reference to True North. In order to override the compass, the user must know where true north is located to enter the direction. After enabling Override Compass, you may enter the vehicle's direction as indicated on your alternate compass. Keep in mind that the base of the iNetVu® Mobile Platform is oriented to the front of your vehicle (back of reflector and front of vehicle face the same direction) refer to orientation figures in this document. When taking the direction using the alternate compass, take the direction of your reading while facing the front of the vehicle, and use this orientation for the **Vehicle Direction** field.

#### 8.4.4.6 BR300L Beacon receiver

These fields become active after selecting "Beacon" in the COM port Interface section.

| BR300L Beacon Receiver (Optional) |         |                      |      |  |  |
|-----------------------------------|---------|----------------------|------|--|--|
| Beacon Freq (MHz)                 | 1210.99 | ACQ Attenuation (dB) | 22.0 |  |  |
|                                   |         |                      |      |  |  |

Fig. 77: Configuration - Beacon Receiver parameters

## Beacon Freq (MHz)

This field represents the frequency that the Optional Beacon Receiver is programmed for. The user may change this frequency to whatever Beacon is required for the target satellite. 64 configurable Beacon frequency maybe configured with 64 Beam ID, thus providing the user 64 target satellites to choose from. If the iNetVu<sup>®</sup> Beacon Receiver is not used, this field can be ignored.

#### ACQ Attenuation (dB)

The 7710 controller software interfaces give the user flexibility to set the power level of the signal when searching using the beacon receiver. This field is only related to the optional iNetVu Beacon Receiver.

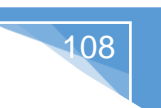

#### 8.2.4.7 Controller Parameters

This sub-section contains data concerning the relevant IP addresses of the iNetVu $^{\mbox{\scriptsize 8}}$  7710 Controller.

| Controller Configuration      | }             |            |        |
|-------------------------------|---------------|------------|--------|
| TCP/IP Settings               |               |            |        |
| IP Address                    | 192.168.0.3   |            |        |
| Subnet Mask                   | 255.255.255.0 |            |        |
| Default Gateway               | 192.168.0.1   |            |        |
| Enable DHCP                   |               | 📃 Enabl    | е Веер |
| Max ES/NO                     | 55 💌          |            |        |
| Interface                     | DEBUG         | •          | ]      |
| Baud Rate(bps)                | 19200         | •          |        |
| GPS Compass<br>Ant Separation | •             | Heading Bi | as 🚺 🔻 |

Fig. 78: Configuration – Controller Parameters

## **IP Address**

The IP address assigned to the iNetVu® 7710 Controller.

#### Subnet Mask

The Subnet Mask IP Address used by the iNetVu<sup>®</sup> 7710 Controller for PC and modem connectivity.

#### **Default Gateway**

The Gateway IP address used by the iNetVu® 7710 Controller.

#### DHCP

The iNetVu<sup>®</sup> 7710 Controller could obtain a dynamic IP address from a DHCP Server (i.e. router, modem, etc.) if this option is enabled.

#### Enable Beep

This option is used to either enable or disable the beeping noise when navigating the LCD interface on the iNetVu<sup>®</sup> 7710 Controller. Selected option implies beeping sound is enabled unless option is disabled.
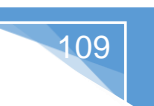

## Max ES/NO

This option will allow the user to set a maximum Es/No threshold to transition the peaking from standard to quick by setting the threshold value between 55 to 205 (55, 85, 115, 145, 175, 205) based on known maximum signal. Quick peaking will kick in once this value is reached, only change this value if the highest Maximum ES/NO value is known otherwise leave at default value of 55.

#### **COM Port Interface**

This drop down Menu allows the user to define the functionality of the serial interface on the iNetVu<sup>®</sup> 7710 Controller. The following are the Interface options to select from:

- **DEBUG** Used for internal debugging purposes.
- MODEM Used as a communication medium if the specified modem supports serial interface communication. To communicate with a Modem via Console, "MODEM" must be selected from the COM drop down menu, and the proper baud rate of the modem must be entered as well from the BAUD drop down menu.
- **NMEA\_O** Used for GPS output data gathering.
- BEACON Used to establish communication with the iNetVu BR300L Beacon Receiver.
- DRC3500 Used for communication with 5W Skyware Global Transceiver. RHCP and LHCP switch is done electronically through com interface.

## BAUD (bps)

The user may define the bit rate of the serial communication interface.

#### **GPS Compass Section**

This section allows the user to set the measured distance between the two (2) GPS antennas as they are physically installed and set the compass Heading Bias which is the orientation heading of the GPS Compass as it is installed.

#### Ant Separation

This option is for setting the physical distance between the 2 GPS antennas. Operator may increase the physical distance between the 2 antennas measured from the two centers and set the separation in the software to (1, 1.2, 1.4, 1.6 and 2m).

#### **Heading Bias**

The Heading Bias is the orientation heading of the GPS Compass as it is installed. The default orientation of the GPS Compass is parallel to the platform; thus, the Heading Bias is set to 0. If the GPS Compass (which include the GPS Antennas) are installed perpendicular to the platform (back antenna on passenger side while the front antenna is on driver side), then the Heading Bias is set to 90.

#### \*\*Refer to GPS Compass Manual for setup instructions\*\*.

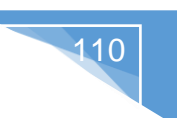

| Restore Defaults |  |
|------------------|--|
|                  |  |
| Save All         |  |

#### **Restore Defaults**

Resets all platforms to the manufacture's default values, and resets beam(s), and modem parameters settings to their defaults.

Save All

Sends and saves <u>ALL</u> parameters to the controller's memory.

## 8.3. About

Displays information to the user about various sub-system components, as well as contact information for support and feedback.

| oftware       |                       | 7710 Controller         | <b>iNetV</b> u    |
|---------------|-----------------------|-------------------------|-------------------|
| Version       | 7.7.6 Beta5           |                         | by COOM           |
| Build ID      | 8/12/2016 11:19:36 AM | Firmware                | 7.7.6.5           |
| 1 J           | ,                     | Serial Number           | 17005             |
| Service       | HNS_JT                | Revision                | 1                 |
| Туре          | HT1300                | Interface               | USB               |
| Firmware      | 9.9.9.99              | Bootloader              | 7.7.3.0           |
| Serial Number | NA                    | DVB tuner               | S2(EA)_0X3C       |
| Interface     | ТСР                   | MAC                     | 40-D8-55-06-E1-B5 |
| Platform      |                       | 7720 Controller         |                   |
| Туре          | A0986A                | Firmware                | 7.7.5.9           |
| Serial Number | 13435                 | Serial Number           | 25667             |
| Version       | 1.X                   | Revision                | 2                 |
| Satellite     |                       | Bootloader              | 7.7.1.0           |
| Longitude     | 107.1W                |                         | 1                 |
| RX Polarity   | Н                     |                         |                   |
| Compass       |                       |                         |                   |
| Туре          | iNetVu NAV            | Operation Mode          | NA                |
| Firmware      | NA                    | Revision                | NA                |
| Bootloader    | NA                    | Serial Number           | NA                |
| Transceiver   |                       |                         |                   |
| Туре          | DRC35F19D             | Firmware                | 2.10              |
|               | 0                     | Tel: 1-877-463-8886     |                   |
|               |                       | http://www.c-comsat.com | anad              |

## Software

- Version iNetVu<sup>®</sup> Mobile Software version.
- Build ID Date of software release.

### 7710 Controller

• Firmware iNetVu<sup>®</sup> Controller's firmware version. For compatibility purposes, Controllers are pre-configured with the appropriate firmware for the accompanied software version.

111

- Serial Number iNetVu<sup>®</sup> Controller Serial Number.
- **Revision** Indicates the revision number of the current Controller Hardware version.
- Interface This field represents the means of communication between the iNetVu<sup>®</sup> software, and the 7710 Controller.
- Boot Loader
   Bootloader version loaded in the 7710 Controller.
- **DVB Tuner** Displays if a DVB Tuner is detected.
- MAC Address
   Displays 7710 controllers MAC Address.

#### Modem

- Service Type of service that modem is configured for.
- **Type** Type of modem currently communicating with the controller.
- **Firmware** Satellite Modem's firmware version.
- Serial Number Satellite Modem's Hardware ID or Serial Number.

 Interface Modem Interface to the iNetVu<sup>®</sup> 7710 Controller.

#### Platform

| Platform<br>Type | A1205A |
|------------------|--------|
| Serial Number    | 13435  |
| Version          | 10.X   |

- **Type** Mobile Platform type.
- Serial Number(S/N) Mobile Platform serial number.
- Version
   Mobile Platform hardware version.

#### Satellite

- **Longitude** Orbital slot of Satellite that is currently configured and used by the Beam.
- **Polarity** Satellite polarity, polarization is based on receive (RX) polarity.

## 7720 Controller (Remote)

| 7720 Controller |         |
|-----------------|---------|
| Firmware        | 7.7.0.0 |
| Serial Number   | 14973   |
| Revision        | 0       |
| Bootloader      | 7.3.2.0 |
|                 |         |

• Firmware

iNetVu<sup>®</sup> 7720 Remote Controller's firmware version. For compatibility purposes, Controllers are pre-configured with the appropriate firmware for the accompanied software version. 7710 and 7720 must always update their respective firmware together and not update one without updating the other.

- Serial No iNetVu<sup>®</sup> Controller Serial Number.
- **Revision** Indicates the revision number of the current Controller Hardware version.
- **Boot Loader** Bootloader version loaded in the 7720 Controller.

## Compass

• Type

This will show which compass is installed on the platform, the new iNetVu NAV or the CMPS10.

- Firmware Compass firmware version.
- Bootloader
   Compass bootloader that is loaded.
- Operation

This is mainly for the iNetVu NAV compass, 4 different operation modes are available. The operation mode is set during the production stages. Default mode will be 9DOF for now. Provides information to the operator and to C-COM support.

- Revision
   Compass hardware revision.
- Serial Number Compass serial number.

## Transceiver

• Type

Displays type of transceiver indicating communication is successful between Transceiver and controller via special M&C cable.

• **Firmware** Transceiver firmware version.

## 8.4. Setup Wizard

The Setup Wizard has been implemented to aid first time users in configuring their system after the software has been installed. A Pop-up window will show at first launch allowing the user to use the Setup Wizard (select Yes) or to bypass it (select No) and use it at a later time. Selecting "Cancel" will exit the Setup Wizard. This window will show every time the **iNetVuMobile7710** software is executed, select "Do not show this message again" to allow software to go straight to the Controls Window when the software is launched. The Wizard can be launched at any time as it will be added as a menu option. See appendix for complete instructional steps on using the Setup Wizard.

| 🛃 iNetVu Mobile 7710 |                                                                                                    |
|----------------------|----------------------------------------------------------------------------------------------------|
| P                    | Please connect your PC and iNetVu Mobile 7710 controller with the provided USB cable.                                                                   |
|                      | If you wish to run the iNetVu Setup Wizard now click Yes.<br>To continue to the iNetVu Mobile 7710 Software click No.<br>Do not show this message again |
|                      | Yes No Cancel                                                                                                    |

The Wizard will check Firmware and Software versions if "Yes" is selected to validate the versions are the same and prompt the user to update the Firmware if they are different.

| Check Firm | ware and Software Version                                                                                                    |
|------------|----------------------------------------------------------------------------------------------------|
| ?          | Controller 7710 or/and 7720's Firmware version does not match the software version. If you wish to update the firmware through Setup Wizard click Yes. Otherwise click No to go back to previous window. |
|            | Yes <u>N</u> o                                                                                                    |

The wizard will automatically resume after the Firmware update has completed, follow onscreen prompts. The wizard will not continue and go back to the previous window if "No" is selected.

## 8.5. Language

The multilingual feature allows the toggling between Six (6) languages and updates in real-time the selected language. Currently the available languages are English, Chinese (Simplified and Traditional), Spanish, Russian and Swedish with others to come.

| 周制解调器                                                        |                                                                                                    |                                                                       |                                              | ty.                   |
|--------------------------------------------------------------|----------------------------------------------------------------------------------------------------|-----------------------------------------------------------------------|----------------------------------------------|-----------------------|
|                                                              | 信号强度                                                                                                    | 121                                                                   | 隔离度                                          | 0                     |
| 叟索参数(目标                                                      | 过星)                                                                                                    | 自动控制                                                                  |                                              |                       |
| RF SEARCH                                                    | 1468.75MHz<br>50000Ksps                                                                                                    | 选择 SAT1_111.1W                                                        | - 2- /                                       | STOP                  |
| AZ_SR_W:6                                                    | 0 RF_T:75                                                                                                    |                                                                       |                                              |                       |
| SAT1_111.1                                                   | W Carrier Skew:0                                                                                                    | ■ 使躺控制<br>会送洗师 自动交叉极化                                                 | 1府加季致                                        | 10A m 07.0            |
| 言号                                                           | -                                                                                                    |                                                                       |                                              | 月度 <mark>27.2</mark>  |
|                                                              | DVB 信号 OU                                                                                                    |                                                                       |                                              | 的角 27.25              |
|                                                              | 信标信号 <mark>0U/0dB</mark>                                                                                                    |                                                                       |                                              | 和中于 <mark>27.1</mark> |
|                                                              | 射频信号 70                                                                                                    |                                                                       | PI\$13                                       |                       |
| 天线位置                                                         |                                                                                                    | 调整天线角度                                                                | 方位参数                                         |                       |
|                                                              | 纬度 <mark>45:41N</mark>                                                                                                    | 偏仰角 30                                                                | 方(:                                          | 位角度 65.82             |
|                                                              | 经度 75.61W                                                                                                    |                                                                       | 方位村                                          | B对角 65.52             |
| 远程驱动器                                                        |                                                                                                    |                                                                       | 日标7                                          | 5位角 238.6             |
|                                                              | 远端电压 25.2V                                                                                                    | ₩ 极化角 0                                                               |                                              | 立开关                   |
|                                                              | 远端电流 OmA                                                                                                    |                                                                       | 极化参数                                         |                       |
|                                                              | 远端温度 19.7C                                                                                                    | 时间和速度                                                                 | 极化                                           | 角度 DDD                |
| 指南针                                                          |                                                                                                    | 丹续时间 1 x50 奎秒                                                         | 日本 報告 日本 日本 日本 日本 日本 日本 日本 日本 日本 日本 日本 日本 日本 | 対角 DDD                |
|                                                              | 罗盘航向 CP:342(0)                                                                                                    | 速度 5 🔻                                                                | 日本の日本の日本の日本の日本の日本の日本の日本の日本の日本の日本の日本の日本の日     | 和L两 DDD<br>[开关 DDD    |
| 运行信息                                                         |                                                                                                    |                                                                       |                                              |                       |
| 2016/01/20 0<br>2016/01/20 0<br>2016/01/20 0<br>2016/01/20 0 | 9:43:59->MSG_0X4023: Comma<br>9:43:59->MSG_0X400B: Moder<br>9:43:59->MSG_0X400B: Moder<br>9:43:59->MSG_0X400B: Moder<br>9:43:59->MSG_0X6009: Find sa | and(KEYPAD)<br>n Disabled<br>n Disabled<br>atellite command completed |                                              | -<br>-                |
| 2016/01/20 0                                                 | 9:43:59->MSG_0X400A: Moder<br>9:43:59->MSG_0X400A: Moder                                                                                             | n Enabled                                                             |                                              |                       |
| 犬态                                                           |                                                                                                    |                                                                       |                                              |                       |
| (are)                                                        |                                                                                                    |                                                                       | 000 0                                        |                       |

Fig. 80: Controls Screen in Chinese

## 8.6. Exit

Close the running IMS 7710 Application.

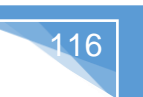

## 9. iNetVu® 7710 Series Controller Web Interface

Another method of communicating remotely with the 7710 Controller is through the web interface. It has the ability to communicate with the Satellite Modem, automatically find and lock onto a satellite and stow the antenna when completed. The user can also monitor real-time system parameters such as Signal Strength, GPS Coordinates, motor currents, as well as allowing the user the capability of manually moving the antenna and performing any maintenance tests.

The **Web Interface** is similar to the 7710 Application Software, the difference being that it is accessed through a web browser by entering the controllers IP (i.e. 192.168.0.2 default) address in the URL address bar once a network connection has been established between the controller and the PC. Note some function(s) may not be available in Web interface i.e. Download Log File.

## 9.1. Web Navigating Menus

To view the web interface, type in the IP address of the 7710 Controller in the web browser.

There are 9 options available:

- ADMIN Login page and password reset
- CONTROLS Provides same functionality as in the Application
- CONTROLLER This is equivalent to the Configuration in the Application
- BEAM Provides Beam and search parameters
- MODEM Provides same functionality as in the Application
- PLATFORM Provides Platform configuration and current settings
- MAINTENANCE Currently only has Restore Compass (factory default) function
- TEST Provides same functionality as in the Application
- ABOUT Provides same functionality as in the Application

## 9.1.1. ADMIN

This is the login page (default password: "password").

| meeru       | iNetVu Login        |
|-------------|---------------------|
| ADMIN       |                     |
| CONTROLS    | USER ADMIN V<br>PWD |
| CONTROLLER  | LOGIN CANCEL LOGOFF |
| BEAM        |                     |
| MODEM       | RESET PWD           |
| PLATFORM    |                     |
| MAINTENANCE |                     |
| TEST        |                     |
| ABOUT       |                     |

Fig. 81: Web Interface – Login Page

To reset the password, click on "**RESET PWD**", and enter "123456789" for the reset ID.

|             | Reset Password |  |
|-------------|----------------|--|
| ADMIN       |                |  |
| CONTROLS    |                |  |
| CONTROLLER  | RESET          |  |
| ВЕАМ        |                |  |
| MODEM       |                |  |
| PLATFORM    |                |  |
| MAINTENANCE |                |  |
| TEST        |                |  |
| ADOUT       |                |  |
| ABOUT       |                |  |
|             |                |  |
|             |                |  |

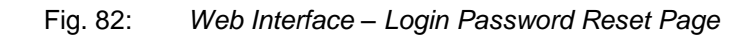

These options are available once the controller is in upload mode (Firmware, Sat Table etc...).

- LOGIN
- CONTROLLER UPDATE
- RESET CONTROLLER

|                            | iNetVu Login                            |
|----------------------------|-----------------------------------------|
| LOGIN<br>CONTROLLER UPDATE | USER ADMIN V<br>PWD LOGIN CANCEL LOGOFF |
| RESET CONTROLLER           | CHANGE PWD<br>RESET PWD                 |
|                            | <u>RESET PWD</u>                        |

Fig. 83: Web Interface – S File Uploading Login Screen

Once the controller is in upload mode (reset controller and depress the up and down keys on 7710 front panel). User must login to controller first for the menu options on the left to be functional.

## 9.1.2. CONTROLS

Similar to the iNetVu<sup>®</sup> 7710 Software Controls Menu, the Web Interface Controls window allows the user to monitor system operations, and perform automatic as well as manual system functions.

| meeru       | iNetVu Advanced Controls |        |                                |                      |               |        |        |          |
|-------------|--------------------------|--------|--------------------------------|----------------------|---------------|--------|--------|----------|
| ADMIN       | SIGNAL                   |        |                                | ISOLAT               | ION           |        |        | 0        |
| CONTROLS    | DVB_SNR(0-255)           | 2U     | SAT1_115.1W N                  | FIND                 | STO           | WC     |        | STOP     |
| CONTROLLER  | RF(30-120)               | 70     | SAT1_115.1W                    | DVB-S2A              | 1468.0MHz     | 50000K | sps R  | F SEARCH |
| BEAM        | Beacon(0-100)            | 0U/0dB | AZ_W:60                        | CP:0                 | BR:1210.99MHz |        |        | RF_T:0   |
| MODEM       | LATITUDE                 | 48.74N |                                | [                    | EL UP         | REAL   | TARGET | LIMITs   |
|             | LONGITUDE                | 10.81E | A 🗸 AC                         | F I                  | EL DN         | 327.67 | 0.00   |          |
| PLATFORM    | VELOCITY(km/h)           | 0      |                                | AZ                   | LT AZ RT      | 0.00   | 0.00   |          |
| MAINTENANCE | TARGET_EL                | -30.2  | TX EN                          | PL (                 | CCW PL CW     | DDD    | DDD    | DDD      |
| TEST        | TARGET_AZ                | 118.5  |                                |                      | 1 x(50ms)     | SPEED  | 5 🗸    |          |
| ABOUT       | TARGET_PL                | 0.0    | EL 2                           | .5                   | AZ 0          |        | PL 0   | DEPLO    |
|             | REMOTE_DC(V)             | 25.1   |                                |                      |               |        |        |          |
|             | REMOTE_I(mA)             | 0      | ERR_0x8801: M<br>ERR_0x8801: M | DM RST!!<br>DM RST!! |               |        |        | ^        |
|             | REMOTE_T(C)              | 21.3   | ERR_0x8810: M                  | DM RST!!             |               |        |        | ~        |
|             |                          | IDLE   |                                | MODEM INI            | T             | G      | PS_OV  |          |
|             | CTR                      | NORMAL |                                | MOTOR_ST             | •             | SEN    | SOR ER | R        |
|             |                          |        |                                |                      |               |        |        |          |

Fig. 84: Web Interface - Controls Screen

## 9.1.3. CONTROLLER

The Controller configuration allows users to configure the communication medium between the Controller and iNetVu<sup>®</sup> 7710 Web Interface, as well as various System parameters for optimal performance.

| CINETVU     | iNetVu                | Controlle | r Configuration   |                   |  |  |
|-------------|-----------------------|-----------|-------------------|-------------------|--|--|
|             | Target Satellite      |           |                   |                   |  |  |
| ADMIN       | MSAT 🗹 SAT1 BM1_115.1 | w 🗸       | SAT2 BM1_115.1W 🗸 | SAT3 BM1_115.1W   |  |  |
| CONTROLS    |                       | GP        | S                 |                   |  |  |
|             |                       | LATI      | TUDE 51.39 N 🗸    | LONGITUDE 21.18 E |  |  |
| CONTROLLER  |                       | Contro    | oller             |                   |  |  |
| BEAM        | IP 192.168.100.2      |           | COM BEACON 🗸      | BEEP              |  |  |
|             | SUB 255.255.255.0     |           | BAUD 2400 V       |                   |  |  |
| MODEM       | GW 192.168.0.1        |           |                   | DHCP              |  |  |
| PLATFORM    |                       | Operatio  | n Mode            |                   |  |  |
| MAINTENANCE |                       |           |                   | UNATTEND DIS      |  |  |
| MAINTENANCE |                       | Comm      | nand              |                   |  |  |
| TEST        |                       |           |                   |                   |  |  |
| ABOUT       |                       | UPD       | DATE              |                   |  |  |
| ABOUT       |                       |           |                   |                   |  |  |

Fig. 85: Web Interface – Controller Configuration Screen

## 9.1.4. BEAM

The Configuration menu allows users to set the Beam ID, Satellite parameters, orbital slot, and override parameters.

| <inetvu<sup>*</inetvu<sup> | iNetVu Beam Configuration        |                     |                           |
|----------------------------|----------------------------------|---------------------|---------------------------|
|                            |                                  | Beam ID             |                           |
| ADMIN                      | ID(1~64) 1                       |                     | READ BEAN                 |
| CONTROLS                   |                                  | Carrier Parameters  |                           |
| CONTROLLER                 | LONGITUDE 115.1 W V<br>DVB-S2A V |                     | SKEW 0.0<br>RX H          |
| BEAM                       | FREQUENCY(KHz) 1468750           | SYMBOL(SPS) 5000000 | 22K                       |
| морем                      | LNB_PWR 18V V                    | LNB_LO 10.75 🗸      | READ T                    |
| MODEM                      |                                  | RF Parameters       |                           |
| PLATFORM                   | RF_SEARCH 🔽                      |                     | THRESHOLD 75              |
|                            |                                  | Compass Parameters  |                           |
| MAINTENANCE                | FULL_SEARCH 🗹                    |                     | H(0-N,90-E,180-S,270-W) 0 |
| TEST                       |                                  | AZ Parameters       |                           |
| ABOUT                      | SEARCH_WINDOW 180                |                     |                           |
|                            |                                  | Beacon Parameters   |                           |
|                            | FREQUENCY(MHz) 1210.99           |                     | ATTENUATION(dB) 22.       |
|                            |                                  | Search Options      |                           |
|                            | EN(REF)                          |                     | INC DIS                   |
|                            |                                  | Command             |                           |
|                            |                                  | UPDATE              |                           |

Fig. 86: Web Interface – Beam Configuration Screen

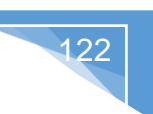

## 9.1.5. MODEM

Satellite Modem service type selection, and modem parameter configuration that include and are not limited to disable/enable options for ACP, TX\_DIS, TX, RX, BC and 22k. Service sub id for multiple beacon satellite search under NA, choose Typical for normal operation or select one of the custom Configurations that have been created.

| iNetVu"     |                            |
|-------------|----------------------------|
| meevu       | iNetVu Modem Configuration |
|             | Modem                      |
| ADMIN       | TYPE NA 🗸 TYPICAL 🗸        |
| CONTROLS    | INTERFACE NA V             |
|             | IP NA                      |
| CONTROLLER  | Daramotore                 |
| BEAM        |                            |
| DEAM        |                            |
| MODEM       |                            |
|             | FREQUENCY(MHz)             |
| PLATFORM    | Command                    |
| MAINTENANCE |                            |
|             | OFDATE                     |
| TEST        |                            |
| ABOUT       |                            |

Fig. 87: Web Interface – Modem Configuration Screen

## 9.1.6. PLATFORM

The platform type, version and serial number can be configured here. EL, Compass and PL offset can be set under this menu option.

## 9.1.7. MAINTENANCE

This section has RESET which restarts the 7710 controller, UPDATE FIRMWARE which allow the firmware to be updated after the controller is in updating mode and finally the RESTORE SETTINGS which will reset all platform related parameters to factory defaults, as well the Beam and Service configuration settings will be reset.

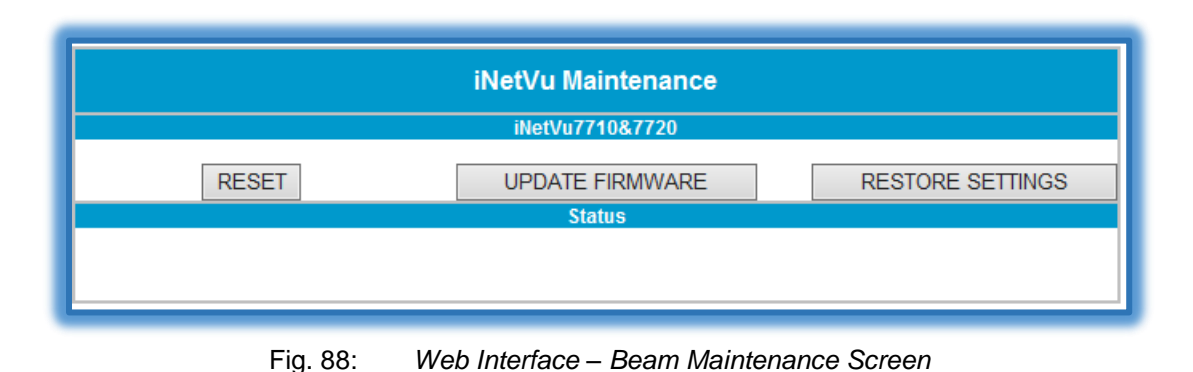

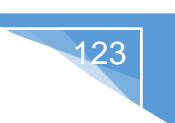

## 9.1.8. TEST

This menu option is mainly used for Demos and testing certain components of the system, as well as for sending certain modem commands that have been integrated with the iNetVu<sup>®</sup> 7710 Controller. The Compass Calibration functions are now also found on this screen.

The 7710 Controller Web Interface Test page is similar to the iNetVu® Software Test Window.

| Inetvu      |                | iNetVu Test |          |            |        |         |             |
|-------------|----------------|-------------|----------|------------|--------|---------|-------------|
|             |                |             | Pa       | rameters   |        |         |             |
| ADMIN       | RTU_DC(V):25.4 |             | RTU      | _l(mA):0   |        | RT      | U_T(C):21.5 |
| CONTROLS    | IDLE           |             | MO       | TOR_ST     |        | SE      | NSOR ERR    |
| CONTROLLER  |                |             | Pla      | tform Test |        |         |             |
| BEAM        | STAF           | RT_ANGLE    | EN       | ID_ANGLE   | SPEED  | ANGLE   | LIMIT       |
|             | ELEVATION      | 20          |          | 50         | 7 🗸    | 327.67  |             |
| MODEM       | AZIMUTH        | -15         |          | 15         | 7 🗸    | 0.00    |             |
| PLATFORM    | POLARIZATION   | -30         |          | 30         | 7 🗸    | DDD     | DDD         |
| MAINTENANCE |                |             | LOOP DIS | ~          |        | COMPASS | 0           |
| TEST        | CP_CHK         |             | CPC_M    |            | CP_CAL |         | CP_RES      |
|             | TEST_ALL       |             | C        | P_TEST     |        | STOP    | _TST        |
| ABOUT       | TEST_EL        | ]           | Т        | EST_AZ     |        | TES     | T_PL        |
|             |                |             | Мо       | dem Test   |        |         |             |
|             |                | COMMAND     |          |            | SE     | ١D      |             |
|             |                |             |          |            |        |         |             |
|             |                |             |          |            |        |         | $\sim$      |
|             |                |             |          |            |        |         | ~           |

Fig. 89: Web Interface - iNetVu Test Screen

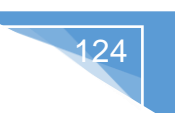

## 9.1.9. ABOUT

The "iNetVu About" web page, displays information to the user about various sub-system components for the 7710 and 7720 controllers, as well as contact information for support and feedback.

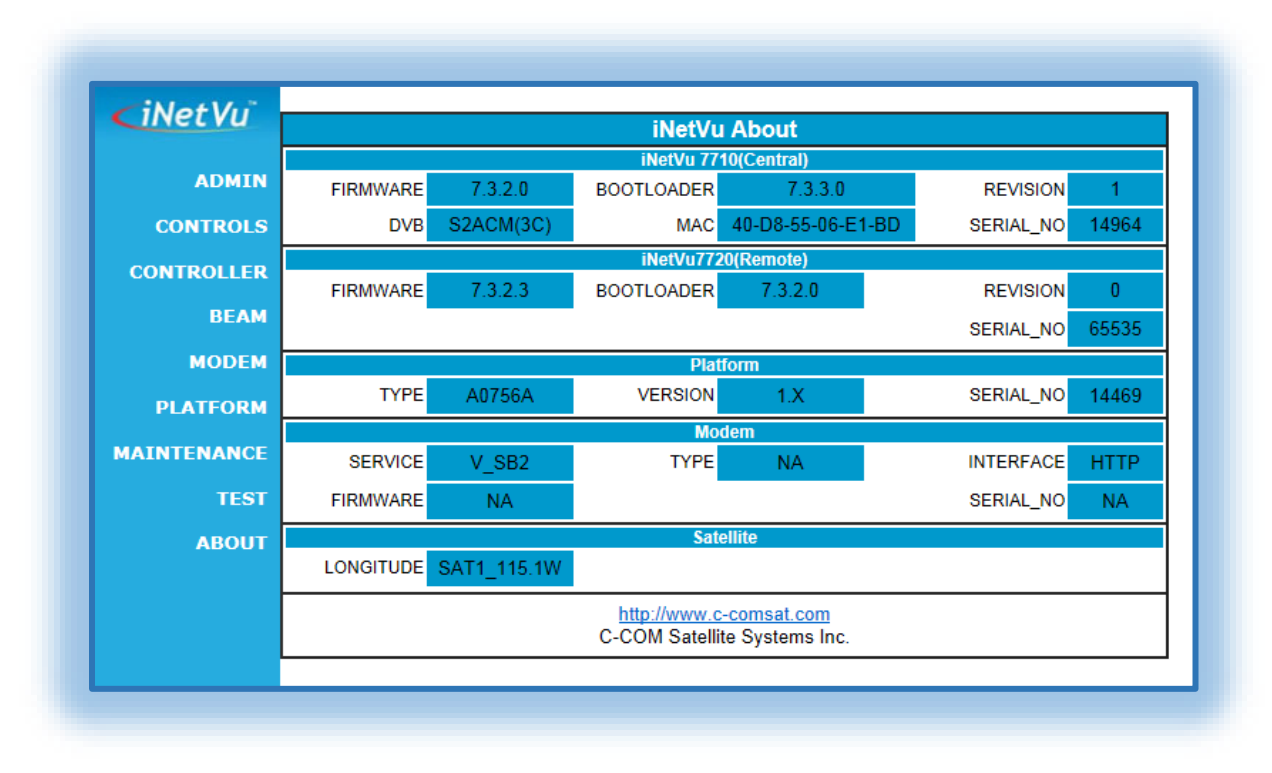

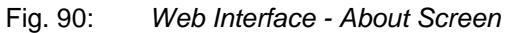

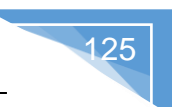

## 10. Appendix

## **10.1.** Appendix 1: Default Limits and Configuration Data Tables

## **Elevation Offset**

| PLATFORM TYPES |              |             |            |           |                 |  |
|----------------|--------------|-------------|------------|-----------|-----------------|--|
|                | Fly-75V      | Fly-98G/H/V | Fly-981    | Fly-1202V | Fly-1202        |  |
|                | (A0756A)     | (A0986A/B)  | (A0986C)   | (A1206A)  | (A1206C)        |  |
| EL OFFSET      | 4.5          | 5.5         | 5.5        | 23.5      | 21.5            |  |
|                |              | PLATFOR     | M TYPES    |           |                 |  |
|                | Fly-1801     | Ka-75V      | Ka-98G/H/V | Ka-98H    | 1201A/1205C     |  |
|                | (A1806C/D/E) | (A0755A)    | (A0985A/B) | (A0987B)  | (A1201A/A1205C) |  |
| EL OFFSET      | 15.9         | 23.5        | 23.5       | 22.5      | 23.5            |  |
| PLATFORM TYPES |              |             |            |           |                 |  |
|                | Ka-1202G/H/V | Ka-1202G    | 1501       | 1801      | 1801            |  |
|                | (A1205A/B)   | (A1207A)    | (A1505C/E) | (A1805C)  | (A1805D/E)      |  |
| EL OFFSET      | 23.5         | 26.5        | 23.5       | 23.5      | 29.2            |  |

Table 1: Default Elevation Offsets. All values are  $\pm 2^{\circ}$  after Target Calibration.

| Direction             | System Ref.<br>AZ | Search Window Starting Angle |
|-----------------------|-------------------|------------------------------|
| North $(N) = 0$       | 0                 | 0                            |
| North West (NW) = 45  | -45               | -45                          |
| East (E) = 90         | -90               | -90                          |
| South East (SE) = 135 | -135              | -135                         |
| South (S) = 180       | -180              | -180                         |
| South West (SW) = 225 | 135               | 135                          |
| West (W) = 270        | 90                | 90                           |
| North West (NW) = 315 | 45                | 45                           |

**10.2.** Appendix 2: Compass Direction and System Ref. AZ Table

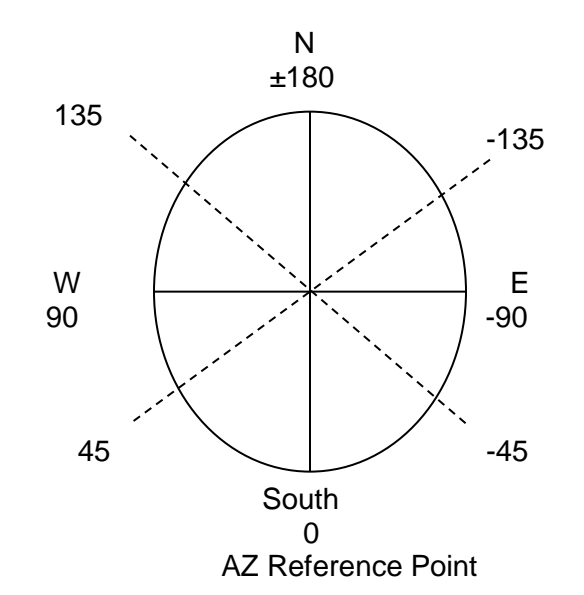

Note: Antenna reference point is 0° which means the reflector is pointing south with reference to the back facing North. The search window reference starting point will be the System Ref. AZ value, use above table and diagram to figure out which way the Antenna must be pointed (System Ref. AZ starting point) in order to set the AZ Window Size if an area is required to be excluded or blocked off from the search

## **10.3.** Appendix 3: Updating Firmware on 7710&7720 Controllers

This procedure describes the steps involved in updating firmware on 7710 and 7720 Controllers that have older versions of firmware running.

## **Required Materials:**

- iNetVu™ 7710 Controller
- iNetVu™ 7720 Controller
- iNetVu7710\_BOX\_FW.S19 (file)
- iNetVu7720\_RTCTL\_FW.S (file)
- PC
- USB A to B Cable

## **Procedure:**

- 1. Power **ON** the PC and the 7710 Controller which will also provide power to 7720 (it is assumed that the Power & Data cable is connected to 7720 remote drive module).
- 2. Open the iNetVu 7710 Controller Software
- **3.** Connect the PC to the Controller through a USB interface.
- **4.** Press the "Reset" Button on the 7710 Controller. While the controller is resetting, hold the '↑' and '↓' keypads simultaneously on the front panel. A message indicating "Updating Firmware" should appear and window will flip over to Maintenance.
- 5. Advance to the Maintenance button menu and click on the "Load FW For 7710" button.

Note<sup>\*\*</sup> **DO NOT** turn the power off during Firmware upgrade as this may cause damage to the controller board(s).

- 6. Wait until the Loading firmware process is complete (monitor the LCD Screen to ensure flashing to memory has completed); controller will reset itself once firmware upgrade completes.
- 7. Repeat steps 4 to 6 to update 7720 firmware. Note step 5, click on the "Load FW For 7720" button.
- **8.** Congratulations you have uploaded the new firmware onto your 7710 and 7720 Controllers.

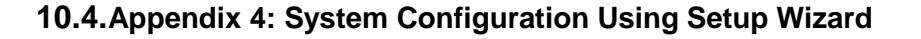

The Setup Wizard will launch every time the **iNetVuMobile7700** software is executed, select "Do not show this message again" to allow software to go straight to the Controls Window when the software application is launched.

129

- 1. Click iNetVuMobile7710 icon on desktop.
- 2. Click Allow access button on the Windows Firewall op-up window.

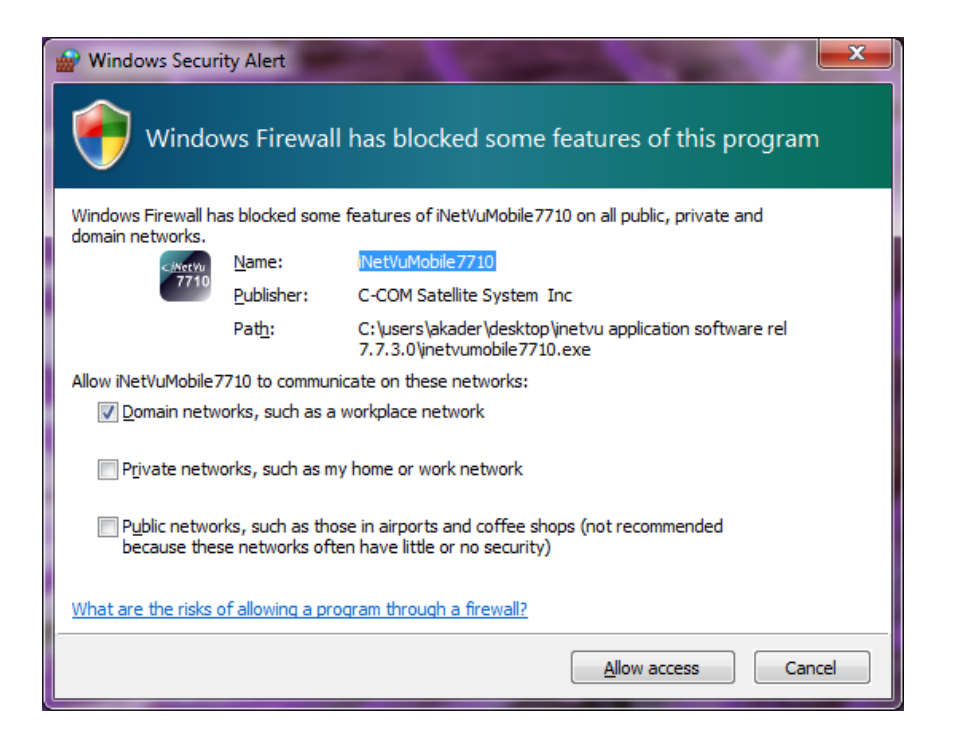

3. Put check mark in the box "Do not show this message again" and click Yes.

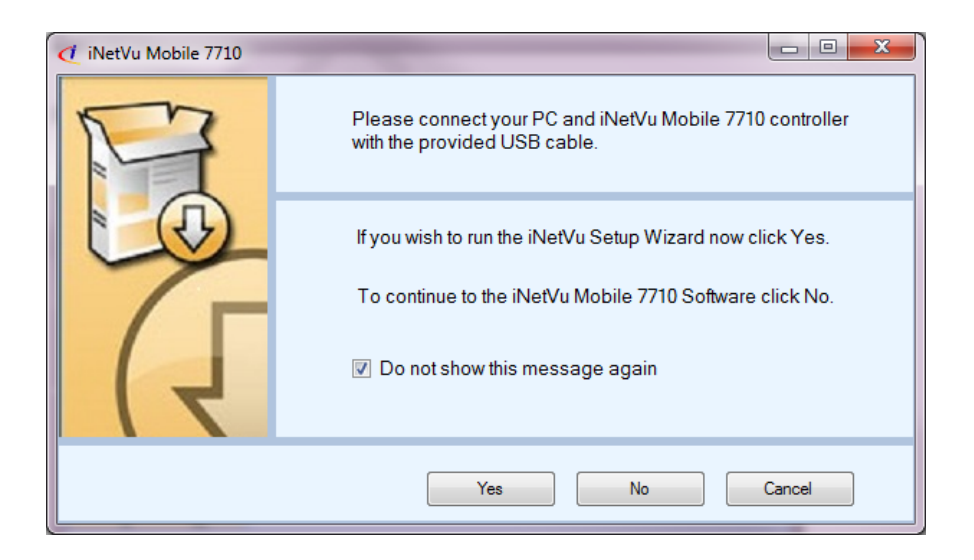

4. The Setup Wizard will check and ensure Firmware and Software versions are the same, if not the same version you will be prompted to update, select <u>Y</u>es.

130

| Check Firm | ware and Software Version                                                                                                    |
|------------|----------------------------------------------------------------------------------------------------|
| ?          | Controller 7710 or/and 7720's Firmware version does not match the software version. If you wish to update the firmware through Setup Wizard click Yes. Otherwise click No to go back to previous window. |
|            | Yes <u>N</u> o                                                                                                    |

- 5. Put controller in firmware update mode by following instructions on the screen.
- 6. Click "Update Firmware for 7710" button, it may take 10 seconds for button to become clickable.

| 🥑 iNetVu Mobile 7710 Setup Wi | zard                                                                                                    |
|-------------------------------|----------------------------------------------------------------------------------------------------|
| File Tools Help               |                                                                                                    |
| Handatoy Configuration        | <ol> <li>Press and release the "RESET" button. While the controller is resetting, immediately hold<br/>the "UP" and "DOWN" keypads simultaneously for 5 seconds to initiate the firmware<br/>update process.</li> </ol> |
|                               |                                                                                                    |
|                               | <ol> <li>The controller LCD should display "S File Downloading". If you did not achieve this,<br/>please repeat step 1.</li> </ol>                                                                                      |
|                               | S File Downloading<br>IP:192.168.100.2                                                                                                    |
|                               | <ol> <li>Click the "Update Firmware" button below once enabled. Please standby for roughly 3<br/>minutes allowing the upgrade to complete. Upon completion, the wizard will automatically<br/>resume.</li> </ol>        |
|                               | Update Firmware For 7710 Update Firmware For 7720                                                                                                    |
| Find                          |                                                                                                    |
| 4 at 148                      |                                                                                                    |

7. Firmware update status will be displayed on bottom of screen. The wizard will resume after 7710 Firmware update completes.

131

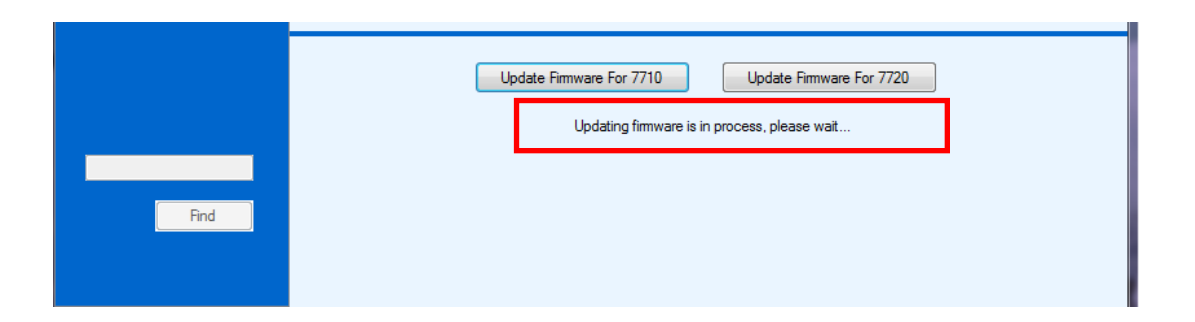

8. The wizard will prompt you to update the 7720 firmware after the 7710 firmware update finishes. Click OK and put the controller in firmware update mode.

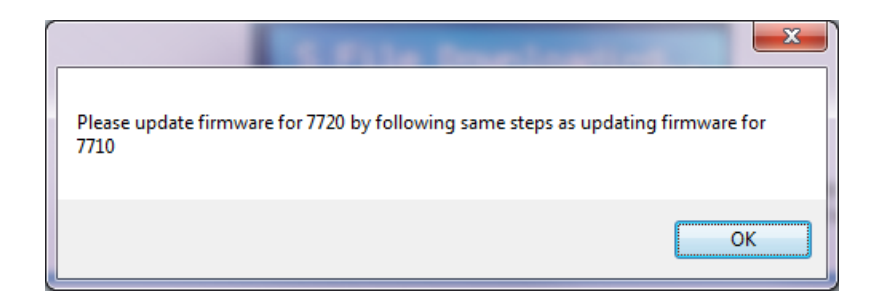

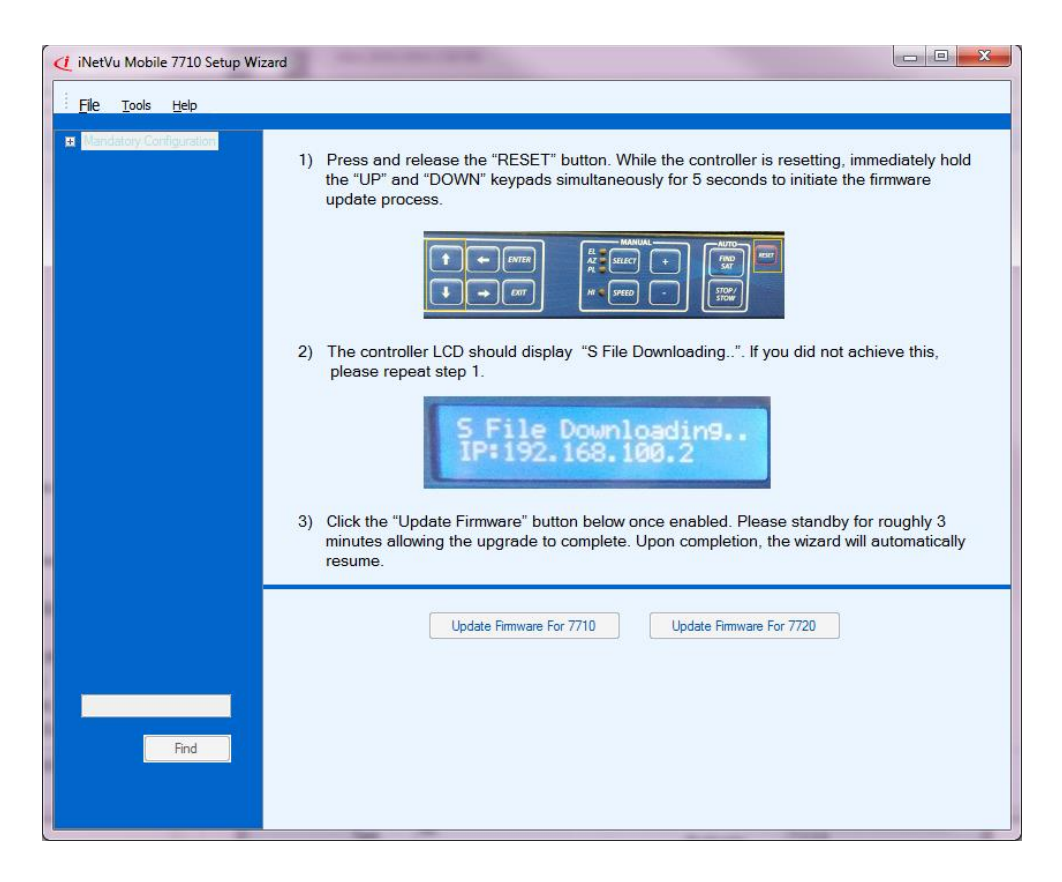

9. Click "Update Firmware for 7720" button. Controller will reset after firmware update completes and the wizard will automatically flip to the next screen.

132

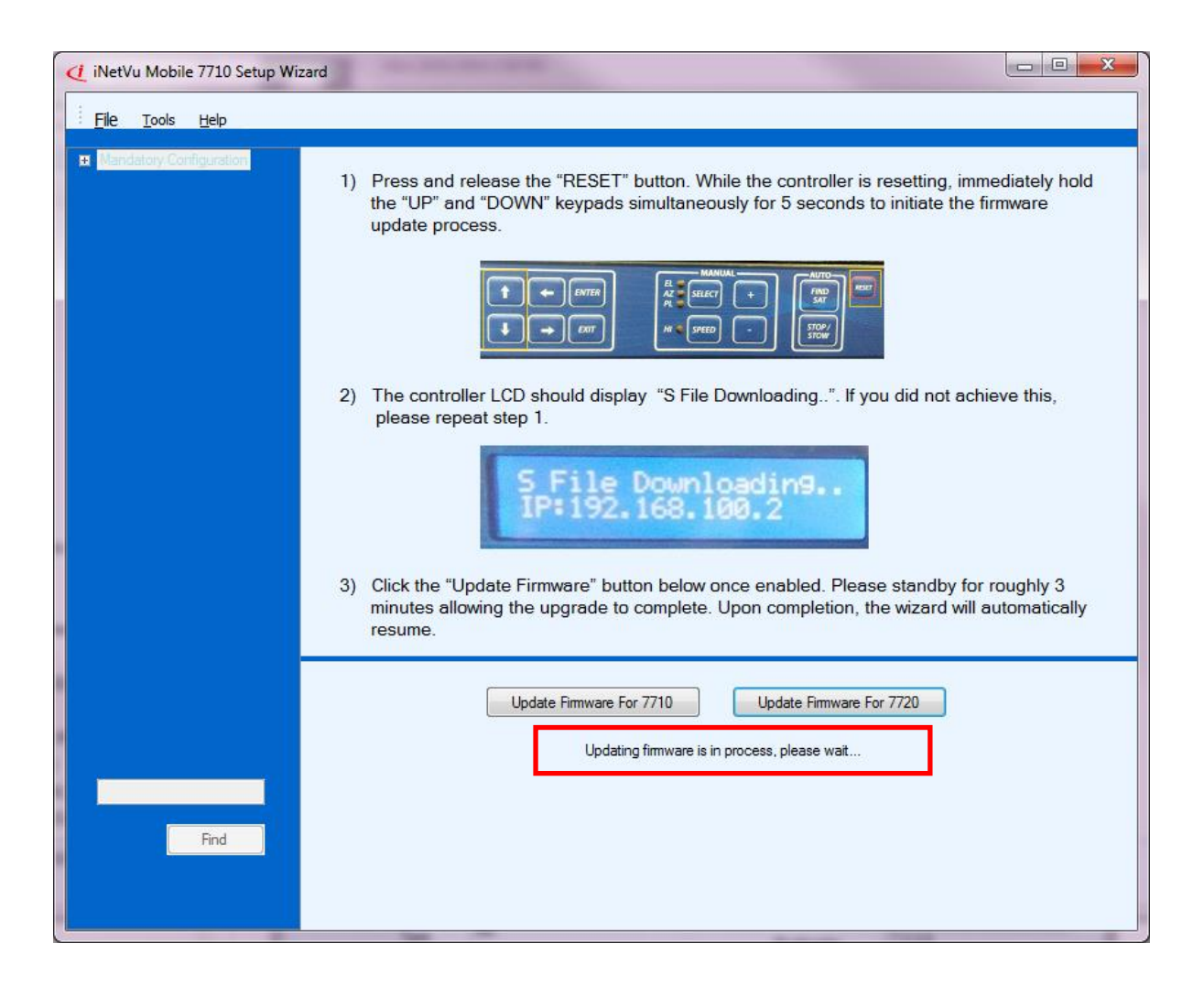

10. Select and or enter Platform type, version and Serial number and click Next.

| iNetVu Mobile 7710 Setup Wizard             |                                                                                                    |
|---------------------------------------------|----------------------------------------------------------------------------------------------------|
| <u><u>F</u>ile <u>T</u>ools <u>H</u>elp</u> |                                                                                                    |
| Mandatory Configuration                     | Please check the sticker on antenna and base on picture below, find platform type, version<br>and serial number, enter them into relevant input entry.<br>Platform Type A0986C Version 1.X Version 1.X Serial No. 13435                                            |
| _                                           | Next                                                                                                    |
|                                             | Platfrom Version Detail<br>The platform Version can be found next to the connector plate , Elevation Arm<br>or Feed Arm on the platform. This field is required to differentiate sensor types<br>and other hardware configuration used on the same platform type.  |
|                                             | Version<br>C-COM SA TELLITE SYSTEMS INC.<br>Model: INetVu A0756A Vye: 10<br>Serial: 1340C13416<br>www.c-comsat.com<br>Made In Canada<br>Made In Canada<br>Made In Canada<br>Made In Canada<br>Made In Canada<br>Made In Canada<br>Made In Canada<br>Made In Canada |
| Find                                        |                                                                                                    |

133

11. Select the service type (Modem service used), and interface, along with Controller and Modem information. Hover over each field to get tips, examples and clear explanation. Click Next.

| 🛃 iNetVu Mobile 7710 Setup Wiz                                                                                                    | ard 📃 🖻 🛁 🏵                                                                                                    |  |  |  |  |
|----------------------------------------------------------------------------------------------------|----------------------------------------------------------------------------------------------------|--|--|--|--|
| File Tools Help                                                                                                    |                                                                                                    |  |  |  |  |
| <ul> <li>Mandatory Configuration</li> <li>Platform Information</li> <li>Platform Type</li> <li>Platform Version</li> <li>Platform Serial No</li> <li>Service Information</li> <li>Service Type</li> </ul>                        | Service Information<br>Type HNS_KU<br>Interface HTTP                                                                                                    |  |  |  |  |
| Service Interface<br>Modem IP<br>Modem Baud Rate<br>Modem Password<br>Controller IP<br>Controller Subnet Mask                                                                                                    | Back Next<br>Please get the following parameters from the System Info page of your Hughes Modem.<br>If your modem is not commissioned, call your service provider first to get it commissioned                                                                                                    |  |  |  |  |
| Controller Default Gatew:<br>Satellite Information<br>Satellite No<br>Satellite Longitude<br>Satellite Offset<br>LNB Power<br>LNB LO Frequency<br>Search Method<br>DVB Type<br>DVB Frequency<br>DVB Frequency<br>DVB Symbol Rate | Modem Configuration       Controller TCP/IP Setting         IP Address       192.168.100.1       RX       IP Address       192.168.100.2         Freq(KHz)       999999       TX       IP Address       192.168.100.2         Sym(sp       30000000       Default Gateway       192.168.0.1         DVB Type       DVB-S1       IP       Default Gateway       192.168.0.1         LNB 22KHz Tone       IP       IP       IP       IP |  |  |  |  |
| Find                                                                                                    | Gateway IP Address (Default: 192.168.0.32) this can be changed to support the network you are on.<br>Exp: If Modem IP is 192.168.100.1, Gateway IP Address should be same as the Modem IP address 192.168.100.1.                                                                                                    |  |  |  |  |

12. Satellite information screen, allows user to configure Satellite, Search Method and DVB settings. Enter and select Parameters/Settings for the Satellite used with your platform. Click Finish.

| iNetVu Mobile 7710 Setup Wiz                                                                                                    | ard 🗖 🗖 🗮 🔀                                                                                                    |
|----------------------------------------------------------------------------------------------------|----------------------------------------------------------------------------------------------------|
| <u><u><u> </u></u></u>                                                                                                    |                                                                                                    |
| Mandatory Configuration     Platform Information     Platform Information     Platform Version     Platform Version     Platform Serial No     Service Information     Service Interface     Modem IP     Modem Baud Rate     Modem Baud Rate     Modem Password     Controller IP     Controller Subnet Mask     Controller Default Gatew.     Satellite Information | Please request satellite longitude and receive polarity from service provider.         Beam         Beam ID         Longitude       115.1         Carrier Skew       0.0         LNB Power       18V         LNB_LO       10.75         Search Method       RF Search |
| Satellite Information<br>Satellite No<br>Satellite Longitude<br>Satellite Offset<br>LNB Power<br>LNB LO Frequency<br>Search Method<br>DVB Type<br>DVB Frequency<br>DVB Symbol Rate<br>DVB FEC Rate                                                                                                    | Beam ID Detail<br>64 different satellite Beam ID are configurable on same or different satellites<br>allowing users to configure and save for easy access. Currently only 16 Beam<br>ID are configurable                                                              |
|                                                                                                    |                                                                                                    |
|                                                                                                    |                                                                                                    |

13. Click <u>Yes to save and exit.</u>

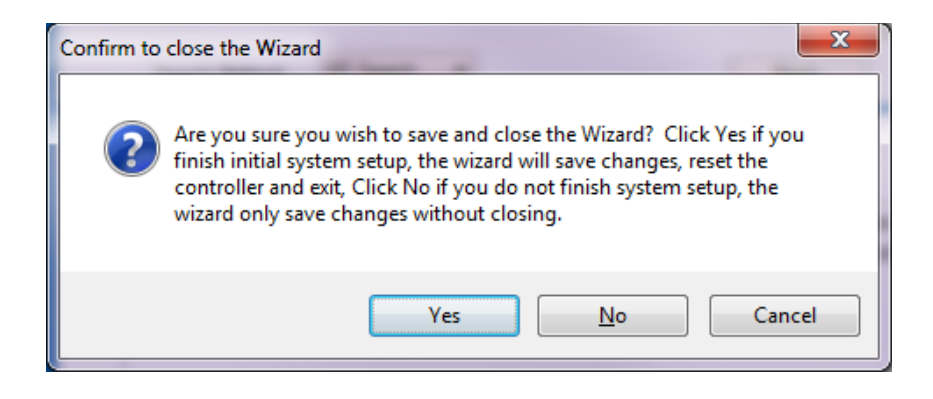

14. Launch the Application by double clicking the **iNetVuMobile7710** icon.

**10.5.** Appendix 5: DC Input Power Cable Connectivity

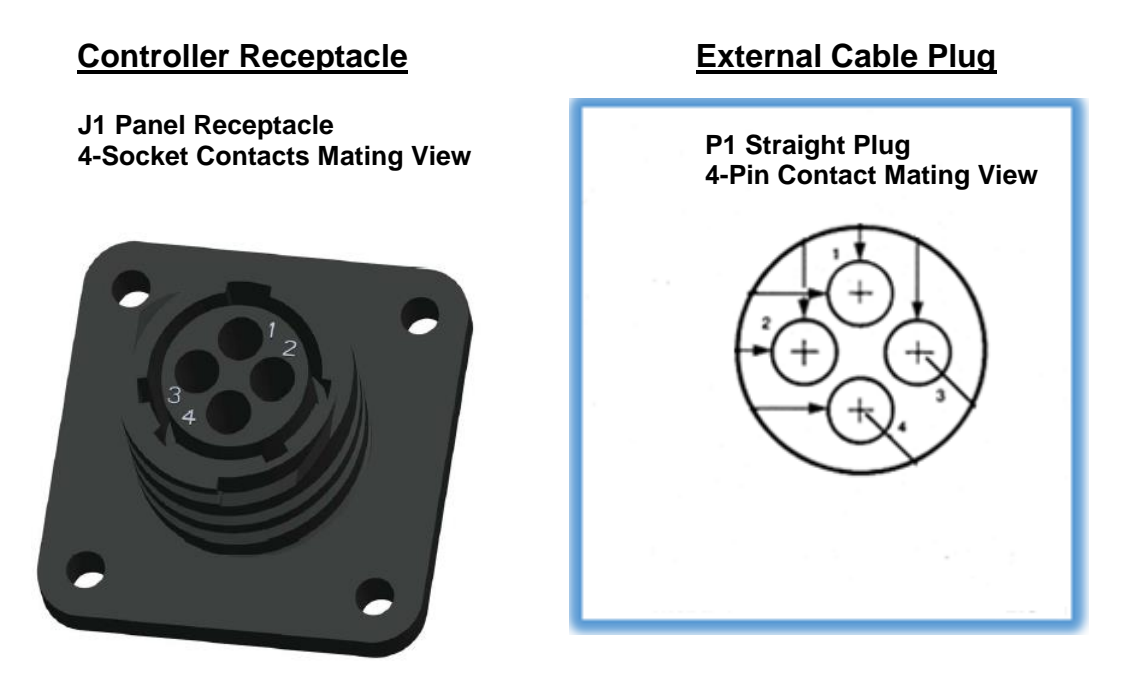

## P1 External Cable Plug Pin List (4-CONTACTS)

| RECEPTACLE<br>PIN | SIGNAL    | Notes                                          |
|-------------------|-----------|------------------------------------------------|
| P1-1              | DC + ln 2 | Must have an Inline Fast Blow Fuse – 15A@24VDC |
| P1-2              | DC - In 2 |                                                |
| P1-3              | CHASSIS   |                                                |
|                   | GND       |                                                |
| P1-4              | NOT USED  |                                                |

Note: The correct external power source must be used with the correct controller type. The DC cable if assembled/fabricated by end user must include INLINE FAST BLOW FUSE rated at 15A@24VDC.

136

# 137

## Materials Required for External Cable:

| Part #   | Quantity | Description                                                                                   |
|----------|----------|-----------------------------------------------------------------------------------------------|
| 206429-1 | 1        | TEConnectivity AMP CPC Plug Assembly, Shell Size 11,<br>Reverse Sex, 4-Pin Contacts, Series 1 |
| 206358-5 | 1        | TEConnectivity AMP CPC Cable Clamp, Size 11                                                   |
| 66361-4  | 4        | TEConnectivity AMP CPC Pin Contact, Series 1, Wire 18-<br>14 AWG                              |
|          | 1        | Heat shrink, Adhesive, 25mm Dia X 60mm Lg                                                     |
|          | X        | External cable used should be a 3-wire, 14 AWG.                                               |
|          | 1        | inline fast blow fuse at 15A@24VDC                                                            |

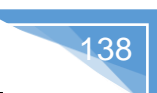

## 10.6. Appendix 6: Supported Modems

| Service Type | Modem Type                                                             |
|--------------|------------------------------------------------------------------------|
| HNS          | Hughes<br>HN7000/7700/7740/7740S                                       |
|              | HX90/100/200/260                                                       |
| HN_KA        | Hughes<br>HN 9200 (Ka)<br>HN 9400 (Ka)<br>HN 9600 (Ka)<br>HN 9800 (Ka) |
| HT (Jupiter) | Hughes<br>HT 1100/1200/1300                                            |
| iDirect      | iDirect X5                                                             |
| SurfBeam2    | SurfBeam2 (Ka)<br>Nomadic/Auto-Acquire                                 |
| Tooway       | ViaSat Tooway(Ka)<br>SurfBeam2 Pro                                     |
| Gilat        | SkyEdge    Pro<br>SkyEdge    Access<br>SkyEdge II-C Capricorn-4        |
| IPStar       | iCÓN-3200<br>iPX-5100                                                  |
| Newtec       | MDM3100/3300                                                           |
| Datum        | M7 Series                                                              |
| STM          | Satlink2900                                                            |
| NovelSat     | NS3000                                                                 |

| Error Code | Description                                     | Comments |
|------------|-------------------------------------------------|----------|
|            |                                                 |          |
| 0X8000     | Packet CRC Error                                |          |
| 0X8002     | DVB Module Error                                |          |
| 0X8003     | MCF5282 Interrupt Error                         |          |
| 0X8004     | Unknown Modem Command                           |          |
| 0X8005     | Re-send Command to Beacon Receiver              |          |
| 0X8006     | Invalid DVB Carrier                             |          |
| 0X8007     | Peaking Failed                                  |          |
| 0X8008     | SNMP Error                                      |          |
| 0X8009     | DHCP Failed                                     |          |
| 0X8011     | Command Rejected                                |          |
| 0X8015     | Re-send the command to DRC3500                  |          |
| 0X8021     | S File Error                                    |          |
| 0X8022     | Can't find 'S'!                                 |          |
| 0X8023     | S File too big!                                 |          |
| 0X8024     | Erasing Failed!                                 |          |
| 0X8025     | Programming Failed!                             |          |
| 0X8030     | No Reply(Remote)!                               |          |
| 0X8040     | Downloading S File Failed!                      |          |
|            |                                                 |          |
| 0X8050     | CANBUS Reset(HW)                                |          |
| 0X8051     | CANBUS Overrun                                  |          |
| 0X8063     | CANBUS Reset(SW)                                |          |
| 0X8071     | Enter 'Install Mode' Failed!                    |          |
| 0X8072     | Exit 'Install Mode' Failed!                     |          |
| 0X8073     | EL&AZ(SB2) Invalid!                             |          |
| 0X80A0     | Restoring failed (Compass), switching to Full   |          |
|            |                                                 |          |
| 0)(0400    |                                                 |          |
| 0X8100     | AUTO ACP falled twice                           |          |
| 078101     |                                                 |          |
| 0X0102     |                                                 |          |
| 0/0103     |                                                 |          |
| 070105     | Metion Detection Errors                         |          |
| 078200     | Failed to disable TV                            |          |
| 0X8300     | Look-up table for Tooway not available          |          |
| 0X8400     | Con't find beam in look up table for Teoway     |          |
| 0/10400    | Can third beam in look-up table for 100Way      |          |
| 0X8800     | NETWORK RESET                                   |          |
| 0X8826     | TX polarity is not configured in option file    |          |
| 0X882B     | Satellite longitude is not configured in option |          |
| 00020      | file                                            |          |

## 10.7. Appendix 7: 7710 Error/Message Code Definition

| 0X882C | Frequency and Symbol Rate is not             |  |
|--------|----------------------------------------------|--|
|        | configured in option file                    |  |
| 0X882D | DVB Mode is not configured in option file    |  |
| 0X882E | RX Polarity is not configured in option file |  |
|        | Inclined Satellite Errors                    |  |
| 0X8900 | Can't start peaking(INC)                     |  |
| 0X8901 | Peaking Failed(INC)                          |  |
| 0X8910 | System is running (in use)                   |  |
| 0X8911 | Sensor Error                                 |  |
| 0X8912 | No Compass                                   |  |
| 0X8913 | Satellite not visible                        |  |
| 0X8914 | GPS is not ready                             |  |
| 0X8915 | RF is too low                                |  |
| 0X8916 | MODEM/Beacon is not ready for RF search      |  |
| 0X8917 | Antenna facing in the opposite direction.    |  |
| 079019 | Compass not volid (After Postering)          |  |
| 070910 | Errors from 7720 Romoto Drivo Modulo         |  |
| 0X9000 | EL Over Current(Hardware)                    |  |
| 0X9001 | AZ Over Current(Hardware)                    |  |
| 0X9002 | PL Over Current(Hardware)                    |  |
| 0X9003 | EL Protection                                |  |
| 0X9004 | AZ Protection                                |  |
| 0X9005 | PL Protection                                |  |
| 0X9006 | EL JAM Error                                 |  |
| 0X9007 | AZ JAM Error                                 |  |
| 0X9008 | PL JAM Error                                 |  |
| 0X9009 | EL Motor&Encoder Error                       |  |
| 0X900A | AZ Motor&Encoder Error                       |  |
| 0X900B | PL Motor&Encoder Error                       |  |
| 0X9010 | EL Current/Limit Protection                  |  |
| 0X9011 | AZ Current/Limit Protection                  |  |
| 0X9012 | PL Current/Limit Protection                  |  |
| 0X9014 | EL Protection Limit(UP)                      |  |
| 0X9015 | EL Protection Limit(STOW)                    |  |
| 0X9018 | AZ Protection ON EL Limit                    |  |
| 0X9010 | AZ FIDECION ON EL LIMIT                      |  |
| 0X9013 | AZ END LIMIT (Left) Protection               |  |
| 0X9020 | PL Protection ON EL Limit                    |  |
| 0X9021 | PL END LIMIT1(CCW) Protection                |  |
| 0X9022 | PL END LIMIT2(CW) Protection                 |  |
| 0X9030 | EL Position Failed(20S)                      |  |
| 0X9031 | AZ Position Failed(20S)                      |  |
| 0X9032 | PL Position Failed(20S)                      |  |
| 0X9035 | EL Position Failed(Stag0~~3)                 |  |
| 0X9036 | AZ Position Failed(Stag0~~3)                 |  |

| 0X9037   | PL Position Failed(Stag0~~3)                 |  |
|----------|----------------------------------------------|--|
| 0X903A   | EL Position Failed                           |  |
| 0X903B   | AZ Position Failed                           |  |
| 0X903C   | PL Position Failed                           |  |
| 0X90FE   | Cannot find AZ/PL limit off status           |  |
| 0X90FF   | Cannot find AZ/PL limit on status            |  |
| 0XA000   | Can't find satellite                         |  |
| 0XA001   | Skew adjustment failed                       |  |
| 0XA002   | Can't do Skew Adj/ACP(Signal low)            |  |
| 0XA003   | Stow Failed(No AZ/PL ST)                     |  |
| 0XA005   | Cal/Test Compass Failed                      |  |
| 0XA007   | Failed to Disable TX                         |  |
| 0XA009   | Failed to go to the specified position       |  |
| 0XA00A   | ACP is not available                         |  |
| 0XA00B   | Don't allow ACP to start                     |  |
| 0XA00C   | ACP did not start yet                        |  |
| 0XA100   | PL disabled                                  |  |
| 0XA150   | Upload the recorded data failed              |  |
| 0XA151   | Download the satellite parameter failed      |  |
| 0XA200   | Write Internal Flash Failed                  |  |
| 0XA201   | Erase Internal Flash Failed                  |  |
| 0XA202   | Can't add new satellite (No room)            |  |
| 0XA210   | BEAM ID not in Beam Table                    |  |
| 0XA211   | Satellite not in Satellite Table             |  |
| 0XA300   | Can't move motor because of limit protection |  |
| 0XA310   | Can't enable modem(Signal low)               |  |
| 0XA311   | Can't enable/disable TX                      |  |
| 0XA320   | Modem status wrong for force ranging         |  |
| 0XA321   | Can't start force ranging                    |  |
|          | System Peaking                               |  |
| 0X4011   | Quadratic peaking step 1                     |  |
| 0X4012   | Quadratic peaking step 2                     |  |
| 0X4013   | Quadratic peaking step 3                     |  |
| 0X4014   | Quadratic peaking step 4                     |  |
| 0X4015   | Quadratic peaking step 5                     |  |
| 0X4016   | Quadratic peaking step 6                     |  |
| 0X4018   | Split window Search                          |  |
| 01/ 4000 | Compass Restore                              |  |
| 074060   | 0/1 compass reading and no movement for      |  |
| 0X4061   | Compass reading is ok after compass          |  |
| 0/4001   | restore                                      |  |
| 0X4062   | The first movement for compass restore       |  |
| 0X4063   | Compass reading is ok or compass is a        |  |
|          | legacy compass where restoring is not valid  |  |
| 0X4064   | Compass reading is ok after moving           |  |
| 0X4065   | The second movement for compass restore      |  |

|        | Unattended Operation                       |  |
|--------|--------------------------------------------|--|
| 0X9100 | Can't find satellite automatically (UN)    |  |
| 0X9101 | Didn't find satellite (UN)                 |  |
| 0X9102 | Can't stow (UN)                            |  |
|        | iNetVu NAV Compass                         |  |
| 0X600C | Save compass calibration data has finished |  |
| 0X600D | Compass Restoring Finished                 |  |
| 0X600E | Compass Calibration Enabled                |  |
| 0X600F | Compass Calibration Disabled               |  |
| 0X6020 | Auto Calibration Finished                  |  |
| 0X6021 | Auto Check Compass Finished                |  |

## **10.8.** Appendix 8: Declaration of Conformity

| Declaration of Conformity                                                                                                    |                                                                                                    |                                                                  |                                                                                                    |  |
|----------------------------------------------------------------------------------------------------|----------------------------------------------------------------------------------------------------|------------------------------------------------------------------|----------------------------------------------------------------------------------------------------|--|
| Application of Council Directive                                                                                                    |                                                                                                    | EMC Directive 2004/108/EC                                        |                                                                                                    |  |
| Standards to which Conformity is Declared                                                                                                    |                                                                                                    | CISPR 22:2<br>CISPR 24:2<br>FCC 47 Pa<br>ICES 003 2              | age Directive 2006/95/EC<br>2008/EN55022 2008, Class A<br>2010/EN55024 2010 (+A1+A2)<br>rt 15 2013 Class A<br>2012 Class A |  |
| IEC/EN 61000-3-<br>IEC/EN 61000-3-<br>IEC/EN 61000-4-<br>IEC/EN 61000-4-<br>IEC/EN 61000-4-<br>IEC/EN 60950-1:<br>Differences EN6<br>CAN/CSA C22.2<br>UL 60950-1/R:20 | 2: 2005<br>3: 2008, A1 :2001+A2<br>2: 2008 ; IEC/EN 610<br>5: 2005 ; IEC/EN 610<br>11: 2004;<br>2005, AM 1:2009 and<br>0950-1/A12:2011<br>No. 60950-1/A1:2011<br>11-12.; | 2 :2005<br>00-4-3: 2010 ;<br>00-4-6: 2008 ;<br>d Am 2:2013;<br>I | IEC/EN 61000-4-4: 2012 ;<br>IEC/EN 61000-4-8: 2009 ;<br>plus European Group                                                |  |
| Manufacturers Name                                                                                                    | C-COM Satellite S                                                                                                    | ystems Inc.                                                      |                                                                                                    |  |
| Manufacturers Addres                                                                                                    | s 2574 Sheffield Ro                                                                                                    | oad, Ottawa, C                                                   | Canada, K1B 3V7                                                                                                    |  |
| Importers Name (opt                                                                                                    | ional); Impo                                                                                                    | rters Address                                                    | (optional)                                                                                                    |  |
| Type of Equipment                                                                                                    | iNetVu Satellite A                                                                                                    | Antenna                                                          |                                                                                                    |  |
| Model Number                                                                                                    | iNetVu 7710 Con                                                                                                    | troller, Model                                                   | C7710A                                                                                                    |  |
| FCC/CE Marked                                                                                                    | 2014                                                                                                    |                                                                  |                                                                                                    |  |
| Serial No. (optional)                                                                                                    |                                                                                                    | Year of Ma                                                       | nufacture (Optional)                                                                                                    |  |
| l, the undersigned, her<br>above Directives and \$                                                                                                    | eby declare that the e<br>Standards.                                                                                                    | equipment spec                                                   | cified above conforms to the                                                                                               |  |

Signed on behalf of the Manufacturer and Importer

143

PlaceOttawa, CanadaDateJuly 15, 2014

Signature: Full Name: Dr.Leslie Klein, P.Eng. Position: President & CEO